# User Manual

Voltronic ESS510 On-Grid-Wechselrichter und Lifepo4-Batterie 5,12 kW

# Energiespeichersystem

Version: 1.1

# Inhaltsverzeichnis

| 1.  | Einführung                                       | 1  |
|-----|--------------------------------------------------|----|
| 2.  | Wichtige Sicherheitswarnung                      | 2  |
| 3.  | Auspacken & Überblick                            | 4  |
|     | 3-1. Packliste                                   | 4  |
|     | 3-2. Produktübersicht                            | 7  |
| 4.  | Installation                                     | 9  |
|     | 4-1. Montageort auswählen                        | 9  |
|     | 4-2. Montage des Systems                         | 9  |
| 5.  | Verdrahtungsanschluss                            | 17 |
|     | 5-1. Netzanschluss                               | 17 |
|     | 5-2. Anschluss PV-Modul (DC).                    | 18 |
|     | 5-3. Batterieanschluss                           | 21 |
|     | 5-4. Lastanschluss (AC-Ausgang).                 | 26 |
| 6.  | Kommunikation                                    | 27 |
|     | 6-1. Kommunikationsverbindung                    | 27 |
|     | 6-2. Trockenkontaktverbindung                    | 28 |
| 7.  | Inbetriebnahme                                   | 29 |
| 8.  | Ersteinrichtung mit Überwachungssoftware         | 30 |
| 9.  | Betrieb                                          | 40 |
|     | Bedien- und Anzeigefeld                          | 40 |
|     | Berührbare Funktionstaste                        | 40 |
|     | LCD-Display-Symbole                              | 41 |
|     | LCD-Einstellung                                  | 44 |
|     | Beschreibung der Betriebsart                     | 53 |
|     | Wählen Sie Anzeigen aus                          | 58 |
| 10. | Wartung & Reinigung                              | 62 |
| 11. | Fehlerbehebung                                   | 63 |
|     | 11-1. Fehlercode-Referenz                        | 63 |
|     | 11-2. Warnung Referenzcodes                      | 66 |
| 12. | Spezifikationen                                  | 67 |
| Anh | ang I: Die Wi-Fi-Bedienungsanleitung             | 68 |
|     | 1. Einführung                                    | 68 |
|     | 1. SolarPower App Installation                   | 68 |
|     | 3. Betrieb der SolarPower-APP                    | 72 |
| Anh | ang II: Installationsanleitung für Energiezähler | 79 |
|     | 1. Einführung                                    | 79 |
|     | 2. Verdrahtungsanschluss                         | 79 |
|     | 3. Aufstellen                                    | 80 |

# 1. Einführung

Dieses Energiespeichersystem kann angeschlossene Lasten mit Strom versorgen, indem es PV-Strom, Netzstrom und Batteriestrom nutzt, und überschüssige Energie, die von PV-Solarmodulen erzeugt wird, zur Verwendung bei Bedarf speichern. Wenn die Sonne untergegangen ist, der Energiebedarf hoch ist oder es zu einem Stromausfall kommt, können Sie die in diesem System gespeicherte Energie ohne zusätzliche Kosten zur Deckung Ihres Energiebedarfs nutzen. Darüber hinaus unterstützt Sie dieser Energiespeicher dabei, das Ziel des Energieeigenverbrauchs und letztendlich der Energieunabhängigkeit zu verfolgen.

Abhängig von unterschiedlichen Leistungssituationen ist dieses Energiespeichersystem darauf ausgelegt, kontinuierlich Strom aus PV-Solarmodulen (Solarmodulen), Batterien und dem Versorgungsunternehmen zu erzeugen. Wenn die MPP-Eingangsspannung von PV-Modulen innerhalb eines akzeptablen Bereichs liegt (siehe Spezifikation für Details), ist dieses Energiespeichersystem in der Lage, Strom zu erzeugen, um das Netz (Versorgungsunternehmen) zu speisen und zu laden. Dieses Energiespeichersystem ist nur mit monokristallinen und polykristallinen PV-Modultypen kompatibel. Schließen Sie keine anderen PV-Generatortypen als diese beiden PV-Modultypen an das Energiespeichersystem an. Verbinden Sie den Plus- oder Minuspol des Solarmoduls nicht mit der Erde. Siehe Abbildung 1 für ein einfaches Diagramm eines typischen Energiespeichersystems.

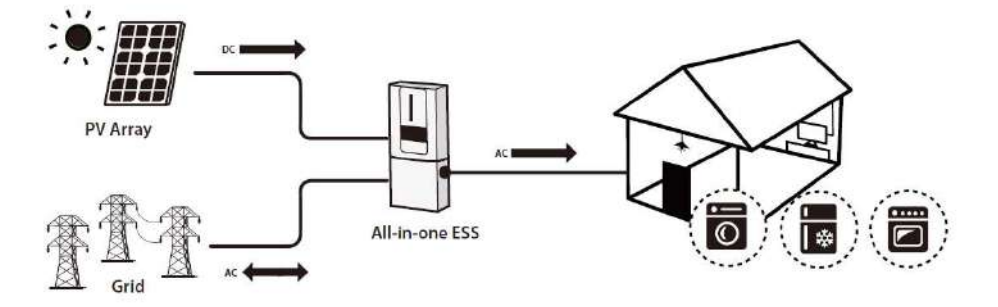

Abbildung 1 Überblick über das Energiespeichersystem

**Notiz**: Um dem EEG-Standard zu entsprechen, darf jedes Energiespeichersystem, das in den deutschen Raum verkauft wird, nicht vom Energieversorger geladen werden. Die entsprechende Funktion wird über die Software automatisch deaktiviert.

### 2. Wichtige Sicherheitswarnung

Bitte lesen Sie vor der Verwendung des Wechselrichters alle Anweisungen und Warnhinweise auf dem Gerät und in diesem Handbuch. Bewahren Sie das Handbuch an einem leicht zugänglichen Ort auf.

Dieses Handbuch ist für qualifiziertes Personal. Die in diesem Handbuch beschriebenen Arbeiten dürfen nur von qualifiziertem Personal durchgeführt werden.

#### Allgemeine Vorsichtsmaßnahme-

#### **Conventions used:**

**WARNING!** Warnings identify conditions or practices that could result in personal injury; **CAUTION!** Caution identify conditions or practices that could result in damage to the unit or other equipment connected.

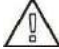

**WARNUNG!**Lesen Sie vor der Installation und Verwendung dieses Wechselrichters alle Anweisungen und Warnhinweise auf dem Wechselrichter und alle entsprechenden Abschnitte dieser Anleitung.

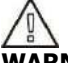

**WARNUNG!** Normalerweise geerdete Leiter können ungeerdet sein und unter Spannung stehen, wenn ein Erdschluss angezeigt wird.

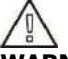

**WARNUNG!** Dieser Wechselrichter ist so schwer, dass er von mindestens zwei Personen angehoben werden sollte.

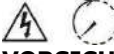

**VORSICHT!**Vor Wartungs- oder Reinigungsarbeiten oder Arbeiten an an den Wechselrichter angeschlossenen Schaltkreisen kann das Trennen von AC-, DC- und Batteriestrom vom Wechselrichter das Risiko eines Stromschlags verringern. Durch bloßes Ausschalten der Steuerungen wird dieses Risiko nicht verringert, da die internen Kondensatoren nach dem Trennen aller Stromquellen noch 5 Minuten lang aufgeladen bleiben können.

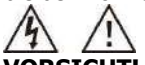

**VORSICHT!** Zerlegen Sie diesen Wechselrichter nicht selbst. Es enthält keine vom Benutzer zu wartenden Teile. Der Versuch, diesen Wechselrichter selbst zu warten, kann einen elektrischen Schlag oder Brand verursachen und führt zum Erlöschen der Herstellergarantie.

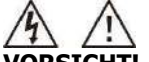

**VORSICHT!** Um Brände und Stromschläge zu vermeiden, stellen Sie sicher, dass die vorhandene Verkabelung in gutem Zustand ist und dass die Kabel nicht zu klein sind. Betreiben Sie den beschädigten Wechselrichter oder die minderwertige Verkabelung nicht.

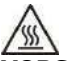

**VORSICHT**!In Umgebungen mit hohen Temperaturen kann die Oberfläche dieses Wechselrichters heiß genug sein, um bei versehentlicher Berührung Hautverbrennungen zu verursachen. Stellen Sie sicher, dass sich dieser Wechselrichter außerhalb normaler Verkehrsbereiche befindet.

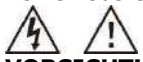

**VORSICHT!** Verwenden Sie nur vom Installateur empfohlenes Zubehör. Andernfalls können ungeeignete Werkzeuge Brände, Stromschläge oder Personenschäden verursachen.

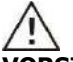

**VORSICHT!**Decken Sie den Kühllüfter nicht ab und blockieren Sie ihn nicht, um die Brandgefahr zu verringern.

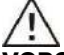

**VORSICHT!**Betreiben Sie den Wechselrichter nicht, wenn er einem starken Schlag ausgesetzt, fallen gelassen oder in irgendeiner Weise beschädigt wurde. Wenn der Wechselrichter beschädigt ist, fordern Sie bitte eine RMA-Anfrage (Return Material Authorization) an.

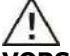

**VORSICHT!**AC-Leistungsschalter, DC-Schalter und Batterieleistungsschalter werden als Trennvorrichtungen verwendet und diese Trennvorrichtungen müssen leicht zugänglich sein.

#### Before working on this circuit

Isolate inverter/Uninterruptible Power System (UPS) Then check for Hazardous Voltage between all terminals including the protective earth.

#### **Risk of Voltage Backfeed**

#### In Gerätekennzeichnungen verwendete Symbole

| (III        | Siehe Betriebsanleitung                                                                                       |
|-------------|----------------------------------------------------------------------------------------------------|
| <u>^</u>    | Vorsicht! Gefahr droht                                                                                        |
| A           | Vorsicht! Risiko eines elektrischen Schlages                                                                  |
| $\triangle$ | Vorsicht! Risiko eines elektrischen Schlages. Zeitgesteuerte<br>Entladung des Energiespeichers für 5 Minuten. |
|             | Vorsicht! Heiße Oberfläche                                                                                    |

# 3. Auspacken & Überblick

### 3-1. Packliste

Bitte überprüfen Sie das Gerät vor der Installation. Achten Sie darauf, dass nichts in der Verpackung beschädigt ist. Um den einwandfreien Zustand der Ware während des Transports zu gewährleisten, bieten wir separate Pakete für Wechselrichter und Batterieeinheit an.

#### Wechselrichter-Paket

Sie sollten die folgenden Artikel im Paket erhalten:

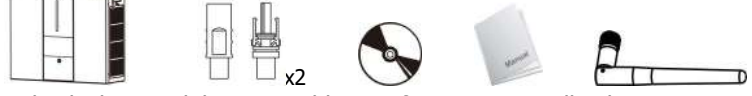

Wechselrichtermodul PV-Anschluss Software-CD Handbuch WiFi-Antenne

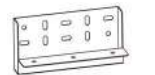

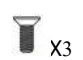

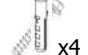

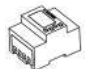

Befestigungswinkel Flachkopfschrauben Befestigungsschrauben Nylon-Stecker Energiezähler

x4

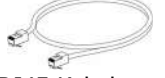

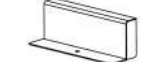

RJ45-Kabel

Halterungsabdeckung

#### Batteriemodulpaket

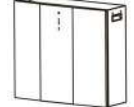

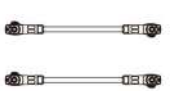

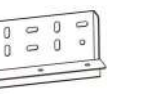

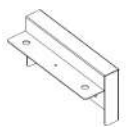

Batteriemodul Batteriekabel Obere Halterung Untere Halterung

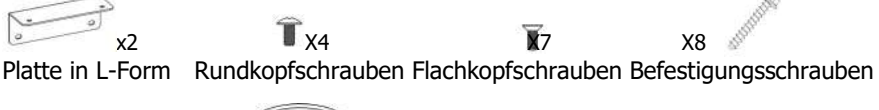

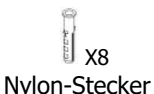

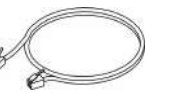

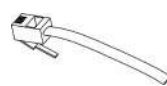

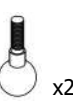

RJ11-Kabel RJ11-Signalkabel

Kugelgewindetriebe

#### **Optionales Zubehör**

Einige optionale Zubehörteile können separat erworben werden.

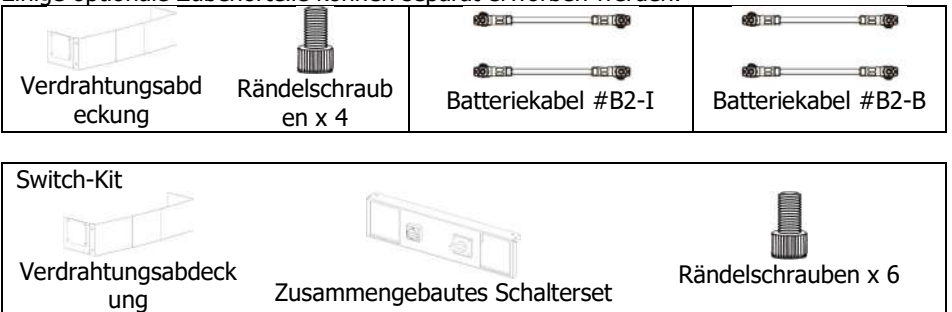

#### Kabelabdeckung (optional)

Es gibt einen separaten Teil namens "Verkabelungsabdeckung". Wenn Sie parallele Batteriemodule anschließen, können Sie eine "Verkabelungsabdeckung" separat erwerben, um alle Kabel auf der Unterseite abzudecken.

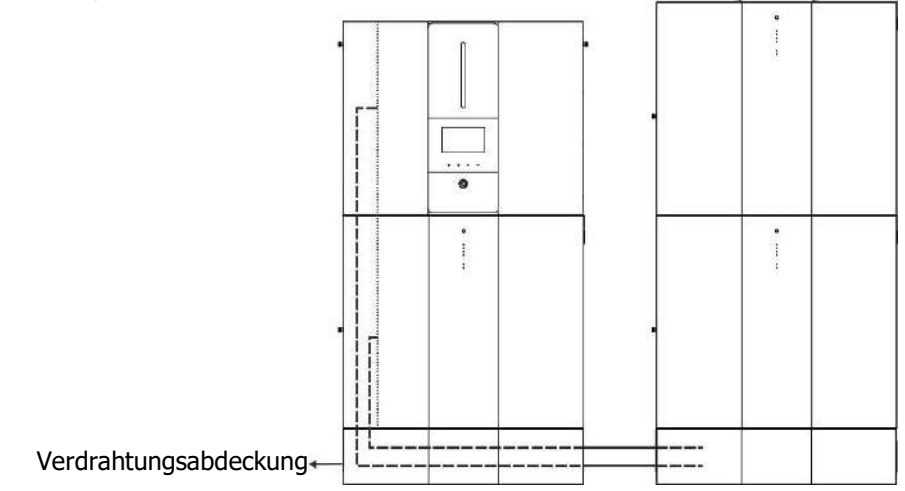

**DC- und Wartungs-Bypass-Schalter (optional)** Sie können DC- und Wartungs-Bypass-Hexen separat erwerben. Es ist auf der Unterseite des Geräts installiert.

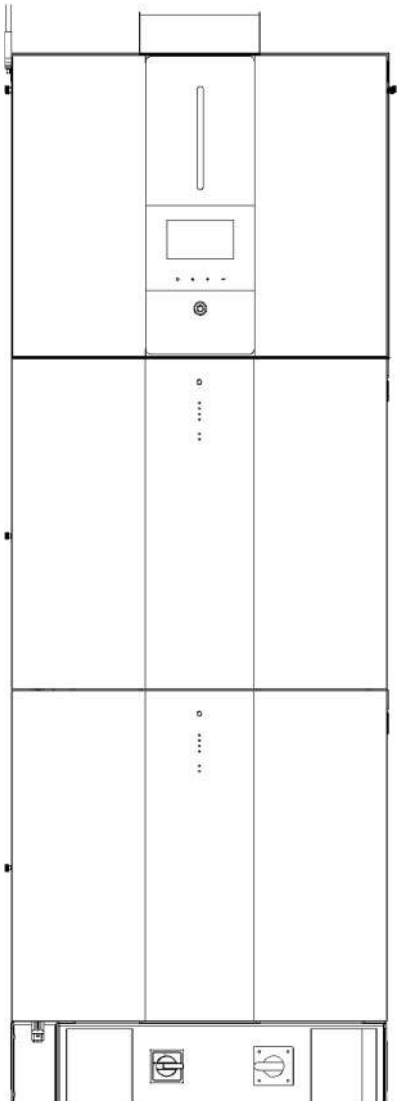

#### 3-2. Produktübersicht

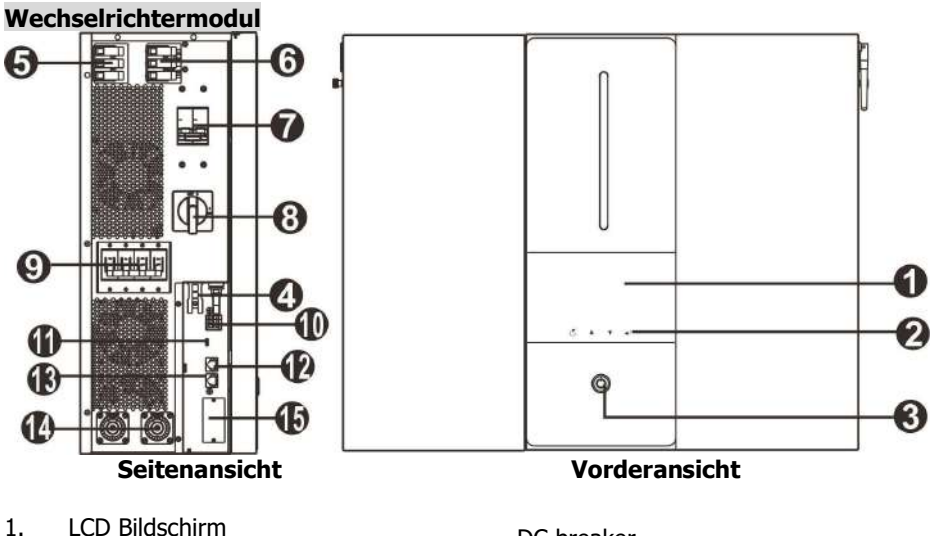

- 2. Berührbare Funktionstasten
- 3. Ein-/Aus-Taste
- 4. PV-Anschlüsse
- 5. AC-Ausgang
- 6. AC-Eingang
- 7. Wechselstromunterbrecher
- 8. PV-Leistungsschalter

DC breaker Dry contact USB port RS-232 port BMS com. port Battery connectors Intelligent slot

#### Batteriemodul

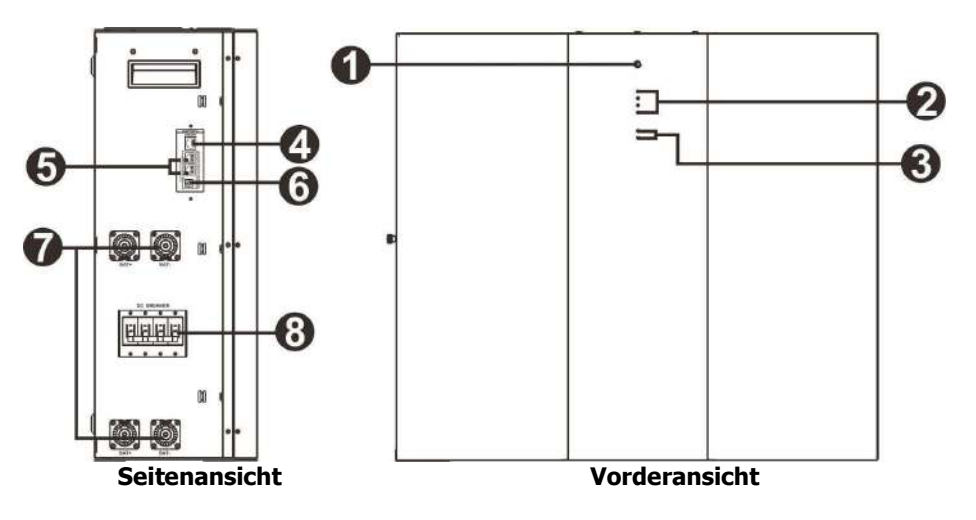

- 1. Ein-/Aus-Taste
- 2. Anzeige der Batteriekapazität
- 3. Batteriestatusanzeigen
- 4. RS485-Port (BMS-Kommunikationsport)
- 5. Erweiterungsport
- 6. ID-Schalter
- 7. Batterieverbinder
- 8. DC-Unterbrecher

# 4. Installation

#### 4-1. Montageort auswählen

Berücksichtigen Sie die folgenden Punkte, um das Energiespeichersystem zu installieren:

- Montieren Sie den Wechselrichter nicht auf brennbaren Baumaterialien.
- Auf einer festen Oberfläche montieren
- Dieser Energiespeicher kann im Betrieb Geräusche verursachen, die im Wohnbereich als störend empfunden werden können.
- Installieren Sie dieses Wechselrichtermodul auf Augenhöhe, um die Ablesbarkeit des LCD-Displays jederzeit zu gewährleisten.
- Lassen Sie für eine ordnungsgemäße Luftzirkulation zur Wärmeableitung und für weitere Wartungsarbeiten einen Freiraum von ca. 50 cm zu den Seiten des Geräts.
- Staubige Bedingungen am Gerät können die Leistung dieses Wechselrichters beeinträchtigen.
- Die Umgebungstemperatur sollte zwischen 0 °C und 40 °C und die relative Luftfeuchtigkeit zwischen 5 % und 85 % liegen, um einen optimalen Betrieb zu gewährleisten.
- Die empfohlene Installation ist eine vertikale Haftung.
- Für den ordnungsgemäßen Betrieb dieses Energiespeichersystems verwenden Sie bitte geeignete Kabel für den Netzanschluss.
- Der Verschmutzungsgrad des Energiespeichersystems ist PD2. Wählen Sie einen geeigneten Montageort aus. Installieren Sie den Wechselrichter und die Batteriemodule in einem geschützten Bereich, der trocken, frei von übermäßigem Staub und mit ausreichender Luftzirkulation ist. Betreiben Sie es NICHT an Orten, an denen Temperatur und Luftfeuchtigkeit außerhalb der spezifischen Grenzen liegen. (Bitte überprüfen Sie die Spezifikationen für die Einschränkungen.)
- Der Wechselrichter sollte an einer Stelle installiert werden, an der die Trennvorrichtung leicht zugänglich ist.
- Dieser Wechselrichter ist mit IP20-Schutz nur für Innenanwendungen ausgelegt.
- Reinigen Sie regelmäßig den Lüfterfilter.

#### 4-2. Montage des Systems

**WARNING!!** Remember that this inverter is heavy so please be careful when removing it from the package.

Die Installation an der Wand sollte mit geeigneten Schrauben befestigt werden. Danach sollte das Gerät sicher verschraubt werden.

Das Energiespeichersystem darf nur in einem GESCHLOSSENEN ELEKTRISCHEN BETRIEBSBEREICH betrieben werden. Dieser Bereich darf nur von Servicepersonal betreten werden.

#### **WARNING!!** FIRE HAZARD.

SUITABLE FOR MOUNTING ON CONCRETE OR OTHER NON-COMBUSTIBLE SURFACE ONLY.

Dieses Energiespeichersystem sollte zuerst Batteriemodule auf der Unterseite und dann Wechselrichtermodul auf der Oberseite installiert werden. Schritt 1: Verwenden Sie einen Bohrer mit einem Durchmesser von 10 mm, um Löcher in einer Tiefe von etwa 50 mm zu bohren. Die Lochabstände sind wie folgt: (Installieren Sie den Nylon-Dübel, nachdem das Bohren abgeschlossen ist.)

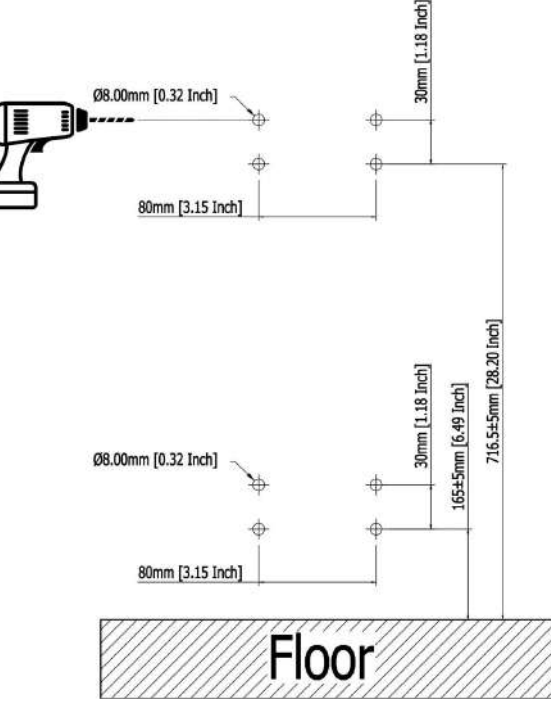

Schritt 2: Bei der Montage des Tretlagers muss eine Wasserwaage verwendet werden, um die Halterung zu zentrieren und an der Wand zu montieren. Mounting Screws:

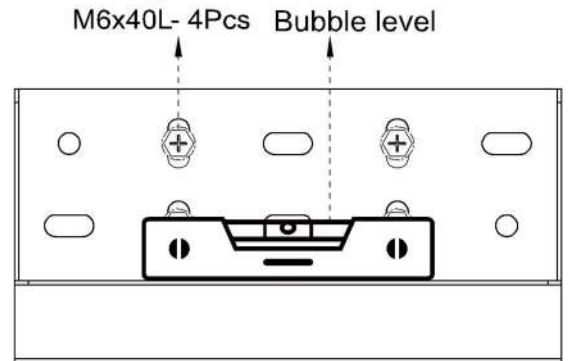

Schritt 3: Entfernen Sie zuerst die seitliche Abdeckung des Batteriemoduls.

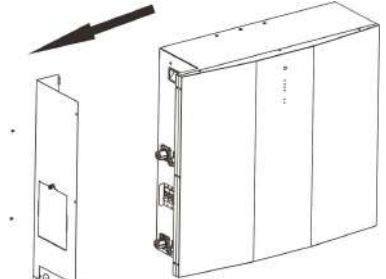

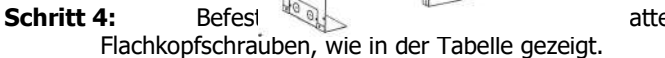

atteriemoduls separat mit drei

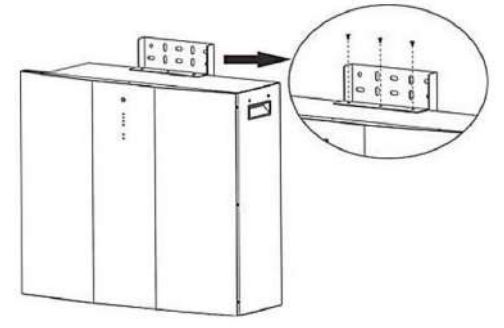

Schritt 5: Kugelgewindetriebe wie in der Tabelle gezeigt am Batteriemodul befestigen.

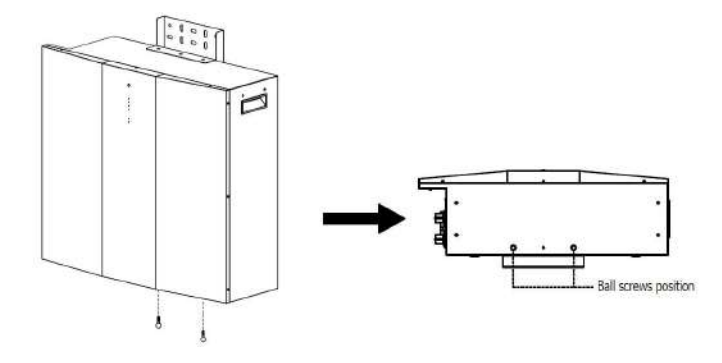

Schritt 6: Batterie-Kugelschrauben richten die Halterungslöcher aus.

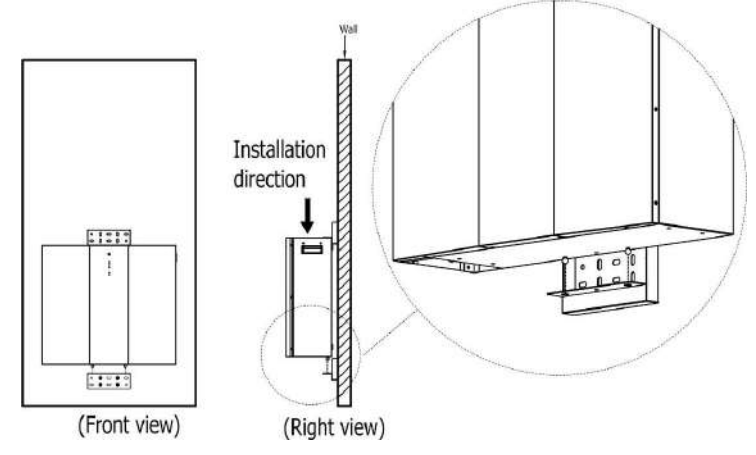

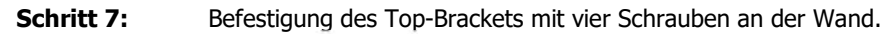

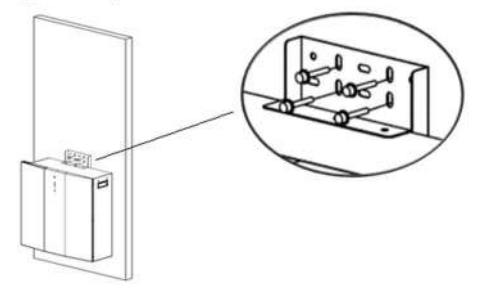

**Schritt 8:** Verwenden Sie einen Bohrer mit einem Durchmesser von 10 mm, um Löcher in einer Tiefe von etwa 50 mm zu bohren. Die Lochabstände sind wie folgt: (Installieren Sie den Nylon-Dübel, nachdem das Bohren abgeschlossen ist.)

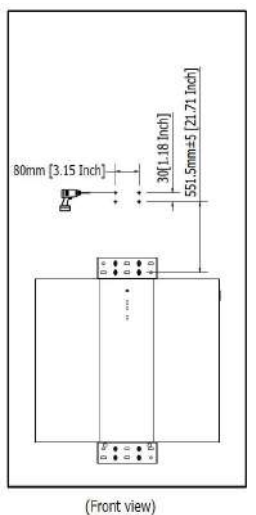

**Schritt 9**: Befestigen Sie zwei L-förmige Platten mit vier Flachkopfschrauben an der Unterseite des zweiten Batteriemoduls.

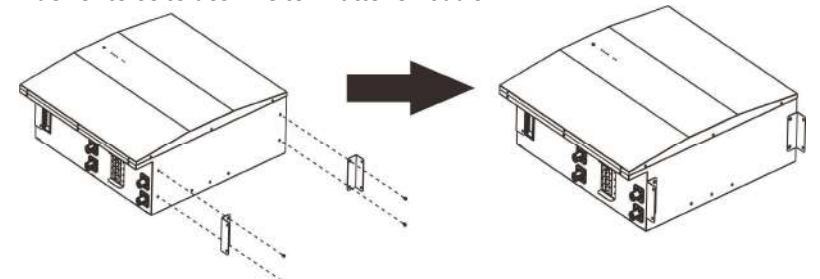

**Schritt 10:** Setzen Sie das zweite Batteriemodul oben auf das erste Batteriemodul und befestigen Sie zwei L-förmige Platten mit vier Rundkopfschrauben am ersten Batteriemodul.

Befestigen Sie dann das zweite Batteriemodul mit vier Befestigungsschrauben an der Wand.

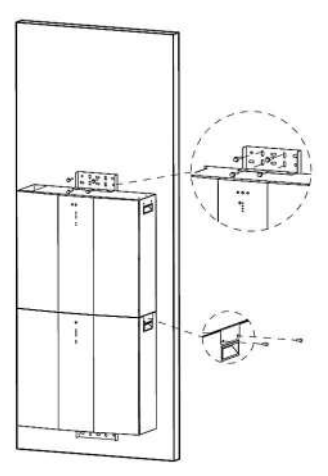

Schritt 11: Mit Ø10mm Löcher in ca. 50mm Tiefe an der Wand bohren und einsetzen

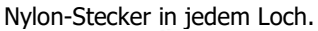

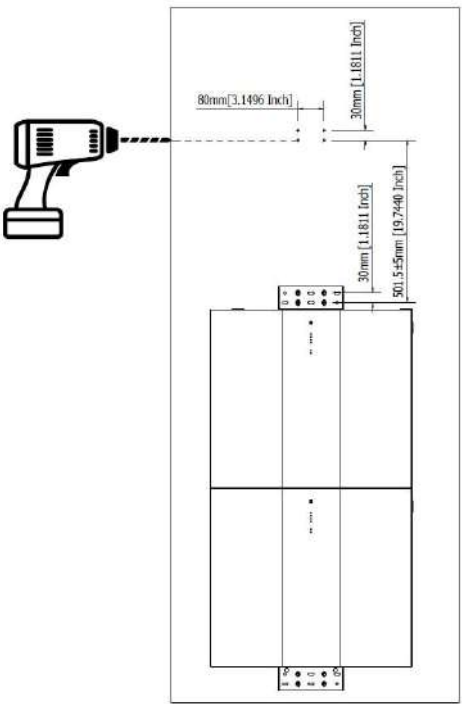

Schritt 12: Befestigen Sie zwei L-förmige Platten mit vier an der Unterseite des Wechselrichtermoduls

Flachkopfschrauben und zusätzlich mit zwei Halterungen oben am Wechselrichter befestigen

Flachkopfschrauben.

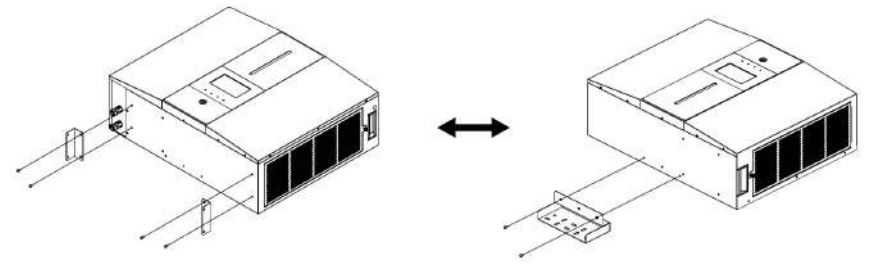

Schritt 13: Setzen Sie das Wechselrichtermodul oben auf das zweite Batteriemodul. Befestigungsbügel mit vier Befestigungsschrauben an der Wand befestigen. Befestigen Sie dann zwei L-förmige Platten am zweiten Batteriemodul mit vier Rundkopfschrauben.

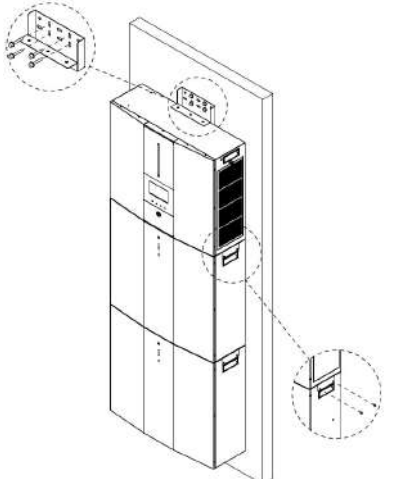

**Schritt 14:**Halterungsabdeckung mit Flachkopfschrauben an der Montagehalterung befestigen.

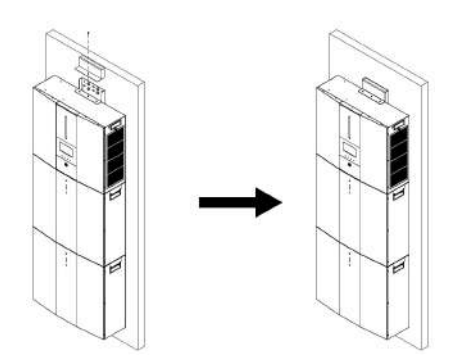

#### Vorbereitung

Bevor Sie alle Kabel anschließen, vergewissern Sie sich Nehmen Sie die Kabelabdeckung ab, indem Sie vier Schrauben und eine Rändelschraube entfernen. Einzelheiten finden Sie in der folgenden Tabelle.

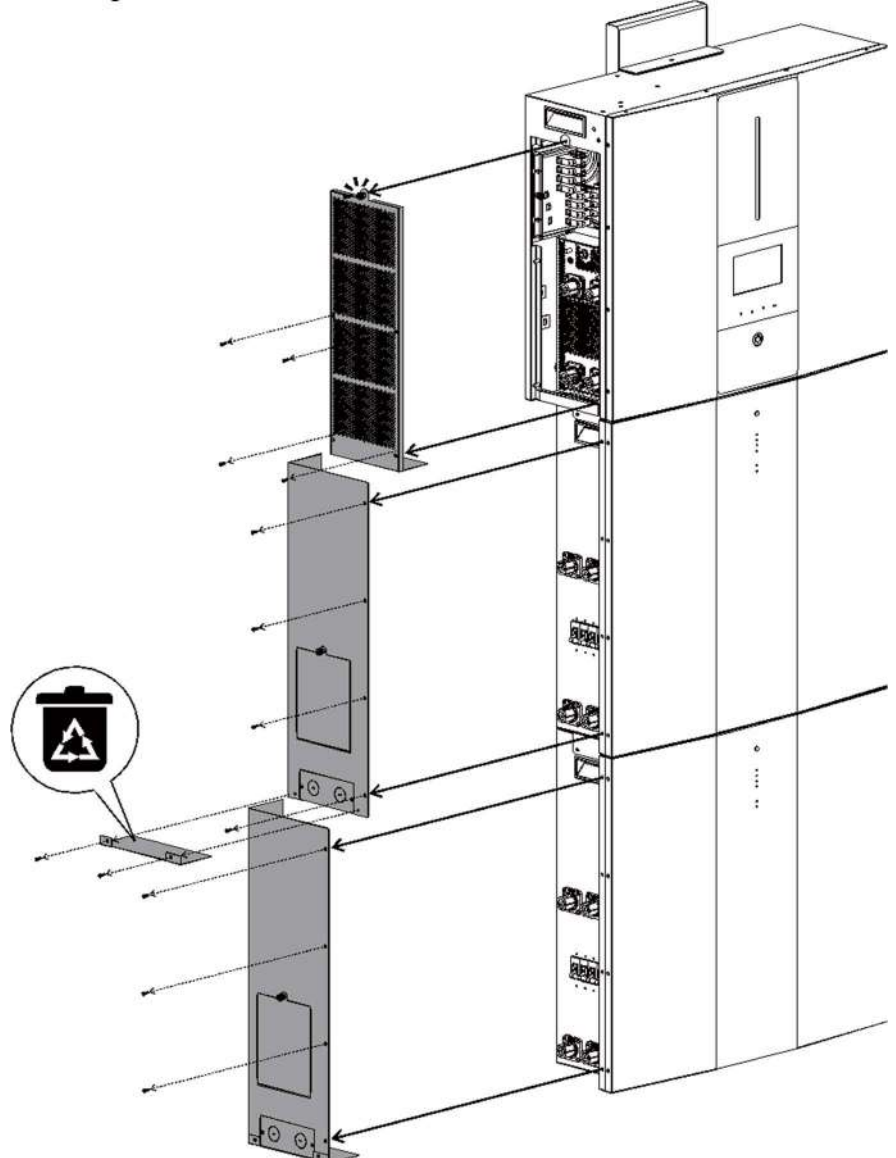

# 5. Verdrahtungsanschluss

Stellen Sie vor dem Anschließen aller Kabel sicher, dass die seitlichen Abdeckungen der Wechselrichter- und Batteriemodule entfernt sind. Dieser Schritt sollte ausgeführt werden, bevor Module an der Wand installiert werden.

#### 5-1. Netzanschluss

#### 5-1-1. Vorbereitung

Installieren Sie vor dem Anschluss an das Wechselstromnetz bitte a**trennen** AC-Trennschalter zwischen Überspannungsschutzgerät (SPD) und AC-Netzteil. Dadurch wird sichergestellt, dass der Wechselrichter während der Wartung sicher getrennt und vollständig vor Überstrom des AC-Eingangs geschützt werden kann.

**HINWEIS:**Die Überspannungskategorie des AC-Eingangs ist III. Es sollte an die Stromverteilung angeschlossen werden.

**WARNUNG!**Aus Sicherheits- und Effizienzgründen ist es sehr wichtig, geeignete Kabel für den Netzanschluss zu verwenden. Um das Verletzungsrisiko zu verringern, verwenden Sie bitte die unten empfohlene richtige Kabelgröße.

Vorgeschlagene Kabelanforderungen für AC-Kabel

| Modell                               | ESS     |
|--------------------------------------|---------|
| Nominale Netzspannung                | 230 VAC |
| Leiterquerschnitt (mm <sup>2</sup> ) | 6       |
| AWG-Nr.                              | 10      |

#### 5-1-2. Verbinden mit dem AC-Dienstprogramm

Schritt 1: Überprüfen Sie die Netzspannung und -frequenz mit einem AC-Voltmeter, um festzustellen, ob sie mit dem "VAC"-Wert auf dem Produktetikett übereinstimmen.

Schritt 2:Schalten Sie den Leistungsschalter aus.

**Schritt 3:** Isolierhülse 10 mm von drei entfernen Leiter und Phase L und Neutralleiter verkürzen Leiter N für 3 mm. Siehe Diagramm 1.

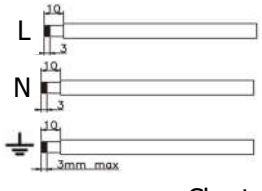

Chart 1

Schritt 4: Schließen Sie die Drähte gemäß den auf dem Klemmenblock angegebenen Polaritäten an. Unbedingt PE-Schutzleiter anschließen(G)erste

#### L→LINIE (braun oder schwarz)

N→Neutral (blau oder weiß)

G→Masse (gelb-grün)

Schritt 5: Stellen Sie sicher, dass die Kabel fest angesch Das Referenzanzugsdrehmoment beträgt 1,4 bis 1,6 Nm.

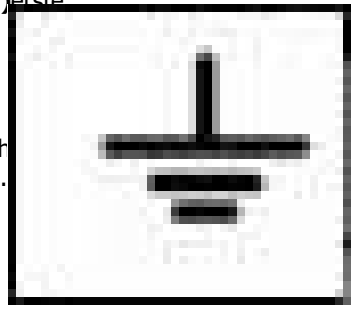

#### 5-2. Anschluss PV-Modul (DC).

**VORSICHT:**Vor dem Anschluss an PV-Module bitte installieren**separat** DC-Trennschalter zwischen Wechselrichter und PV-Modulen.

**ANMERKUNG 1:** Bitte verwenden Sie einen 600VDC/30A Leistungsschalter. **ANMERKUNG 2:**Die Überspannungskategorie des PV-Eingangs ist II.

Bitte befolgen Sie die nachstehenden Schritte, um den PV-Modulanschluss zu implementieren:

**WARNING:** Because this inverter is non-isolated, only three types of PV modules are acceptable: single crystalline and poly crystalline with class A-rated and CIGS modules.

To avoid any malfunction, do not connect any PV modules with possible current leakage to the inverter. For example, grounded PV modules will cause current leakage to the inverter. When using CIGS modules, please be sure NO grounding.

**CAUTION:** It's requested to use PV junction box with surge protection. Otherwise, it will cause damage on inverter when lightning occurs on PV modules.

**Schritt 1**: Überprüfen Sie die Eingangsspannung der PV-Array-Module. Die zulässige Eingangsspannung des Wechselrichters beträgt 250 VDC-450 VDC (bei Nennlast). Dieses System wird mit zwei Strängen einer PV-Anlage angewendet. Bitte stellen Sie sicher, dass die maximale Strombelastung jedes PV-Eingangssteckers 13 A beträgt.

**CAUTION:** Exceeding the maximum input voltage can destroy the unit!! Check the system before wire connection.

**Schritt 2:** Trennen Sie den Leistungsschalter und schalten Sie den DC-Schalter aus. **Schritt 3**: Montieren Sie die mitgelieferten PV-Steckverbinder mit den PV-Modulen durch die folgenden Schritte.

#### Komponenten für PV-Steckverbinder und Werkzeuge:

| Buchsengehäuse                          |  |
|-----------------------------------------|--|
| Weibliches Terminal                     |  |
| Steckergehäuse                          |  |
| Männlicher Anschluss                    |  |
| Crimpwerkzeug und<br>Schraubenschlüssel |  |

#### Bereiten Sie das Kabel vor und befolgen Sie den Montageprozess des Steckers:

Isolieren Sie ein Kabel an beiden Enden 8 mm ab und achten Sie darauf, die Leiter NICHT einzuschneiden.

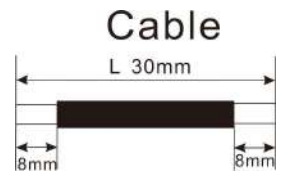

Führen Sie das gestreifte Kabel in die Buchsenklemme ein und

crimpen Sie die Buchsenklemme wie unten gezeigt.

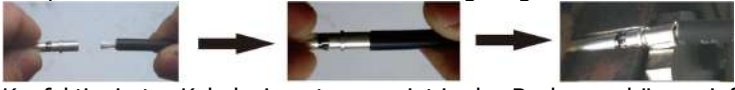

Konfektioniertes Kabel wie unten gezeigt in das Buchsengehäuse einführen.

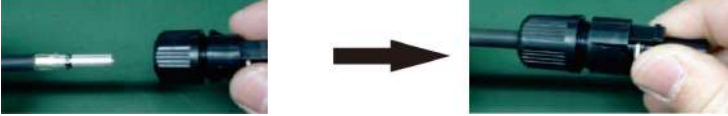

Stecken Sie das gestreifte Kabel in den männlichen Anschluss und crimpen Sie den männlichen Anschluss wie unten gezeigt.

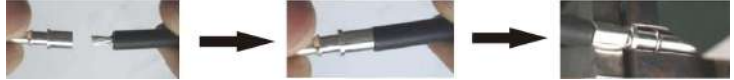

Führen Sie das konfektionierte Kabel wie unten gezeigt in das Steckergehäuse ein.

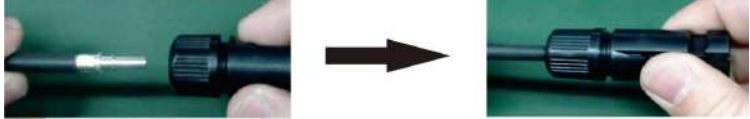

Schrauben Sie dann den Druckdom mit einem Schraubenschlüssel fest auf die Buchse und den Stecker, wie unten gezeigt.

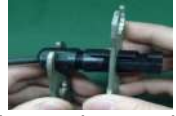

**Schritt 4**: Überprüfen Sie die Polarität der Anschlusskabel an PV-Modulen und PV-Eingangssteckern. Verbinden Sie dann den Pluspol (+) des Anschlusskabels mit dem Pluspol (+) des PV-Eingangssteckers. Verbinden Sie den Minuspol (-) des Anschlusskabels mit dem Minuspol (-) des PV-Eingangssteckers.

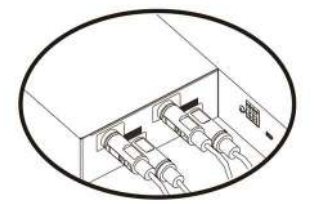

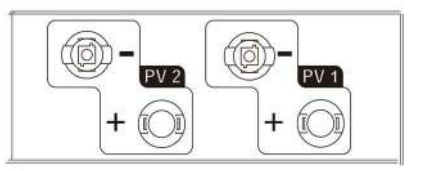

**WARNUNG!**Für Sicherheit und Effizienz ist es sehr wichtig, geeignete Kabel für den Anschluss von PV-Modulen zu verwenden. Um das Verletzungsrisiko zu verringern, verwenden Sie bitte die richtige Kabelgröße, wie unten empfohlen.

| Leiterquerschnitt (mm <sup>2</sup> ) | AWG-Nr. |
|--------------------------------------|---------|
| 4~6                                  | 10~12   |

**CAUTION: Never** directly touch the terminals of inverter. It might cause lethal electric shock.

#### **Empfohlene Panel-Konfiguration**

**CAUTION:** Do NOT touch the inverter to avoid electric shock. When PV modules are exposed to sunlight, it may generate DC voltage in the inverter.

| Solarpanel-<br>Spez. (Hinweis) | SOLAREINGANG 1    | SOLAREINGANG<br>2 | Anzahl | Gesamtei |
|--------------------------------|-------------------|-------------------|--------|----------|
| - 260 Wp                       | (Min. in Serie    | e: 6 Stück;       | Panels | stung    |
| - VIIIP: 30,7 VDC              | max. In Serie     | <b>12 Stuck</b> ) | 604    | 156004   |
| - Imp. 9,16A                   | 6 Stuck in Serie  | X                 | 6St    | 120000   |
| - Stimme: 38,9                 | x                 | 6 Stück in Serie  | 6St    | 1560W    |
| VDC                            | 8 Stück in Serie  | x                 | 8St    | 2080W    |
| -Isc: 8,56A                    | Х                 | 8 Stück in Serie  | 8St    | 2080W    |
| - Zellen: 60                   | 6 Stück in Serie  | 6 Stück in Serie  | 12St   | 3120W    |
|                                | 7 Stück in Serie  | 7 Stück in Serie  | 14St   | 3640W    |
|                                | 8 Stück in Serie  | 8 Stück in Serie  | 16St   | 4160W    |
|                                | 10 Stück in Serie | 10 Stück in Serie | 20St   | 5200W    |
|                                | 12 Stück in Serie | 12 Stück in Serie | 24St   | 6240W    |

| Solarpanel-<br>Spez. (Hinweis) | SOLAREINGANG 1                  | SOLAREINGANG<br>2 | Anzahl  | Gesamtei |
|--------------------------------|---------------------------------|-------------------|---------|----------|
| - 500 Wp<br>- Vmp: 42,8 VDC    | (Min. in Serie<br>max. Serienmä | Panels            | stung   |          |
| - Kobold: 11,69                | 4 Stück in Serie                | X                 | 4 Stück | 2000W    |
| A                              | Х                               | 4 Stück in Serie  | 4 Stück | 2000W    |
| - Stimme: 51,7                 | 6 Stück in Serie                | X                 | 6St     | 3000W    |
| VDC                            | Х                               | 6 Stück in Serie  | 6St     | 3000W    |
| -Isc: 12,28A                   | 7 Stück in Serie                | x                 | 7St     | 3500W    |
| - Zellen: 150                  | Х                               | 7 Stück in Serie  | 7St     | 3500W    |
|                                | 4 Stück in Serie                | 4 Stück in Serie  | 8St     | 4000W    |
|                                | 5 Stück in Serie                | 5 Stück in Serie  | 10St    | 5000W    |
|                                | 6 Stück in Serie                | 6 Stück in Serie  | 12St    | 6000W    |

#### 5-3. Batterieanschluss

**VORSICHT:**Bitte vor dem Anschließen an Batteriemodule**trennen** der DC-Trennschalter zwischen Wechselrichter und Batterien.

#### Einzelbatterieanschluss

**Schritt 1**: Verwenden Sie die zwei mitgelieferten Batteriekabel #B-B (im Lieferumfang des Batteriemoduls enthalten). Verwenden Sie zwei weitere Batteriekabel #B1-I (im Lieferumfang des Wechselrichters enthalten). Beachten Sie die Polarität der Batterie, die in der Nähe des Batterieanschlusses aufgedruckt ist! Schließen Sie einfach das Batteriekabel an den Batterieanschlüssen am Wechselrichtermodul und am Batteriemodul an, wie in der Tabelle gezeigt.

#### ORANGE Kabel zum Pluspol (+) SCHWARZES Kabel zum Minuspol (-)

WARNUNG!Falsche Anschlüsse können das Gerät dauerhaft beschädigen.

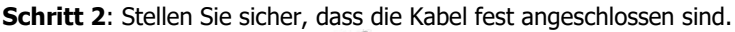

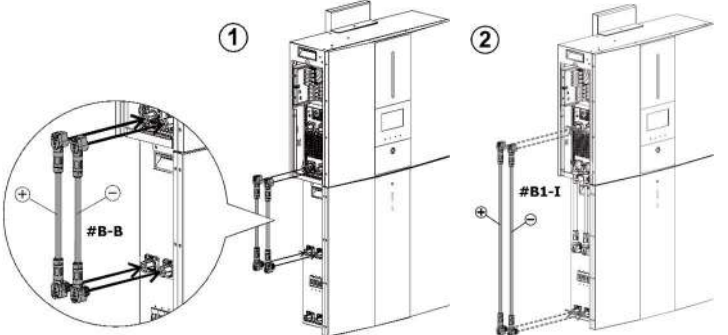

**Schritt 3:** Stecken Sie das mitgelieferte RJ45-Kabel (aus dem Paket des Wechselrichtermoduls) in den BMS-Anschluss am Wechselrichtermodul. Das andere Ende wird mit dem RS485-Port des ersten Batteriemoduls verbunden.

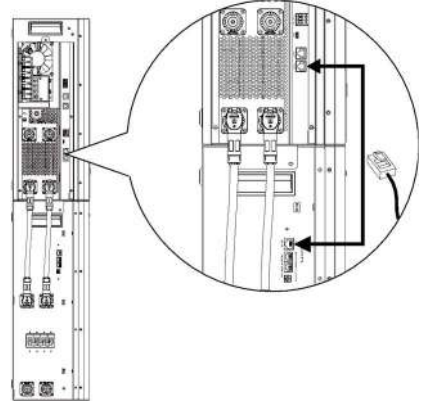

**Schritt 4:** Stecken Sie das mitgelieferte RJ11-Signalkabel (aus dem Paket des Batteriemoduls) in einen der Erweiterungsports (2 oder2) auf dem Batteriemodul.

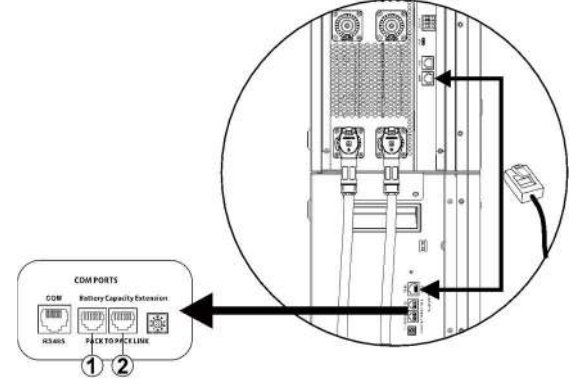

#### Anschluss mehrerer Batterien

Wenn weitere Batteriemodule angeschlossen werden müssen, befolgen Sie bitte die nachstehenden Schritte zum Anschließen der Batterien.

**Schritt 1:** Verwenden Sie das mitgelieferte Batteriekabel #B-B (innerhalb des Batteriemodulpakets), um das erste Batteriemodul anzuschließen, und kaufen Sie ein weiteres Batteriekabel #B2-I, um das zweite Batteriemodul anzuschließen, wie in der folgenden Tabelle gezeigt.

Beachten Sie die Polarität der Batterie, die in der Nähe des Batterieanschlusses aufgedruckt ist!

ORANGE Kabel zum Pluspol (+) SCHWARZES Kabel zum Minuspol (-)

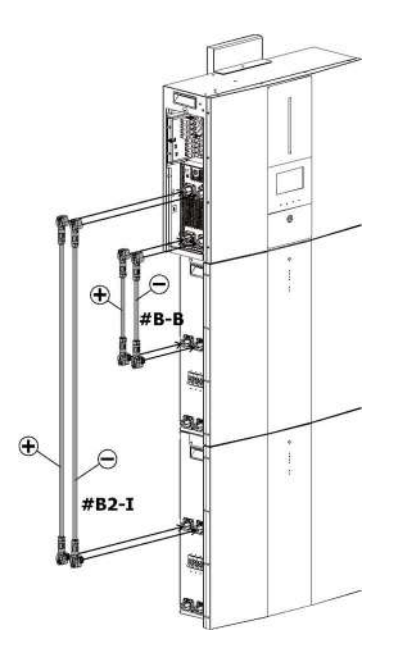

**Schritt 2:** Stecken Sie das mitgelieferte RJ11-Kabel (aus dem Batteriemodulpaket) in den Erweiterungsanschluss am ersten Batteriemodul. Das andere Ende wird mit dem Erweiterungsanschluss des zweiten Batteriemoduls verbunden. Einzelheiten finden Sie in der folgenden Tabelle.

**Schritt 3:**Nachdem die gesamte Verkabelung abgeschlossen ist, richten Sie die ID für jedes Batteriemodul ein. Der ID-Code für jedes Batteriemodul MUSS eindeutig sein. Nicht die gleiche Anzahl für 2 Batteriemodule im Parallelsystem. Einzelheiten finden Sie in der folgenden Tabelle.

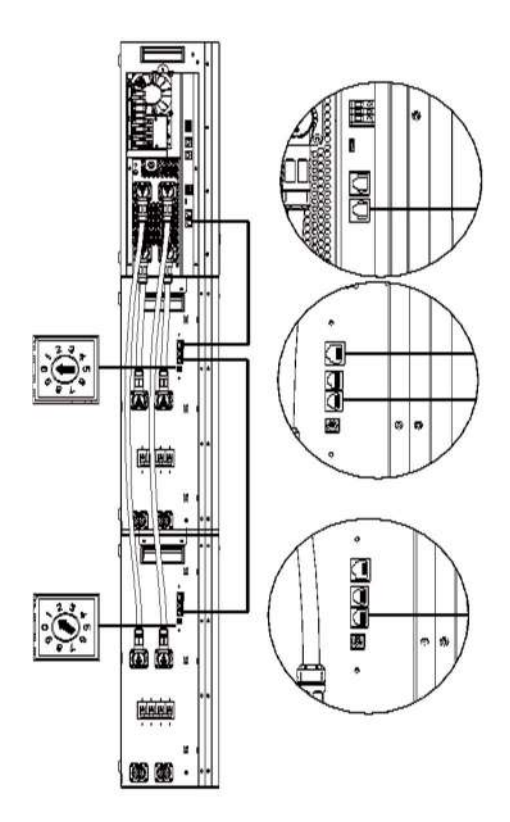

Wenn mehrere Batteriemodule parallel installiert sind, folgen Sie bitte unten, um die Batteriemodule parallel zu verbinden.

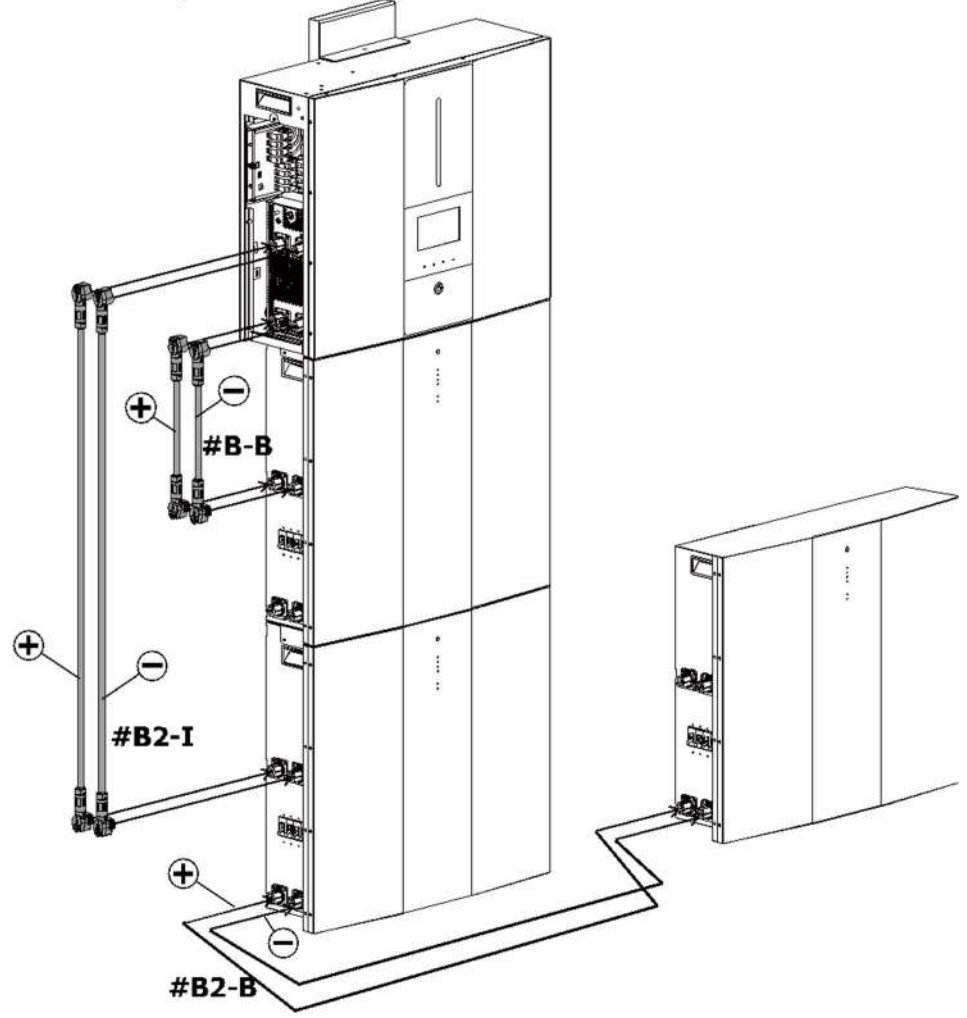

**VORSICHT:**Um ein Herunterfallen der Batterie zu vermeiden, achten Sie darauf, einen Abstand von etwa 75 cm zwischen parallel installierten Batteriemodulen einzuhalten.

Wenn mehr und mehr Batteriemodule parallel geschaltet werden, folgen Sie bitte der nachstehenden Tabelle für die Batteriekabelverdrahtung.

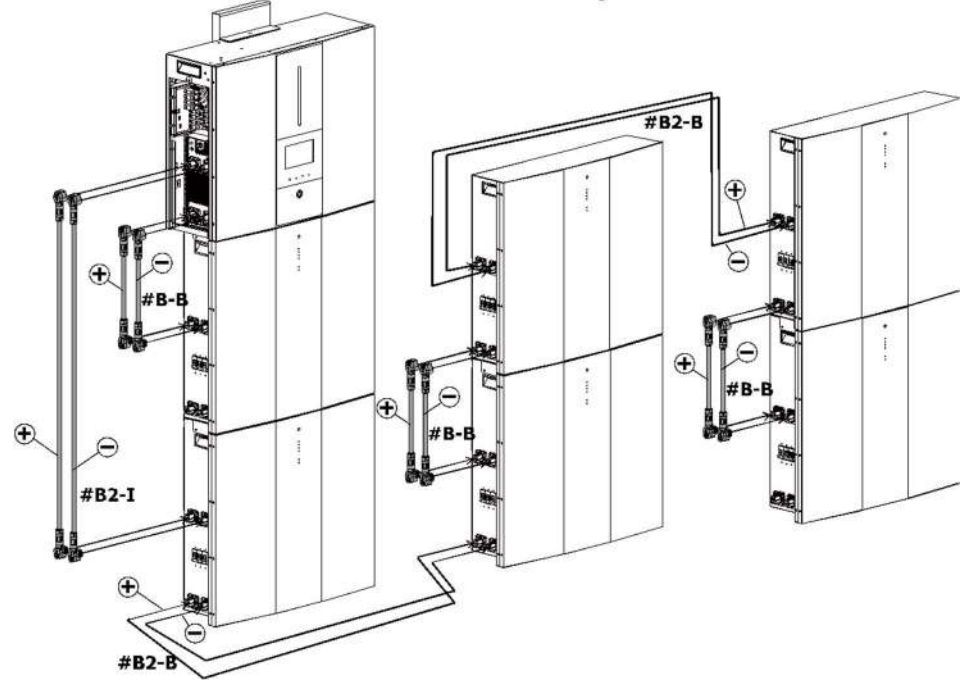

**VORSICHT:**Um ein Herunterfallen der Batterie zu vermeiden, achten Sie darauf, einen Abstand von etwa 75 cm zwischen parallel installierten Batteriemodulen einzuhalten.

#### 5-4. Lastanschluss (AC-Ausgang).

**VORSICHT:** Um eine zusätzliche Versorgung der Last über den Wechselrichter in jedem Betriebsmodus zu verhindern, sollte eine zusätzliche Trennvorrichtung in der Gebäudeinstallation installiert werden.

**WARNUNG!**Für Sicherheit und Effizienz ist es sehr wichtig, geeignete Kabel für den AC-Anschluss zu verwenden. Um das Verletzungsrisiko zu verringern, verwenden Sie bitte die unten empfohlene Kabelgröße.

| Modell                               | ESS     |
|--------------------------------------|---------|
| Nominale Netzspannung                | 230 VAC |
| Leiterquerschnitt (mm <sup>2</sup> ) | 6       |
| AWG-Nr.                              | 10      |

**Schritt 1**: Isolierhülse 8 mm für drei Leiter entfernen. Und Phase L und Neutralleiter N 3 mm kürzen. Siehe Diagramm 3.

**Schritt 2**: Adern gemäß den auf dem Klemmenblock angegebenen Polaritäten anschließen. Unbedingt PE anschließen

Schutzleiter ( $\pm$ )erste. Siehe Diagramm 4.

L→LINIE (braun oder schwarz)

**≟**→Masse (gelb-grün)

N→Neutral (blau oder weiß)

**Schritt 3**: Stellen Sie sicher, dass die Kabel fest angeschlossen sind. Das Referenz-Anzugsdrehmoment beträgt 1,4 bis 1,6 Nm.

**CAUTION:** It's only allowed to connect load to "AC Output Connector". Do NOT connect the utility to "AC Output Connector".

**CAUTION:** Be sure to connect L terminal of load to L terminal of "AC Output Connector" and N terminal of load to N terminal of "AC Output Connector". The G terminal of "AC Output Connector" is connected to grounding of the load. Do NOT misconnect.

**CAUTION:** This inverter is not allowed to operate in parallel. Please do NOT connect more than one unit in parallel in AC output connector. Otherwise, it will damage this inverter.

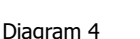

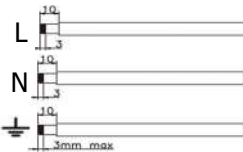

Diagram 3

## 6. Kommunikation

#### 6-1. Kommunikationsverbindung

Der Wechselrichter ist mit USB- und RS-232-Anschlüssen und einem Steckplatz für alternative Kommunikationsschnittstellen ausgestattet, um über entsprechende Software mit einem PC zu kommunizieren. Dieser intelligente Steckplatz wird mit einer Modbus-Karte installiert, um mit einem externen Energiezähler zu kommunizieren. Gehen Sie wie folgt vor, um die Kommunikationskabel anzuschließen und die Software zu installieren.

| Für den USB-          | Für den RS232-Anschluss | Für den Anschluss an einen     |  |
|-----------------------|-------------------------|--------------------------------|--|
| Anschluss sollten Sie | sollten Sie ein RS-232- | externen Energiezähler         |  |
| ein USB-Kabel wie     | Kabel wie folgt         | verwenden Sie bitte RJ45-Kabel |  |
| folgt verwenden:      | verwenden:              | und siehe Anhang II            |  |
|                       |                         |                                |  |

Bitte installieren Sie eine Überwachungssoftware auf Ihrem Computer. Detaillierte Informationen finden Sie im nächsten Kapitel. Nachdem die Software installiert ist, können Sie die Überwachungssoftware initialisieren und Daten über den Kommunikationsanschluss extrahieren.

Dieses Gerät ist auch mit einem Wi-Fi-Sender ausgestattet. Der Wi-Fi-Sender kann eine drahtlose Kommunikation zwischen Wechselrichter und Überwachungsplattform ermöglichen. Installieren Sie vor dem Betrieb der drahtlosen Kommunikation bitte die WiFi-Antenne am Gerät, wie in der folgenden Tabelle gezeigt.

Benutzer können mit der heruntergeladenen APP auf den überwachten Wechselrichter zugreifen und ihn steuern. Möglicherweise finden Sie die App "SolarPower" im Apple® Store oder "SolarPower Wi-Fi" im Google® Play Store. Alle Datenlogger und Parameter werden in iCloud gespeichert. Bevor Sie den Wi-Fi-Sender verwenden, schließen Sie bitte die externe Antenne an der Seite des Wechselrichters an. Einzelheiten zur schnellen Installation und Bedienung finden Sie in Anhang I – Die Wi-Fi-Bedienungsanleitung.

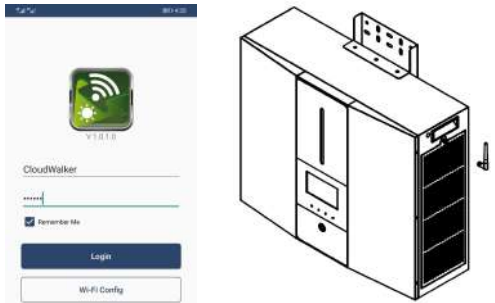

#### 6-2. Trockenkontaktverbindung

Es ist ein potenzialfreier Kontakt verfügbar. Es könnte zur Fernbedienung eines externen Generators verwendet werden. Entfernen Sie für den Trockenkontaktanschluss bitte die 8-mm-Isolationshülse für drei Leiter und führen Sie drei Kabel in die Anschlüsse ein.

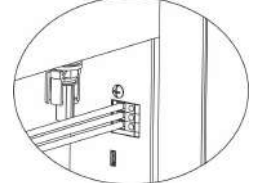

#### **Elektrischer Parameter**

| Parameter       | Symbol   | max | Ein  |
|-----------------|----------|-----|------|
|                 |          |     | heit |
| Gleichspannung  | Gleichs  | 30  | IN   |
| des Relais      | pannun   |     |      |
|                 | g        |     |      |
| Gleichstrom des | Identifi | 1   | EIN  |
| Relais          | kation   |     |      |

Hinweis: Die Anwendung des Trockenkontakts sollte die oben angegebenen elektrischen Parameter nicht überschreiten. Andernfalls wird das interne Relais beschädigt.

#### Bedienungsanleitung

| Vereinigte      | Zustand                                                                                                    | Trockener Kontakt |          |
|-----------------|----------------------------------------------------------------------------------------------------|-------------------|----------|
| Staaten         |                                                                                                    | NO&C              | NC&C     |
| Ausschalte<br>n | Gerät ist ausgeschaltet und kein Ausgang wird<br>mit Strom versorgt.                                                                  | Offen             | Nah dran |
|                 | Die Batteriespannung ist niedriger als die<br>eingestellte Entladeschlussspannung der<br>Batterie, wenn das Netz verfügbar ist.       | Nah<br>dran       | Offen    |
| Ein             | Die Batteriespannung ist niedriger als die<br>eingestellte Entladeschlussspannung der<br>Batterie, wenn das Netz nicht verfügbar ist. | Nah<br>dran       | Offen    |
|                 | Batteriespannung ist höher als unter 2<br>Einstellwerten:<br>1. Batteriewiederentladespannung, wenn Netz                              | Offen             | Nah dran |

| <br>- |                                        |  |
|-------|----------------------------------------|--|
|       | verfügbar ist.                         |  |
| 2.    | Batteriewiederentladungsspannung, wenn |  |
|       | das Netz nicht verfügbar ist.          |  |

Sie können die entsprechenden Parameter in der Morgensoftware einstellen. Siehe folgendes Diagramm:

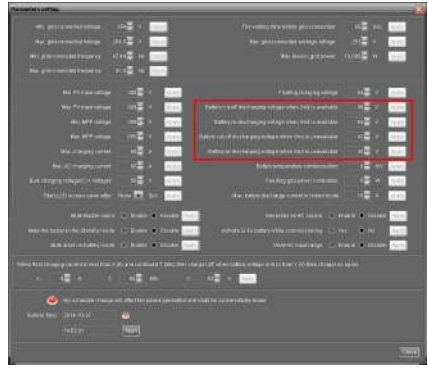

# 7. Inbetriebnahme

Schritt 1: Vor der Inbetriebnahme folgende Voraussetzungen prüfen:

- Stellen Sie sicher, dass der Wechselrichter sicher befestigt ist
- Prüfen Sie, ob die DC-Leerlaufspannung des PV-Moduls den Anforderungen entspricht (siehe Abschnitt 5.2)
- Überprüfen Sie, ob die Spannung des Versorgungsunternehmens mit offenem Stromkreis ungefähr dem erwarteten Nennwert des örtlichen Versorgungsunternehmens entspricht.
- Überprüfen Sie, ob der Anschluss des AC-Kabels an das Stromnetz (Versorgungsunternehmen) korrekt ist, wenn das Versorgungsunternehmen benötigt wird.
- Vollständig an PV-Module anschließen.

**Schritt 2**: Schalten Sie den DC-Trennschalter und die Trennschalter jedes Batteriemoduls ein. Schalten Sie dann den PV-Trennschalter ein. Wenn danach eine Verbindung zum Versorgungsunternehmen besteht, schalten Sie bitte den AC-Trennschalter ein. In diesem Moment ist der Energiespeicher bereits eingeschaltet. Es wird jedoch keine Ausgabe zum Laden generiert. Dann:

- Wenn das LCD aufleuchtet, um den Status des Geräts anzuzeigen, wurde die Inbetriebnahme erfolgreich abgeschlossen. Nach dem Drücken der "ON"-Taste für 1 Sekunde, wenn das Versorgungsnetz erkannt wird, beginnt dieser Wechselrichter, die Lasten mit Strom zu versorgen. Wenn kein Dienstprogramm vorhanden ist, drücken Sie einfach die "Power on/off"-Taste für 3 Sekunden. Dann beginnt diese Einheit, die Lasten mit Strom zu versorgen.
- Wenn bei diesem Wechselrichter ein Fehler auftritt, erscheint eine Warn-/Fehleranzeige auf dem LCD-Display. Bitte informieren Sie Ihren Installateur.

# 8. Ersteinrichtung mit Überwachungssoftware

Bevor der Wechselrichter zu arbeiten beginnt, muss der "Betriebsmodus" per Software eingerichtet werden. Bitte befolgen Sie zur Einrichtung unbedingt die folgenden Schritte. Weitere Einzelheiten finden Sie im Softwarehandbuch.

**Schritt 1**: Nachdem Sie den Wechselrichter eingeschaltet und die Software installiert haben, klicken Sie bitte auf "Monitor öffnen", um den Hauptbildschirm dieser Software aufzurufen.

**Schritt 2**: Melden Sie sich zuerst bei der Software an, indem Sie das Standardkennwort "administrator" eingeben.

**Schritt 3**: Wählen Sie Gerätesteuerung>>MyPower Management, um den Betriebsmodus des Wechselrichters und die personalisierte Schnittstelle einzurichten. Siehe Diagramm unten.

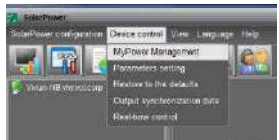

| MyPearut Management                  |                                                                     |                                                             |
|--------------------------------------|---------------------------------------------------------------------|-------------------------------------------------------------|
|                                      |                                                                     |                                                             |
| [Guerz with bothin] [Guerrar] [Great | 🕅 Ələrdərd VGEB126 🗖 Nominəl subjutyozoga 230 🗖 Picrae              | nal output tessuan (x 50 🖾 🔺                                |
|                                      |                                                                     |                                                             |
|                                      |                                                                     |                                                             |
|                                      |                                                                     |                                                             |
|                                      |                                                                     |                                                             |
|                                      |                                                                     |                                                             |
|                                      | Pv and Ond                                                          | 🥪 Alaw la chunga Baltary                                    |
|                                      |                                                                     | 🧭 00.00 M. O. charge hoters                                 |
|                                      | PV-Ons-Badery                                                       | Alow to Require to the Original                             |
|                                      |                                                                     | and After tasking to start any years for a souther          |
|                                      | Grid-Birten                                                         | Allow Siden to leaders to the Drug when Py is wellable      |
|                                      | Priority 141 Onlow 2nit Ballery                                     | Riow battery to feed in to the Origi when PV is upgradiable |
| 🥅 When battery voltage 5             | 40 V, the AC starts charging                                        |                                                             |
| Allow AC-charging duration :         | 00:00 - 04:00 - 00:00 - 00:00 Western AC charger operates al-time   |                                                             |
|                                      | 00:50 7 00:00 00 00:00 00:00 means AC Subput liner function disable |                                                             |
|                                      |                                                                     | Apoly Close                                                 |

#### Modus

Es gibt drei Betriebsmodi: Grid-Tie mit Backup, Grid-Tie und Off-Grid.

- Netzanschluss mit Backup: PV-Strom kann in das Netz zurückgespeist, die Last mit Strom versorgt und die Batterie geladen werden. In diesem Modus stehen vier Optionen zur Verfügung: Grid-Tie mit Backup I, II, III und IV. In diesem Modus können Benutzer konfigurieren <u>Priorität der PV-Stromversorgung, Priorität der Ladequelle und Priorität der Lastversorgungsquelle</u>. Wenn jedoch die Option Grid-Tie with Backup IV in der PV-Energieversorgungspriorität ausgewählt ist, arbeitet der Wechselrichter nur zwischen zwei Arbeitslogiken, die auf der definierten Spitzenzeit und der Niederlastzeit des Stroms basieren. Nur Spitzenzeiten und Nebenzeiten des Stroms können eingerichtet werden, um den Stromverbrauch zu optimieren.
- Grid-Tie: PV-Strom kann nur ins Netz zurückgespeist werden.
- Off-Grid: PV-Strom kann nur die Last mit Strom versorgen und die Batterie laden,
aber nicht ins Netz zurückspeisen.

### ABSCHNITT A:

Standard: Es wird der lokale Netzstandard aufgelistet. Um Änderungen vorzunehmen, müssen Sie das Werkskennwort haben. Bitte überprüfen Sie den örtlichen Händler nur, wenn diese Standardänderung angefordert wird.

VORSICHT: Eine falsche Einstellung kann das Gerät beschädigen oder nicht

#### funktionieren.

| Biendard MSEO128 🔽 Nomineil eugentustege 230 🔽 Nomi                               | kalouputtequency 50 🗖                                                                                                    |
|-----------------------------------------------------------------------------------|----------------------------------------------------------------------------------------------------|
|                                                                                   |                                                                                                    |
|                                                                                   |                                                                                                    |
|                                                                                   |                                                                                                    |
|                                                                                   |                                                                                                    |
| Login 🛛 🔞                                                                         |                                                                                                    |
| PV and Orld Presse enter factory password P<br>PV charging first. IFP Password er | 🐼 अगरक to charge battery<br>🖌 अगरक AC To Unarge battery                                                                                                    |
| Prv-Ono-Battery Englin Clear<br>Priority: Tac PV -> 2n                            | Allow to feed in to the Ord     How to feed in to the Ord     How that even discharge when PV is evaluate     Allow trategy to the more when PV is in evaluate                                                                                                    |
| Gnd-Bottery 💭<br>Pinority 1st Grid-> 2nd Baltery                                  | <ul> <li>Allow tradecy to both in to the Grip where PV is graduate</li> <li>Allow battery to feed in to the Grip where PV is provided</li> </ul>                                                                                                    |
| 30 V, the AC starts charging                                                      |                                                                                                    |
| 00.00 🛱 🔸 04.00 🛱 00.00 - 00.00 kaans AC charger operates all-brow                |                                                                                                    |
| 0000 / 0000 / 0000 / 0000 means AC Output limeting disable                        |                                                                                                    |
|                                                                                   | Most/ Cto                                                                                                    |
|                                                                                   | Stenderit     VGC0125     Nominel exclusion voltage     233     Nominel exclusion voltage       Privaria Ords     Frivaria Ords     Frivaria Ords     Frivaria Ords     Frivaria Ords     Frivaria Ords       Privaria Ords     Frivaria Ords     Frivaria Ords     Frivaria Ords     Frivaria Ords     Frivaria Ords       Privaria Ords     Frivaria Ords     Frivaria Ords     Frivaria Ords     Frivaria Ords     Frivaria Ords       Privaria Ords     Frivaria Ords     Frivaria Ords     Frivaria Ords     Frivaria Ords     Frivaria Ords       Ords Externy     Frivaria Ords     Frivaria Ords     Frivaria Ords     Frivaria Ords     Frivaria Ords       Ords Externy     Frivaria Ords     Frivaria Ords     Frivaria Ords     Frivaria Ords     Frivaria Ords       Ords Externy     Frivaria Ords     Frivaria Ords     Frivaria Ords     Frivaria Ords     Frivaria Ords       Ords Externy     Frivaria Ords     Frivaria Ords     Frivaria Ords     Frivaria Ords     Frivaria Ords |

Nennausgangsspannung: 230 V. Nominale Ausgangsfrequenz: 50 Hz.

#### **ABSCHNITT B:**

Die Inhalte dieses Abschnitts können aufgrund unterschiedlicher Auswahl von Operationen unterschiedlich sein.

AC-Ladedauer zulassen: Dies ist ein Zeitraum, in dem AC (Netz) den Akku laden kann. Wenn die Dauer auf 0:00-00:00 eingestellt ist, bedeutet dies keine Zeitbegrenzung für AC zum Laden der Batterie.

AC-Ausgang ON/Off Timer: Richten Sie die Ein-/Ausschaltzeit für den AC-Ausgang des Wechselrichters ein. Bei Einstellung auf 00:00/00:00 ist diese Funktion deaktiviert.

Batterie laden zulassen: Diese Option wird automatisch durch die Einstellung in "Ladequelle" bestimmt. Hier darf nicht geändert werden. Wenn "NONE" im Ladequellenabschnitt ausgewählt ist, wird diese Option in grauem Text deaktiviert. AC zum Aufladen des Akkus zulassen: Diese Option wird automatisch durch die Einstellung in "Ladequelle" bestimmt. Hier darf nicht geändert werden. Wenn "Netz und PV" oder "Netz oder PV" im Ladequellenbereich ausgewählt ist, ist diese Option standardmäßig ausgewählt. Im Grid-Tie-Modus ist diese Option ungültig.

Einspeisung in das Netz zulassen: Diese Option ist nur in den Modi "Grid-Tie" und "Grid-

Tie with Backup" gültig. Benutzer können entscheiden, ob dieser Wechselrichter in das Netz einspeisen kann.

Entladen der Batterie zulassen, wenn PV verfügbar ist: Diese Option wird automatisch durch die Einstellung in "Versorgungsquelle laden (PV ist verfügbar)" bestimmt. Wenn "Batterie" in der Lastversorgungsquelle (PV ist verfügbar) eine höhere Priorität als "Netz" hat, ist diese Option standardmäßig ausgewählt. Unter Grid-Tie ist diese Option ungültig. Entladen der Batterie zulassen, wenn PV nicht verfügbar ist: Diese Option wird automatisch durch die Einstellung in "Versorgungsquelle laden (PV ist nicht verfügbar)" bestimmt. Wenn "Batterie" eine höhere Priorität als "Netz" in der Lastversorgungsquelle hat (PV ist nicht verfügbar), ist diese Option standardmäßig ausgewählt. Im Grid-Tie-Modus ist diese Option ungültig.

Einspeisung der Batterie in das Netz zulassen, wenn PV verfügbar ist: Diese Option ist nur in den Modi "Netzanschluss mit Backup III" oder "Netzanschluss mit Backup III" gültig.

Einspeisung der Batterie in das Netz zulassen, wenn PV nicht verfügbar ist: Diese Option ist nur in allen Optionen des Netzanschlusses mit Backup-Modus gültig.

### Grid-Tie mit Backup

Netzanschluss mit Backup (I):

| MyPower Management                              |                                                                                            |                                                            |
|-------------------------------------------------|--------------------------------------------------------------------------------------------|------------------------------------------------------------|
| Node<br>Orld-Be with backag   Ond Title   Other | 🛛 Standard: <mark>VDE0128</mark> 🖛 Marninal Judgut valtage: 230 🗖 Nami                     | nal outputfrequence: 50 🗖                                  |
| letting                                         |                                                                                            |                                                            |
|                                                 |                                                                                            |                                                            |
| Orid=Tile with Backup (b                        |                                                                                            |                                                            |
|                                                 |                                                                                            |                                                            |
| Configuration details                           |                                                                                            |                                                            |
| Charging source.                                | PV and 0/d                                                                                 | Z Alow Is insigeballers                                    |
|                                                 | PV charging first. If PV power is not sufficient. PV and grid with charge battery together | 🖌 Mixe AC in charge hellery                                |
| Load supply source (PV is available)            | P4-Onit-Sattery                                                                            | Allow to Section to the Orid                               |
|                                                 | Priority 1st PM-# 2nd; Bird # 3rd Battery                                                  | Allow hollong to do a second second by the desirable       |
| Load supply source (PV is unavailable):         | ond-Batley 🗖                                                                               | Allow hitlery to Recching when how an end of the soulation |
|                                                 | Frienty for Orid - and Bobery                                                              | Allow battery to feed in to the Ond when PV is unavailab   |
| 📕 Ween batervorlage -                           | 40- V, the AC starts charging                                                              |                                                            |
| Allow AC-charging duration                      | 00 00 💭 - 04 00 💭 00 00 - 00 00 Means AC charger operate's all-time                        |                                                            |
|                                                 | 0000 / 00180 0000 / 0000 means AC Output timer tunction disable                            |                                                            |
|                                                 |                                                                                            | Rosent form                                                |
|                                                 |                                                                                            | (ASON) CHE                                                 |

Vorrangeinstellung PV-Energieversorgung: 1<sup>st</sup> Batterie, 2<sup>nd</sup> Laden und 3<sup>rd</sup> Netz. PV-Strom lädt zuerst die Batterie und versorgt dann die Last mit Strom. Wenn noch Strom übrig ist, wird dieser ins Netz eingespeist.

Batterieladequelle:

1. PV und Netz (Standard)

Es ist erlaubt, die Batterie zuerst mit PV-Strom zu laden. Wenn es nicht ausreicht, lädt das Netz die Batterie auf.

2. Nur PV

Es ist nur zulässig, dass PV-Energie die Batterie auflädt.

3. Keiner

Es ist nicht erlaubt, die Batterie aufzuladen, unabhängig davon, ob sie aus PV-Strom oder Netz stammt.

Versorgungsquelle laden:

Wenn PV-Strom verfügbar ist: 1<sup>st</sup> PV, 2<sup>nd</sup> Gitter, 3<sup>rd</sup> Batterie

Wenn die Batterie nicht vollständig aufgeladen ist, wird die PV-Energie zuerst die Batterie aufladen. Und die verbleibende PV-Leistung versorgt die Last mit Strom. Wenn dies nicht ausreicht, versorgt das Netz die Last mit Strom. Wenn das Netz nicht gleichzeitig verfügbar ist, wird die Batterieleistung gesichert.

Wenn kein PV-Strom verfügbar ist:

1. 1<sup>st</sup> Gitter 2<sup>nd</sup> Batterie (Standard)

Das Netz versorgt die Last zuerst mit Strom. Wenn das Netz nicht verfügbar ist, sorgt der Batteriestrom für eine Notstromversorgung.

2. 1<sup>st</sup> Batterie, 2<sup>nd</sup> Netz

Die Batterieleistung versorgt die Last zuerst mit Strom. Wenn die Batterieleistung zur Neige geht, sichert das Netz die Last.

**HINWEIS:** Diese Option wird während der AC-Ladezeit unwirksam und die Priorität wird automatisch 1. Netz- und 2. Batteriereihenfolge. Andernfalls wird die Batterie beschädigt.

Netzanschluss mit Backup (II):

| Power Management                               |                                                                                                    |                                                                                                    |
|------------------------------------------------|----------------------------------------------------------------------------------------------------|----------------------------------------------------------------------------------------------------|
| ora<br>Orid-Be with backup   Onio The   Operan | 🜒 Qlandord VCE0126 🗖 Markesil aulawi valtage 230 💌 Mark                                                  | inal eurputfrequence: 50 🗖                                                                                                    |
| PV energy supply phone setting                 |                                                                                                    |                                                                                                    |
| OrichThe with Backup (II)                      | -                                                                                                    |                                                                                                    |
|                                                |                                                                                                    |                                                                                                    |
| Configuration details                          |                                                                                                    |                                                                                                    |
|                                                | PV and 000<br>PV charging first. If PV power is not sufficient, PV and pild will charge battery together | 🗹 Alconiu marçe ballanı<br>🛃 AlconiaCiu olariye ballanı                                                                                            |
| Load supply source (PV is available)           | PV-Battery-Orid 🗖<br>Priority 1st PV-+ 2nd: Battery-+ 2nd: Bind                                          | Allow to Repeat to the Orld                                                                                                    |
| Load supply source (PV is unevailable)         | Battory-Ords  Pricetty: Let Battory -> 2nd: Ords This spline is isuaffective during of AC charging       | <ul> <li>Allow battery to feed-in to the Orid when PV is available</li> <li>Allow battery to feed-in to the Orid when PV is unavailable</li> </ul> |
| 🥅 When batery voltage -                        | 40 V, the AC starts charging                                                                             |                                                                                                    |
| Allow AC-charging duration                     | 00.00 💭 🚽 04.00 💭 00.00 - 00.00 Mesns AC charger operates al-lime                                        |                                                                                                    |
|                                                | 00.00 🐺 / 00.00 🚰 00.00 / 00.00 means AC Output timer function disable                                   |                                                                                                    |
|                                                |                                                                                                    | (A6997) [Cl.                                                                                                    |

Vorrangeinstellung PV-Energieversorgung: 1<sup>st</sup> Laden, 2<sup>nd</sup> Batterie und 3<sup>rd</sup> Netz. Die PV-Leistung versorgt die Last zuerst mit Strom. Dann lädt es den Akku auf. Wenn noch Strom übrig ist, wird dieser ins Netz eingespeist.

Batterieladequelle:

1. PV und Netz

Es ist erlaubt, die Batterie zuerst mit PV-Strom zu laden. Wenn es nicht ausreicht, lädt das Netz die Batterie auf.

2. Nur PV

Zum Laden der Batterie darf nur PV-Strom verwendet werden.

3. Keiner

Es ist nicht erlaubt, die Batterie aufzuladen, unabhängig davon, ob es sich um PV-Strom oder Netz handelt.

Versorgungsquelle laden:

Wenn PV-Strom verfügbar ist:

1. 1<sup>st</sup> PV, 2<sup>nd</sup> Batterie, 3<sup>rd</sup> Netz

Die PV-Leistung versorgt die Last zuerst mit Strom. Wenn dies nicht ausreicht, versorgt die Batterie die Last mit Strom. Wenn die Batterie leer oder nicht verfügbar ist, sichert das Netz die Last.

2. 1<sup>st</sup> PV, 2<sup>nd</sup> Gitter, 3<sup>rd</sup> Batterie

Die PV-Leistung versorgt die Last zuerst mit Strom. Wenn dies nicht ausreicht, versorgt das Netz die Last mit Strom. Wenn das Netz nicht gleichzeitig verfügbar ist, wird die Last durch Batterieleistung gesichert.

Wenn kein PV-Strom verfügbar ist:

1. 1<sup>st</sup> Gitter 2<sup>nd</sup> Batterie: Das Netz versorgt die Last zuerst mit Strom. Wenn das Netz nicht verfügbar ist, liefert die Batterie eine Notstromversorgung.

2. 1<sup>st</sup> Batterie, 2<sup>nd</sup> Netz: Die Batterie versorgt die Last zuerst mit Strom. Wenn die Batterie leer ist, sichert das Netz die Last.

**HINWEIS:** Diese Option wird während der AC-Ladezeit unwirksam und die Priorität wird automatisch 1<sup>st</sup> Gitter und 2<sup>nd</sup> Batterie bestellen. Gleich wie Grid-Tie mit Backup (I).

Netzanschluss mit Backup (III):

| Power Management                       |                                                            |                                                                                      |
|----------------------------------------|------------------------------------------------------------|--------------------------------------------------------------------------------------|
| one-to-with backup] Tonisme] Tonism    | Slandard VEE0128 Norminal output vitage (230 🗖 Norm        | nał output fraquency 50 🔽                                                            |
| PV energy supply priority setting      |                                                            |                                                                                      |
| Orid-Tie with Backup (II)              |                                                            |                                                                                      |
|                                        | ery                                                        |                                                                                      |
| Configuration details                  |                                                            |                                                                                      |
|                                        | PV and Ond                                                 | 🛃 Allow to obligge suffery                                                           |
|                                        |                                                            | 🛃 Allow AC to sharge nation                                                          |
| Load subply source (PV is available)   | PV-Battery-Gea                                             | Allow to feed in to the Ond                                                          |
|                                        | Priority 1st PV - 2nd Battery + 3rd Ond                    | <ul> <li>How contains a contract or get where P<sup>2</sup> is available.</li> </ul> |
| Load supply source (PV is unavailable) | Ballery-Orid                                               | Allow battery to feed in to the Grid wheth PV is available.                          |
|                                        |                                                            | Allow pattery to feed in to the Grid when PV is univalisitie                         |
|                                        |                                                            |                                                                                      |
| 🔲 When bollery voltage +               | 40 X, the AC starts charging                               |                                                                                      |
|                                        | 00:00 - 04:00 00 - 00 00 Means AC charger operates at time |                                                                                      |
|                                        | 00:00 / 00:00 00:00:00:00:00:00:00:00:00:00:00:            |                                                                                      |
|                                        |                                                            | Auto Ches                                                                            |
|                                        |                                                            | (1990) <u>1999</u>                                                                   |

Vorrangeinstellung PV-Energieversorgung: 1<sup>st</sup> Laden, 2<sup>nd</sup> Gitter und 3<sup>rd</sup> Batterie Die PV-Leistung versorgt die Last zuerst mit Strom. Steht mehr PV-Leistung zur Verfügung, wird diese ins Netz eingespeist. Erreicht die Einspeiseleistung die max. Einspeiseleistungseinstellung, die verbleibende Leistung lädt die Batterie auf. **HINWEIS:** Die max. Einspeisenetzleistungseinstellung ist in der Parametereinstellung verfügbar. Siehe Softwarehandbuch. Batterieladequelle:

1. PV und Netz: Es ist erlaubt, die Batterie zuerst mit PV-Strom zu laden. Wenn es nicht

ausreicht, lädt das Netz die Batterie auf.

2. Nur PV: PV-Strom darf nur die Batterie laden.

3. Keine: Es ist nicht erlaubt, die Batterie aufzuladen, unabhängig davon, ob es sich um PV-Strom oder Netz handelt.

Versorgungsquelle laden:

Wenn PV-Strom verfügbar ist:

1. 1<sup>st</sup> PV, 2<sup>nd</sup> Batterie, 3<sup>rd</sup> Netz

Die PV-Leistung versorgt die Last zuerst mit Strom. Wenn dies nicht ausreicht, versorgt die Batterie die Last mit Strom. Wenn die Batterieleistung zur Neige geht oder nicht verfügbar ist, sichert das Netz die Last.

2. 1<sup>st</sup> PV, 2<sup>nd</sup> Gitter, 3<sup>rd</sup> Batterie

Die PV-Leistung versorgt die Last zuerst mit Strom. Wenn dies nicht ausreicht, versorgt das Netz die Last mit Strom. Wenn das Netz nicht gleichzeitig verfügbar ist, wird die Last durch Batterieleistung gesichert.

Wenn kein PV-Strom verfügbar ist:

1. 1<sup>st</sup> Gitter 2<sup>nd</sup> Batterie: Das Netz versorgt die Last zuerst mit Strom. Wenn das Netz nicht verfügbar ist, sorgt der Batteriestrom für eine Notstromversorgung.

2. 1<sup>st</sup> Batterie, 2<sup>nd</sup> Netz: Die Batterieleistung versorgt zuerst die Last mit Strom. Wenn die Batterieleistung zur Neige geht, sichert das Netz die Last.

**HINWEIS:** Diese Option wird während der AC-Ladezeit unwirksam und die Priorität wird automatisch 1<sup>st</sup> Gitter und 2<sup>nd</sup> Batterie bestellen. Gleich wie Grid-Tie mit Backup (I).

Netzanschluss mit Backup (IV):

Benutzer dürfen nur den Spitzenstrombedarf und den Niedertarifstrombedarf einrichten.

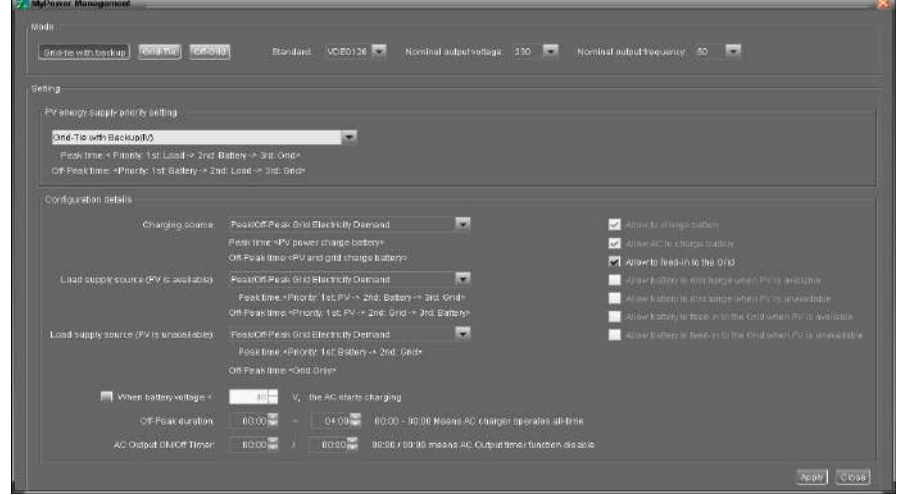

#### Arbeitslogik unter Spitzenzeiten:

Priorität PV-Energieversorgung: 1st Laden, 2nd Batterie und 3rd Netz

Die PV-Leistung versorgt die Last zuerst mit Strom. Wenn die PV-Leistung ausreicht, wird als nächstes die Batterie geladen. Ist noch PV-Leistung übrig, wird diese ins Netz eingespeist. Die Netzeinspeisung ist standardmäßig deaktiviert.

Batterieladequelle: Nur PV

Erst nachdem die PV-Leistung die Last vollständig unterstützt, darf die verbleibende PV-Leistung die Batterie während der Spitzenzeit aufladen.

Versorgungsquelle laden: 1<sup>st</sup> PV, 2<sup>nd</sup> Batterie, 3<sup>rd</sup> Netz

Die PV-Leistung versorgt die Last zuerst mit Strom. Wenn die PV-Leistung nicht ausreicht, wird die Last durch Batteriestrom gestützt. Wenn kein Batteriestrom verfügbar ist, stellt das Netz die Last bereit. Wenn kein PV-Strom verfügbar ist, wird die Last zuerst mit Batteriestrom versorgt. Wenn die Batterieleistung zur Neige geht, sichert das Netz die Last.

### Arbeitslogik in der Nebenverkehrszeit:

Priorität PV-Energieversorgung: 1st Batterie, 2nd Laden und 3rd Netz

PV-Strom lädt zuerst die Batterie. Wenn die PV-Leistung ausreicht, versorgt sie die Verbraucher mit Strom. Die restliche PV-Leistung wird ins Netz eingespeist.

**HINWEIS:** Die max. Einspeisenetzleistungseinstellung ist in der Parametereinstellung verfügbar. Siehe Softwarehandbuch.

Batterieladequelle: PV- und Netzladebatterie

Der PV-Strom lädt die Batterie zuerst außerhalb der Spitzenzeiten. Wenn es nicht ausreicht, lädt das Netz die Batterie auf.

Versorgungsquelle laden: 1<sup>st</sup> PV, 2<sup>nd</sup> Gitter, 3<sup>rd</sup> Batterie

Wenn die Batterie vollständig aufgeladen ist, versorgt die verbleibende PV-Leistung zuerst die Last. Wenn die PV-Leistung nicht ausreicht, unterstützt das Netz die Last. Wenn Netzstrom nicht verfügbar ist, versorgt Batteriestrom die Last mit Strom.

## Rasterbindung

In dieser Betriebsart speist PV-Strom nur ins Netz ein. Es ist keine Prioritätseinstellung verfügbar.

| 🛃 Standard: VOE0126 🗺 Norminal subjust voltage 230 🗔 Normin              | w audpuideauency 50 🔤                                                           |
|--------------------------------------------------------------------------|---------------------------------------------------------------------------------|
|                                                                          |                                                                                 |
|                                                                          |                                                                                 |
|                                                                          |                                                                                 |
|                                                                          |                                                                                 |
| NIA                                                                      | AF (w 10 ) in narge footbary                                                    |
| NA.                                                                      | Blow AC in charge datary                                                        |
|                                                                          | <ul> <li>Phone Building to Graduate when PV is a whether</li> </ul>             |
|                                                                          | Allow tradition to admitta page where the to uncertainable                      |
| 32 - VV The RESident (The RE                                             | <ul> <li>Allow ballers to because to the Grip when EV is any enabled</li> </ul> |
| 00.00 00.00 - 00.00 Means AC sharper operates at time                    |                                                                                 |
| 00 all - 1 10 do - 00 00 / 00 80 m sans AC Distant Immer Kunchen disable |                                                                                 |
|                                                                          | Apon   Cites                                                                    |
|                                                                          | Standark VCE0120     Neminal aductivitarge 220     Nomin                        |

## Netzunabhängig

• Off-Grid (I): Standardeinstellung für den Off-Grid-Modus.

| edin g                                 |                                                                |                                                                                                    |
|----------------------------------------|----------------------------------------------------------------|----------------------------------------------------------------------------------------------------|
|                                        |                                                                |                                                                                                    |
|                                        |                                                                |                                                                                                    |
| Priority, 1st; Load -> 2nd, Battery    |                                                                |                                                                                                    |
|                                        |                                                                |                                                                                                    |
|                                        |                                                                |                                                                                                    |
|                                        | PV er Grid                                                     | Manual to charge matters                                                                                                    |
|                                        |                                                                | 🛃 Allow SC to charge Ushely                                                                                                    |
|                                        | PV-Batteny-Grid                                                | Active to be seen the the Oracle                                                                                                    |
|                                        | Priority: 1ot PV-> 2nd Battery -> 3rd: Ond                     | Antor transity to ministrary to work Park modula                                                                                                    |
| Loss supply source (PV is unavailable) | Battery-Srift                                                  | A stream matter to an according to when the first stream of the stream of the strea |
|                                        |                                                                | NOW DRUGS to Reson to the Great when the management                                                                                                    |
|                                        |                                                                |                                                                                                    |
| 📕 Vitron battery voltage =             | AB V, the AC starts charging                                   |                                                                                                    |
| Allow AC-charging duration             | 00:00 - 04:00 00:00 - 00:00 Means AC charger operates ull-time |                                                                                                    |
|                                        |                                                                |                                                                                                    |

Vorrangeinstellung PV-Energieversorgung: 1<sup>st</sup> Laden, 2<sup>nd</sup> Batterie

PV-Strom versorgt zuerst die Last mit Strom und lädt dann die Batterie auf. Eine Netzeinspeisung ist in diesem Modus nicht erlaubt. Gleichzeitig wird das Netzrelais im Wechselrichtermodus verbunden. Das bedeutet, dass die Umschaltzeit vom Wechselrichtermodus in den Batteriemodus weniger als 15 ms beträgt. Außerdem werden Überlastungsfehler vermieden, da das Netz Last liefern kann, wenn die angeschlossene Last über 5 kW liegt.

Batterieladequelle:

- 1. PV oder Netz: Wenn nach der Unterstützung der Lasten noch PV-Leistung vorhanden ist, wird zuerst die Batterie geladen. Nur solange kein PV-Strom verfügbar ist, lädt das Netz die Batterie. (Standard)
- 2. Nur PV: Es ist nur PV-Strom zum Laden der Batterie zugelassen.

3. Keine: Es ist nicht erlaubt, die Batterie aufzuladen, unabhängig davon, ob es sich um PV-Strom oder Netz handelt.

#### Versorgungsquelle laden:

Wenn PV-Strom verfügbar ist:

1. 1<sup>st</sup> PV, 2<sup>nd</sup> Batterie, 3<sup>rd</sup> Raster (Standard)

Die PV-Leistung versorgt die Last zuerst mit Strom. Wenn dies nicht ausreicht, versorgt die Batterie die Last mit Strom. Wenn die Batterieleistung zur Neige geht oder nicht verfügbar ist, sichert das Netz die Last.

2. 1<sup>st</sup> PV, 2<sup>nd</sup> Gitter, 3<sup>rd</sup> Batterie

Die PV-Leistung versorgt die Last zuerst mit Strom. Wenn dies nicht ausreicht, versorgt das Netz die Last mit Strom. Wenn das Netz nicht gleichzeitig verfügbar ist, wird die Batterieleistung gesichert.

Wenn kein PV-Strom verfügbar ist:

1. 1<sup>st</sup> Gitter 2<sup>nd</sup> Batterie

Das Netz versorgt die Last zuerst mit Strom. Wenn das Netz nicht verfügbar ist, sorgt der

Batteriestrom für eine Notstromversorgung.

2. 1<sup>st</sup> Batterie, 2<sup>nd</sup> Raster (Standard)

Die Batterieleistung versorgt die Last zuerst mit Strom. Wenn die Batterieleistung zur Neige geht, sichert das Netz die Last.

**HINWEIS:** Diese Option wird während der AC-Ladezeit unwirksam und die Priorität wird automatisch 1<sup>st</sup> Gitter und 2<sup>nd</sup> Batterie bestellen. Andernfalls wird die Batterie beschädigt.

Off-Grid (II)

| etra<br>etra<br>etra<br>etra<br>etra<br>etra<br>etra<br>etra                                                                                           | Stand and Content of Content of C | : 230 🔽 Karmital output taquancy. |         |
|----------------------------------------------------------------------------------------------------|----------------------------------------------------------------------------------------------------|-----------------------------------|---------|
| etting<br>PV anergy succes prior to solution<br><mark>Or Grad (1)</mark><br>Phanay to: Battery - Sinot Load<br>Off if alloys accessed in investor mode | 2                                                                                                    |                                   |         |
| PV energy success priority setting<br>OF Grid (1)<br>Priority 1st Ballary -> 3nd Load<br>Orli relay is connected in invester mode                      | 2                                                                                                    |                                   |         |
| Of-Grid (II)<br>Prierity 1st: Battery -> 2nd' Load<br>Orid relay is connected in invester mode                                                         | *                                                                                                    |                                   |         |
| Priority 1 of Battery -> 2nd Load<br>Offit relay is connected in inverter mode                                                                         |                                                                                                    |                                   |         |
|                                                                                                    |                                                                                                    |                                   |         |
|                                                                                                    |                                                                                                    |                                   |         |
| Charging source PV or                                                                                                    |                                                                                                    | 🐱 🔄 Almerta marga                 |         |
|                                                                                                    | charge saffan finst if PV bower is loss, grid will charge bat                                                                                                    | ery 🗹 Albert Contra               |         |
| Load supply source (PV is available): PV Gr                                                                                                    | of Outlery                                                                                                    | Allow Instances                   |         |
|                                                                                                    | 1 st PV-+ 2nd: Ord-> 3rd: Bothery                                                                                                    | Allow tratery to                  |         |
|                                                                                                    |                                                                                                    | Allow Setery in 1                 |         |
| Enterty                                                                                                    | r(1st Drid -+ 2nd: Battery                                                                                                    | Allow bottom in 1                 |         |
| 🥅 When listery voltage -                                                                                                    | 48 - V, The AC starts charging                                                                                                    |                                   |         |
|                                                                                                    | 00 🗸 🔹 04 00 🗸 00 00 - 00 00 Means AC shan                                                                                                    |                                   |         |
| AC Output OnFOIT Timer. 00                                                                                                    | 60 🚆 ( 00:00 🌉 00:00 / 00:00 means PC Outpu                                                                                                    |                                   |         |
|                                                                                                    |                                                                                                    |                                   | Apply C |

Vorrangeinstellung PV-Energieversorgung: 1<sup>st</sup> Batterie, 2<sup>nd</sup> Belastung

PV-Strom lädt zuerst die Batterie. Nachdem die Batterie vollständig aufgeladen ist und noch PV-Leistung übrig ist, wird sie die Last mit Strom versorgen. Eine Netzeinspeisung ist in diesem Modus nicht erlaubt. Gleichzeitig wird das Netzrelais im Wechselrichtermodus verbunden. Das bedeutet, dass die Umschaltzeit vom Wechselrichtermodus in den Batteriemodus weniger als 15 ms beträgt. Außerdem werden Überlastungsfehler vermieden, da das Netz Last liefern kann, wenn die angeschlossene Last über 5 kW liegt.

Batterieladequelle:

1. PV oder Netz: Wenn nach der Unterstützung der Lasten noch PV-Leistung vorhanden ist, wird zuerst die Batterie geladen. Nur solange kein PV-Strom verfügbar ist, lädt das Netz die Batterie.

2. Nur PV: Es ist nur PV-Strom zum Laden der Batterie zugelassen.

3. Keine: Es ist nicht erlaubt, die Batterie aufzuladen, unabhängig davon, ob es sich um PV-Strom oder Netz handelt.

**HINWEIS:** Es ist erlaubt, die AC-Ladedauer einzustellen.

Versorgungsquelle laden:

Wenn PV-Strom verfügbar ist: 1st PV, 2nd Gitter, 3rd Batterie

Die PV-Leistung versorgt die Last zuerst mit Strom. Wenn dies nicht ausreicht, versorgt das Netz die Last mit Strom. Wenn das Netz nicht gleichzeitig verfügbar ist, wird die Last durch Batterieleistung gesichert.

Wenn kein PV-Strom verfügbar ist:

1. 1<sup>st</sup> Gitter 2<sup>nd</sup> Batterie: Das Netz versorgt die Last zuerst mit Strom. Wenn das Netz nicht verfügbar ist, sorgt der Batteriestrom für eine Notstromversorgung.

2. 1<sup>st</sup> Batterie, 2<sup>nd</sup> Netz: Die Batterieleistung versorgt zuerst die Last mit Strom. Wenn die Batterieleistung zur Neige geht, sichert das Netz die Last.

**HINWEIS:** Diese Option wird während der AC-Ladezeit unwirksam und die Priorität wird automatisch 1<sup>st</sup> Gitter und 2<sup>nd</sup> Batterie bestellen. Andernfalls wird die Batterie beschädigt.

Off-Grid (III)

| less.                                       |                                                                                                    |                                                         |
|---------------------------------------------|----------------------------------------------------------------------------------------------------|---------------------------------------------------------|
|                                             |                                                                                                    | n n hadene ander 20                                     |
| Gardenersen meendel [managen]               | B) Distribute (Control From Start Complex Housing): 2.30 Permitting (Control From Start Complex Housing): 2.30 Permitting (Control From Start Complex Hou | IN CORDITION OF SHE                                     |
| etro                                        |                                                                                                    |                                                         |
|                                             |                                                                                                    |                                                         |
| Off-Ond (16                                 |                                                                                                    |                                                         |
| Priority, 1st Load -+ 2nd: Batlery          |                                                                                                    |                                                         |
| Grid relay is disconnected in inverter more |                                                                                                    |                                                         |
|                                             |                                                                                                    |                                                         |
| Charging course,                            | PV or Ghid                                                                                                    | 🧭 Allasto charge putters                                |
|                                             |                                                                                                    | Aller KC to crouge ballary                              |
| Load subnly source (PV is available);       | PV-Babery-Orid                                                                                                    | Alignet to there in to the cert                         |
|                                             | Priority 1st PV-+ 2nd. Battery-+ 3nd Gild                                                                                                    | Allow balance to discourse when PV to unavailable       |
| Load supply source (PV is unavailable)      | Onit Battery                                                                                                    | 📃 waw hatory to have in to the Sela when PV is availab  |
|                                             | Piterity: Fat, Grid -> 2nd: Bettery                                                                                                    | Allow humany to fend in to the Orici when PV is unavail |
| 🥅 When battery voltage -                    | - V. The AC starts charging                                                                                                    |                                                         |
|                                             | 00.00 - 04.00 - 00.00 Means AC charger operates al-time                                                                                                    |                                                         |
|                                             | 00.00 💭 👘 00.00 💭 00.00 100.00 means AC. Output lime function dissole                                                                                                    |                                                         |
|                                             |                                                                                                    | Sec. 1                                                  |
|                                             |                                                                                                    |                                                         |

Vorrangeinstellung PV-Energieversorgung: 1st Laden, 2nd Batterie

PV-Strom liefert Strom, um zuerst zu laden und dann die Batterie aufzuladen. Eine Netzeinspeisung ist in diesem Modus nicht erlaubt. Das Netzrelais ist im Wechselrichtermodus NICHT verbunden. Das bedeutet, dass die Umschaltzeit vom Wechselrichtermodus in den Batteriemodus etwa 15 ms beträgt. Wenn die angeschlossene Last über 5 kW liegt und das Netz verfügbar ist, ermöglicht dieser Wechselrichter, dass das Netz die Verbraucher mit Strom versorgt und die Batterie mit

PV-Strom geladen wird. Andernfalls aktiviert dieser Wechselrichter den Fehlerschutz. Batterieladequelle:

1. PV oder Netz: Wenn nach der Unterstützung der Lasten noch PV-Leistung vorhanden ist, wird zuerst die Batterie geladen. Nur solange kein PV-Strom verfügbar ist, lädt das Netz die Batterie.

- 2. Nur PV: PV-Strom darf nur die Batterie laden.
- 3. Keine: Es ist nicht erlaubt, die Batterie aufzuladen, unabhängig davon, ob es sich um PV-Strom oder Netz handelt.

**HINWEIS:** Es ist erlaubt, die AC-Ladedauer einzustellen.

Versorgungsquelle laden:

Wenn PV-Strom verfügbar ist: 1st PV, 2nd Batterie, 3rd Netz

Die PV-Leistung versorgt die Last zuerst mit Strom. Wenn dies nicht ausreicht, unterstützt die Batterieleistung die Last. Erst wenn die Batterieleistung zur Neige geht, sichert Grid die Last.

Wenn kein PV-Strom verfügbar ist:

1. 1<sup>st</sup> Gitter 2<sup>nd</sup> Batterie: Das Netz versorgt die Last zuerst mit Strom. Wenn das Netz nicht verfügbar ist, sorgt der Batteriestrom für eine Notstromversorgung.

2. 1<sup>st</sup> Batterie, 2<sup>nd</sup> Netz: Die Batterieleistung versorgt zuerst die Last mit Strom. Wenn die Batterieleistung zur Neige geht, sichert das Netz die Last.

**HINWEIS:** Diese Option wird während der AC-Ladezeit unwirksam und die Priorität wird automatisch 1<sup>st</sup> Gitter und 2<sup>nd</sup> Batterie bestellen. Andernfalls wird die Batterie beschädigt.

## 9. Betrieb

## **Bedien- und Anzeigefeld**

Das in der Abbildung unten dargestellte Bedien- und Anzeigefeld befindet sich auf der Vorderseite des Wechselrichters. Es umfasst drei Anzeigen, vier Berührungstastenfelder und ein LCD-Display, das den Betriebsstatus und Informationen zur Eingangs-/Ausgangsleistung anzeigt.

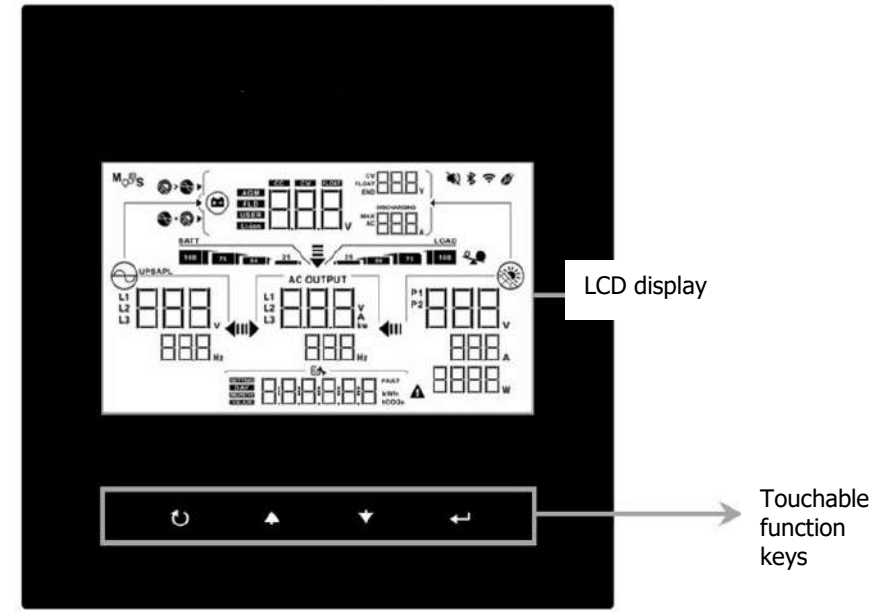

#### Berührbare Funktionstaste

| Funktionstas | sten | Beschreibung                |
|--------------|------|-----------------------------|
| U            | ESC  | Beenden Sie die Einstellung |
| <b>A</b>     | Hoch | Zur letzten Auswahl         |

| * | Runter    | Zur nächsten Auswahl                                    |
|---|-----------|---------------------------------------------------------|
| ┛ | Eintreten | Zum Bestätigen/Eingeben der Auswahl im<br>Einstellmodus |

## LCD-Display-Symbole

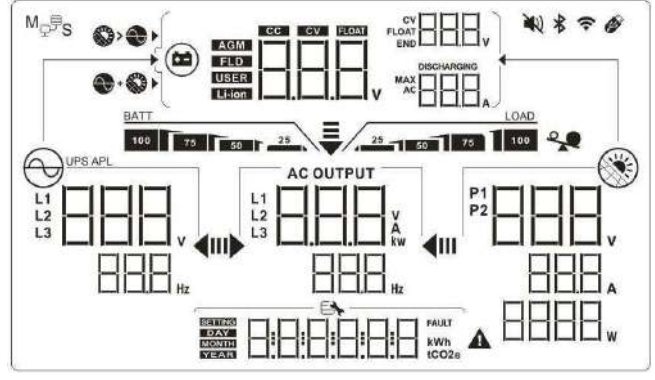

| Symbol                                         | Bedienungsanleitung                                                                                                 |  |
|------------------------------------------------|----------------------------------------------------------------------------------------------------|--|
| Informationen zur Eingabequelle                |                                                                                                    |  |
|                                                | Zeigt die AC-Eingangsspannung und -frequenz an.                                                                     |  |
|                                                | Zeigt die PV-Spannung, den Strom und die Leistung an.                                                               |  |
|                                                | Zeigt die Batteriespannung, Ladestufe, konfigurierte<br>Batterieparameter, Lade- oder Entladestrom an.              |  |
| Konfigurationsprogramm und Fehlerinformationen |                                                                                                    |  |
|                                                | Zeigt die Einstellprogramme an.                                                                                     |  |
|                                                | Zeigt die Warn- und Fehlercodes an.<br>Warnung: Blinken mit Warnsymbol.<br>Fehler: Beleuchtung mit Fehlercharakter. |  |
| Ausgabeinformationen                           |                                                                                                    |  |
|                                                | Zeigt Ausgangsspannung, Belastung in VA, Belastung in Watt und Ausgangsfrequenz an.                                 |  |

| Batterieinformationen         |                                                                                                    |  |  |
|-------------------------------|----------------------------------------------------------------------------------------------------|--|--|
| BATT<br>100 75 50 25          | Zeigt den Akkuladestand mit 0-24 %, 25-49 %, 50-74 % und 75-100 % im Akkumodus und den Ladestatus im Netzmodus an.                                                                                  |  |  |
| Informationen laden           | Informationen laden                                                                                                    |  |  |
| ×                             | Zeigt Überlastung an.                                                                                                    |  |  |
| LOAD                          | Zeigt den Auslastungsgrad mit 0–24 %, 25–49 %, 50–<br>74 % und 75–100 % an.                                                                                                    |  |  |
| Anzeige für die Prioritätsei  | nstellung der Ladequelle                                                                                                    |  |  |
| + 👀 🕨                         | Zeigt an, dass Einstellungsprogramm 02 "Priorität<br>Ladequelle" als "Solar und Netz" ausgewählt ist.                                                                                               |  |  |
|                               | Zeigt an, dass Einstellprogramm 02 "Priorität<br>Ladequelle" als "Nur Solar" ausgewählt ist.                                                                                                    |  |  |
|                               | Wenn Programm 02 "Priorität Ladequelle" als<br>"Ladegerät deaktiviert" ausgewählt ist. Es erfolgt keine<br>Symbolanzeige                                                                            |  |  |
| Anzeige zur Einstellung der   | r Priorität der Ausgangsquelle                                                                                                    |  |  |
| <b>₹</b><br>11 <b>▶ ∢</b> 111 | Zeigt an, dass Einstellungsprogramm 03<br>"Ausgangsquellenpriorität" als "SUB" ausgewählt ist.                                                                                                    |  |  |
| ₹                             | Zeigt an, dass Einstellungsprogramm 03<br>"Ausgangsquellenpriorität" als "SBU" ausgewählt ist.                                                                                                    |  |  |
| Anzeige zur Einstellung des   | s AC-Eingangsspannungsbereichs                                                                                                    |  |  |
| UPS                           | Zeigt an, dass Einstellprogramm 2B als " L C d". Der<br>akzeptable AC-Eingangsspannungsbereich liegt<br>zwischen 184 und 264,5 VAC (abhängig vom<br>Einstellungsprogramm 11, Standard ist VDE4105). |  |  |
| APL                           | Zeigt an, dass Einstellprogramm 2B als "<br>akzeptable AC-Eingangsspannungsbereich liegt<br>zwischen 170 und 280 VAC.                                                                               |  |  |
| Informationen zum Betriet     | osstatus                                                                                                    |  |  |
|                               | Zeigt an, dass das Gerät an das Stromnetz<br>angeschlossen ist.                                                                                                    |  |  |

|                                            | Zeigt an, dass das Gerät mit dem PV-Panel verbunden ist. |
|--------------------------------------------|----------------------------------------------------------|
| AGM<br>FLD<br>USER<br>Li-ion               | Zeigt den Batterietyp an.                                |
| M <sub>₽</sub> ₽ <sub>S</sub>              | Zeigt an, dass der Parallelbetrieb funktioniert.         |
| Ĩ<br>N N N N N N N N N N N N N N N N N N N | Zeigt an, dass der Gerätealarm deaktiviert ist.          |
| (1-                                        | Zeigt an, dass die Wi-Fi-Übertragung funktioniert.       |
| Ø                                          | Zeigt an, dass ein USB-Laufwerk angeschlossen ist.       |

## LCD-Einstellung

Nach Drücken und Halten von "←" Taste für 3 Sekunden gedrückt halten, wechselt das Gerät in den Einstellmodus. Drücken Sie "♠" oder "♥"-Taste, um Einstellungsprogramme auszuwählen. Drücken Sie "♠" Taste um Ihre Auswahl zu bestätigen oder "♥"-Taste zum Beenden.

## Programme einstellen:

| Program<br>m | Beschreibung  | Wählbare Option                                       |                                                                                                    |  |
|--------------|---------------|-------------------------------------------------------|----------------------------------------------------------------------------------------------------|--|
|              |               | Modus 1(Ursprünglich)<br>Netzgebunden mit<br>Backup I | PV-Priorität:<br>Batterie>>Laden>>Netz                                                                      |  |
|              |               | Modus 2<br>Netzgebunden mit<br>Backup II              | PV-Priorität:<br>Laden>>Batterie>>Netz                                                                      |  |
| 01           | Betriebsmodus | Modus 3<br>Netzgebunden mit<br>Backup III             | PV-Priorität:<br>Laden>>Netz>>Batterie                                                                      |  |
|              |               | Modus 4<br>Netzgebunden mit<br>Backup IV              | PV-Priorität (Spitzenzeit):<br>Laden>>Batterie>>Netz.<br>PV-Vorrang (Nebensaison):<br>Batterie>>Laden>>Netz |  |

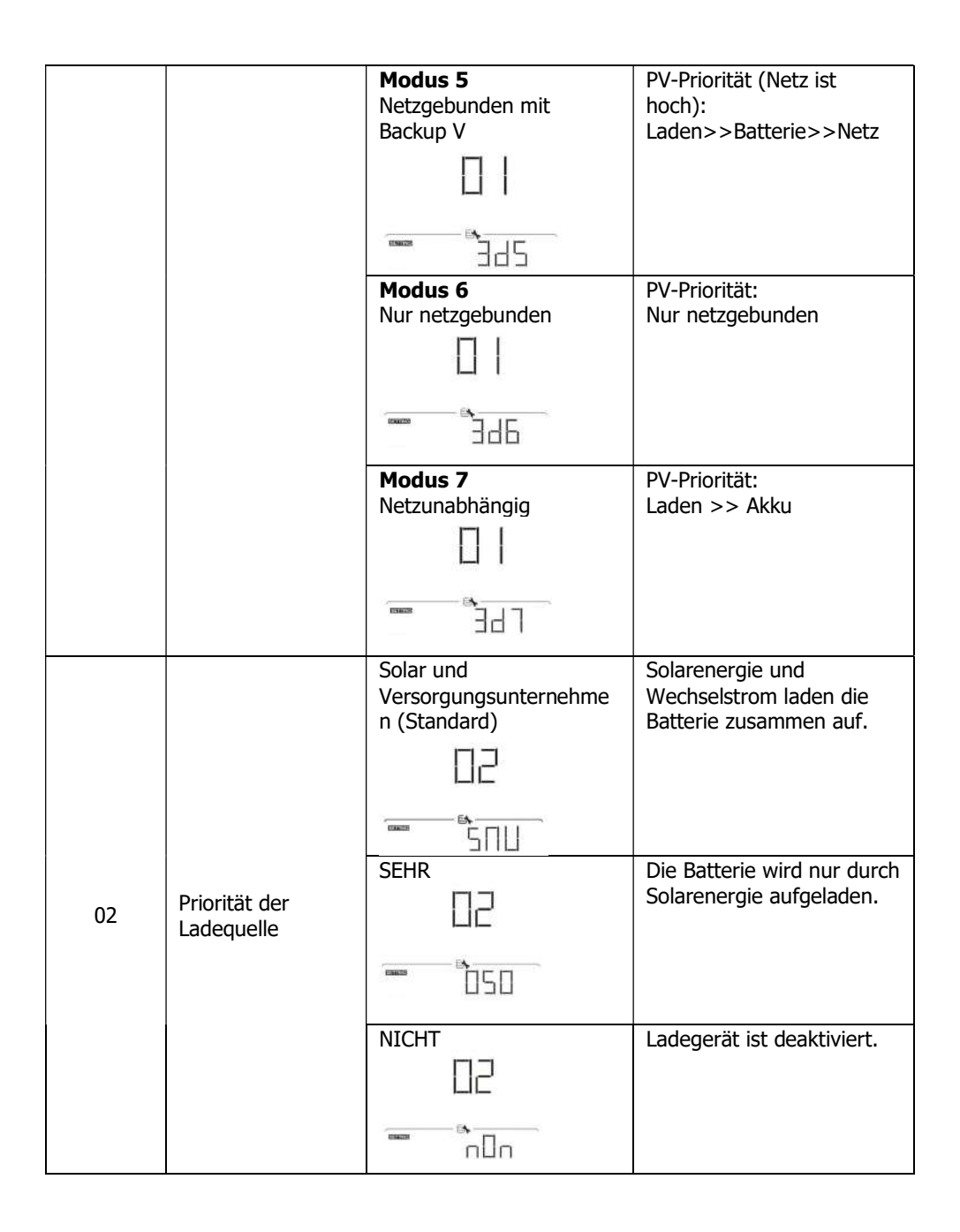

|    |                                                                                                    | SBU (Standard)                     | PV>>Batterie>>Netz                              |
|----|----------------------------------------------------------------------------------------------------|------------------------------------|-------------------------------------------------|
|    | Versoraunasauelle                                                                                  | □∃<br>                             |                                                 |
| 03 | laden                                                                                              | SUB                                | PV >> Netz >> Batterie                          |
|    |                                                                                                    | ΠЭ                                 |                                                 |
|    |                                                                                                    | <u> </u>                           |                                                 |
|    |                                                                                                    | Laden aktiviert<br>(Standard)      | Ladegerät deaktiviert                           |
| 04 | AC-Ladegerät                                                                                       | 04                                 |                                                 |
|    |                                                                                                    | REE FILE                           | RE d                                            |
|    |                                                                                                    | Einspeisung deaktiviert            | Einspeisung aktiviert                           |
| 05 | Netzeinspeisung<br>Funktion                                                                        | 05                                 |                                                 |
| 05 |                                                                                                    |                                    |                                                 |
|    |                                                                                                    | FI d                               | FIE                                             |
|    |                                                                                                    | Batterieeinspeisung<br>freigegeben | Batterieeinspeisung<br>deaktiviert (Default)    |
| 06 | Batterieeinspeisun<br>g ins Netz                                                                   | 06                                 | 06                                              |
|    |                                                                                                    | bFE                                | bFd                                             |
| 07 | AC-Ladegerät EIN-<br>Timer: Richten Sie<br>die Zeit zum<br>Einschalten des<br>AC-Ladegeräts ein    | 0 (Standard)                       | Das Inkrement jedes Klicks<br>beträgt 1 Stunde. |
| 08 | AC-Ladegerät-<br>AUS-Timer:<br>Richten Sie die<br>Zeit zum<br>Ausschalten des<br>AC-Ladegeräts ein | 0 (Standard)                       | Das Inkrement jedes Klicks<br>beträgt 1 Stunde. |

| 09 | AC-Ausgang EIN-<br>Timer: Richten Sie<br>die Zeit zum<br>Einschalten des<br>AC-Ausgangs ein | 0 (Standard) | Das Inkrement jedes Klicks<br>beträgt 1 Stunde. |
|----|---------------------------------------------------------------------------------------------|--------------|-------------------------------------------------|
| 0A | AC-Ausgang AUS-<br>Timer: Richten Sie<br>die Zeit zum<br>Ausschalten des<br>AC-Ausgangs ein | 0 (Standard) | Das Inkrement jedes Klicks<br>beträgt 1 Stunde. |

|    |                   | Verfügbare Optionen  |                            |
|----|-------------------|----------------------|----------------------------|
|    |                   | 08 (Standard)        | 01: AS4777                 |
|    |                   |                      | 02: dk                     |
|    |                   | 1.1                  | 03: RD1663                 |
|    |                   | F.                   | 04: G83                    |
|    |                   | H                    | 05: Taiwan                 |
|    |                   |                      | 06: USH                    |
|    | Regulierungsstand |                      | 07: USL                    |
|    | ard               |                      | 08: VDE4105 (Standard)     |
| 11 | (*ES WIRD ZUR     |                      | 09: Korea                  |
| 11 | Eingabe des       |                      | 10: Hongsun                |
|    | Passworts         |                      | 11: Schweden               |
|    |                   |                      | 12: Changyang              |
|    | ( CT/T)           |                      | 13: JET50                  |
|    |                   |                      | 14: JET60                  |
|    |                   |                      | 15: Dänemark               |
|    |                   |                      | 16: EN50438                |
|    |                   |                      | 17: En50438Jak             |
|    |                   |                      | 18: G99                    |
|    |                   |                      | 19: G98                    |
|    | Nominale          | Verfügbare Optionen: |                            |
|    | Ausgangsspannun   | 230 V (Standard)     | 208V                       |
|    | g                 | 17                   | 220V                       |
| 12 | (*Es wird zur     | 10                   | 230 V (Standard)           |
|    | Eingabe des       | ing page to          | 240V                       |
|    | Passworts         |                      |                            |
|    | aufgefordert      | CIU                  |                            |
|    | "4/43")           |                      | <u></u>                    |
|    | Aucappacfroquopz  | SU HZ (Standard)     |                            |
|    | (*Ec wird zur     |                      | -                          |
| 13 | Fingabe des       | 1_                   |                            |
| 15 | Passworts         | E                    | <b>E</b>                   |
|    | aufgefordert      | TF 50                |                            |
|    |                   |                      |                            |
|    | ,,                | 5,5 kW (Standard)    | Der Einstellbereich reicht |
|    |                   | - 1                  | von 0 bis 5,5 kW. Das      |
| 21 | max. Netzstrom    | Ľ                    | Inkrement jedes Klicks     |
| 21 | einspeisen        | Neilline de          | beträgt 500 W.             |
|    |                   |                      | -                          |
| 1  |                   | FEP 5.5              |                            |

| 22 | max. Ladestrom                                                               | 30A (Standard)    | Der Einstellbereich reicht<br>von 5A bis 100A. Das<br>Inkrement jedes Klicks<br>beträgt 5A.                                            |
|----|------------------------------------------------------------------------------|-------------------|----------------------------------------------------------------------------------------------------|
| 23 | max. AC-<br>Ladestrom                                                        | 30A (Standard)    | Der Einstellbereich reicht<br>von 5A bis 100A. Das<br>Inkrement jedes Klicks<br>beträgt 5A.                                            |
| 24 | Bulk-<br>Ladespannung                                                        | 52,5 V (Standard) | Die Hauptladespannung<br>wird von der<br>Lithiumbatterie auf 52,5 V<br>voreingestellt, der<br>Benutzer kann sie nicht<br>ändern.       |
| 25 | Schwebende<br>Ladespannung                                                   | 52,5 V (Standard) | Die schwebende<br>Ladespannung wird von<br>der Lithiumbatterie auf<br>52,5 V voreingestellt, der<br>Benutzer kann sie nicht<br>ändern. |
| 26 | Stoppen Sie die<br>Entladekapazität,<br>wenn das Netz<br>nicht verfügbar ist | 0 % (Standard)    | Der Einstellbereich liegt<br>zwischen 0 % und 80 %.<br>Das Inkrement jedes Klicks<br>beträgt 1 %.                                      |
| 27 | Stoppen Sie die<br>Entladekapazität,<br>wenn das Netz<br>verfügbar ist       | 10 % (Standard)   | Der Einstellbereich liegt<br>zwischen 5 % und 95 %.<br>Das Inkrement jedes Klicks<br>beträgt 1 %.                                      |
| 28 | Starten Sie die<br>Entladekapazität<br>(SOC), wenn das<br>Netz verfügbar ist | 30 % (Standard)   | Der Einstellbereich liegt<br>zwischen 10 % und 100<br>%. Das Inkrement jedes<br>Klicks beträgt 1 %.                                    |
| 29 | Starten Sie die<br>Entladekapazität,<br>wenn das Netz<br>nicht verfügbar ist | 30 % (Standard)   | Der Einstellbereich liegt<br>zwischen 10 % und 100<br>%. Das Inkrement jedes<br>Klicks beträgt 1 %.                                    |

| 2a | max.<br>Batterieentladestr<br>om im<br>Hybridmodus    |                      | Der Einstellbereich reicht<br>von 20A bis 120A.<br>Inkrement von jedem Klick<br>ist 10A.                                                                                                    |
|----|-------------------------------------------------------|----------------------|----------------------------------------------------------------------------------------------------|
| 2b | Generator<br>kompatibel                               |                      | Deaktiviert (Standard)                                                                                                    |
| 2c | Sleep-Timer für<br>LCD-<br>Hintergrundbeleuc<br>htung |                      | Die wählbaren Optionen<br>sind 00, 01 (30 Sek.), 02<br>(60 Sek.), 10 (300 Sek.)<br>und 20 (600 Sek.).<br>Wenn "00" ausgewählt ist,<br>ist die LCD-<br>Hintergrundbeleuchtung<br>immer eingeschaltet. |
| 2d | Alarmsteuerung                                        | Alarm ein (Standard) |                                                                                                    |
| 31 | Echtzeiteinstellung<br>– Minute                       | 00 (Standard)        | Der Einstellbereich liegt<br>zwischen 00 und 59.                                                                                                    |
| 32 | Echtzeiteinstellung<br>– Stunde                       | 00 (Standard)        | Der Einstellbereich liegt<br>zwischen 00 und 23.                                                                                                    |

| 33 Echtzeiteinstellung<br>– Datum | Echtzeiteinstellung | 01 (Standard) | Der Einstellbereich liegt<br>zwischen 01 und 31. |
|-----------------------------------|---------------------|---------------|--------------------------------------------------|
|                                   |                     |               |                                                  |
| 34<br>Echtzeiteinstellung         |                     | 1 (Standard)  | Der Einstellbereich liegt<br>zwischen 1 und 12.  |
|                                   | - Monal             |               |                                                  |

|    |                                                 | 21 (Standard)      | Der Einstellbereich liegt |
|----|-------------------------------------------------|--------------------|---------------------------|
|    |                                                 |                    | zwischen 20 und 99.       |
| 35 | Echtzeiteinstellung                             | בב                 |                           |
|    | – Janr                                          |                    |                           |
|    |                                                 |                    |                           |
|    |                                                 | RGB-LED aktivieren | RGB-LED deaktivieren      |
|    |                                                 | (Standard)         | ᅴᄃ                        |
| 36 | Ein/Aus-Steuerung                               | 귀동                 |                           |
|    | fur RGB-LED                                     | LEd                |                           |
|    |                                                 |                    | LdS                       |
|    |                                                 | Normal (Standard)  | Niedria                   |
|    |                                                 |                    |                           |
|    |                                                 | <u> </u>           | 근                         |
|    |                                                 | LEd                |                           |
| 77 | Helligkeit der RGB-                             |                    | ығ і сы                   |
| 57 | LED                                             | Hoch               |                           |
|    |                                                 | 77                 |                           |
|    |                                                 |                    |                           |
|    |                                                 |                    |                           |
|    |                                                 | Normal (Standard)  | Niedria                   |
|    |                                                 |                    |                           |
|    | Beleuchtungsgesch<br>windigkeit von RGB-<br>LED |                    | 10                        |
|    |                                                 | LEd                |                           |
| 20 |                                                 | SP J D P           | SPJ LO                    |
| 50 |                                                 | Hoch               |                           |
|    |                                                 | 38                 |                           |
|    |                                                 |                    |                           |
|    |                                                 |                    |                           |
|    |                                                 |                    | Scrollen                  |
|    |                                                 |                    |                           |
|    |                                                 |                    | 11                        |
|    |                                                 | LEd                |                           |
|    |                                                 | modčon             | ™nDd5CF                   |
| 39 | RGB-LED-Effekte                                 | Blinkt             |                           |
|    |                                                 | 그디                 |                           |
|    |                                                 |                    |                           |
|    |                                                 |                    |                           |
|    |                                                 | nUdFLH             |                           |

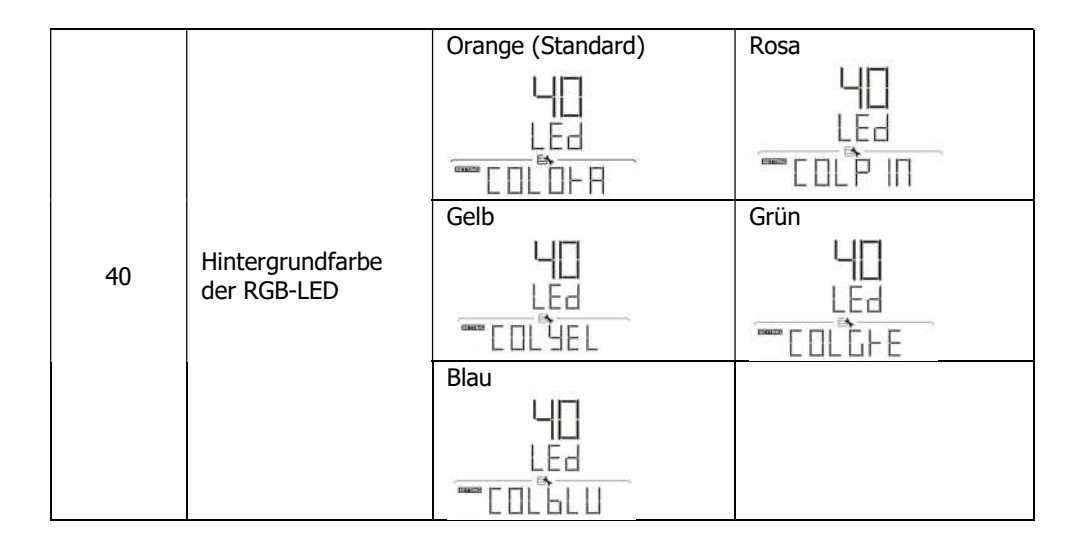

## **USB-Funktionseinstellung**

Stecken Sie eine OTG-USB-Festplatte in den USB-Anschluss ( 🥙 ). Drücken und halten

"♥"-Taste 3 Sekunden lang gedrückt, um den USB-OTG-Funktionseinstellungsmodus aufzurufen. Bei diesen Funktionen handelt es sich um den Export von Datenprotokollen von der USB-Festplatte. Drücken Sie "← " Taste um Ihre Auswahl zu bestätigen oder " ♥"-Taste zum Beenden.

| Programm#                     | Vorgehensweise                                                                                                    | LCD<br>Bildschirm |
|-------------------------------|----------------------------------------------------------------------------------------------------|-------------------|
|                               | Wenn die ausgewählte Funktion bereit ist,<br>zeigt das LCD "RDY" an. Drücken Sie "<br>drücken, um die Auswahl erneut zu<br>bestätigen.                                                                                      |                   |
| Datenprotokoll<br>exportieren | <ul> <li>Drücken Sie * *-Taste, um "Ja"<br/>auszuwählen, LED 1 blinkt während<br/>des Vorgangs einmal pro Sekunde. Es<br/>wird nur "LOG" angezeigt und alle<br/>LEDs leuchten, nachdem diese Aktion</li> </ul>              | TES DO            |
|                               | <ul> <li>abgeschlossen ist. Dann drücken "℃<br/>"-Taste, um zum Hauptbildschirm<br/>zurückzukehren.</li> <li>Oder drücken Sie " ♥ "-Taste, um<br/>"NEIN" auszuwählen und zum<br/>Hauptbildschirm zurückzukehren.</li> </ul> |                   |

Wenn 1 Minute lang keine Taste gedrückt wird, kehrt es automatisch zum Hauptbildschirm zurück.

## Fehlermeldung für USB-On-the-Go-Funktionen:

| Fehlercode | Mitteilungen                                       |
|------------|----------------------------------------------------|
|            | Es wird kein USB-Laufwerk erkannt.                 |
|            | USB-Festplatte ist kopiergeschützt.                |
| EDU        | Dokument auf dem USB-Laufwerk mit falschem Format. |

Wenn ein Fehler auftritt, wird der Fehlercode nur 3 Sekunden lang angezeigt. Nach 3 Sekunden kehrt es automatisch zum Anzeigebildschirm zurück.

| Betriehsmodus                                                                                                    | Beschreihung                                                                         | I CD Bildschirm                  |
|----------------------------------------------------------------------------------------------------|--------------------------------------------------------------------------------------|----------------------------------|
| Decheb3inouus                                                                                                    | Deschielbung                                                                         | Lodon durch Nota, und DV Energia |
|                                                                                                    |                                                                                      |                                  |
|                                                                                                    |                                                                                      | Laden durch Dienstprogramm.      |
| Standby Modus<br><b>Notiz:</b><br>*Standby-Modus:<br>Der Wechselrichter<br>ist noch nicht<br>eingeschaltet, aber<br>zu diesem<br>Zeitpunkt kann der<br>Wechselrichter die<br>Batterie ohne AC-<br>Ausgang laden. | Das Gerät liefert<br>keine Leistung,<br>kann aber<br>trotzdem Batterien<br>aufladen. |                                  |
|                                                                                                    |                                                                                      |                                  |
|                                                                                                    |                                                                                      | Laden mit PV-Energie.            |
|                                                                                                    |                                                                                      | Kein Aufladen.                   |
|                                                                                                    |                                                                                      |                                  |

## Beschreibung der Betriebsart

| Betriebsmodus                                                                                                    | Beschreibung                                                                  | LCD Bildschirm                    |
|----------------------------------------------------------------------------------------------------|-------------------------------------------------------------------------------|-----------------------------------|
|                                                                                                    | PV-Energie und<br>Versorgungsunter<br>nehmen können<br>Batterien<br>aufladen. | Laden durch Netz- und PV-Energie. |
|                                                                                                    |                                                                               | Laden durch Dienstprogramm.       |
| Fehlermodus<br>Notiz:<br>*Fehlermodus:<br>Fehler werden<br>durch interne<br>Schaltungsfehler<br>oder externe<br>Gründe wie<br>Übertemperatur,<br>Kurzschluss am<br>Ausgang usw.<br>verursacht. |                                                                               |                                   |
|                                                                                                    |                                                                               |                                   |
|                                                                                                    |                                                                               | Laden mit PV-Energie.             |
|                                                                                                    |                                                                               |                                   |
|                                                                                                    |                                                                               |                                   |
|                                                                                                    |                                                                               | Kein Aufladen.                    |
|                                                                                                    |                                                                               |                                   |

| Betriebsmodus | Beschreibung                                                                                                 | LCD Bildschirm                                                                                                    |
|---------------|----------------------------------------------------------------------------------------------------|----------------------------------------------------------------------------------------------------|
| Line-Modus    | Das Gerät liefert<br>Ausgangsleistung<br>aus dem Netz. Der<br>Akku wird auch im<br>Line-Modus<br>aufgeladen. | Laden durch Netz- und PV-Energie.                                                                                                    |
|               |                                                                                                    | Laden durch Dienstprogramm.                                                                                                    |
|               |                                                                                                    |                                                                                                    |
|               |                                                                                                    | Wenn "SUB" (Solar First) als<br>Ausgangsquellenpriorität ausgewählt ist und<br>die Solarenergie nicht ausreicht, um die Last<br>bereitzustellen, versorgen Solarenergie und<br>das Versorgungsunternehmen die Lasten<br>und laden gleichzeitig die Batterie. |
|               |                                                                                                    |                                                                                                    |

| Betriebsmodus | Beschreibung                                                                                                 | LCD Bildschirm                                                                                                    |
|---------------|----------------------------------------------------------------------------------------------------|----------------------------------------------------------------------------------------------------|
| Line-Modus    | Das Gerät liefert<br>Ausgangsleistung<br>aus dem Netz. Der<br>Akku wird auch im<br>Line-Modus<br>aufgeladen. | Wenn entweder "SUB" (Solar First) oder<br>"SBU" als Ausgangsquellenpriorität<br>ausgewählt ist und die Batterie nicht<br>angeschlossen ist, liefern Solarenergie und<br>das Versorgungsunternehmen die Lasten. |
|               |                                                                                                    |                                                                                                    |
|               |                                                                                                    |                                                                                                    |
|               |                                                                                                    | Strom vom Versorgungsunternehmen                                                                                                    |
|               |                                                                                                    |                                                                                                    |
|               |                                                                                                    |                                                                                                    |
|               |                                                                                                    | Strom aus Batterie und PV-Energie.                                                                                                    |
| Batteriemodus | Das Gerät liefert<br>Ausgangsleistung<br>aus Batterie-<br>und/oder PV-<br>Strom.                             |                                                                                                    |

| Betriebsmodus | Beschreibung                                                                     | LCD Bildschirm                                                                                                    |
|---------------|----------------------------------------------------------------------------------|----------------------------------------------------------------------------------------------------|
| Batteriemodus | Das Gerät liefert<br>Ausgangsleistung<br>aus Batterie-<br>und/oder PV-<br>Strom. | PV-Energie versorgt die Lasten mit Strom<br>und lädt gleichzeitig die Batterie auf. Es ist<br>kein Dienstprogramm verfügbar. |
|               |                                                                                  |                                                                                                    |
|               |                                                                                  | Stromversorgung nur über Batterie.                                                                                           |
|               |                                                                                  |                                                                                                    |
|               |                                                                                  | Strom nur aus PV-Energie.                                                                                                    |
|               |                                                                                  |                                                                                                    |

| wanien Sie Anzeigen aus                                                                                          |                                                                                       |                                                                            |
|----------------------------------------------------------------------------------------------------|---------------------------------------------------------------------------------------|----------------------------------------------------------------------------|
| Auswählbare<br>Informationen                                                                                     |                                                                                       | LCD Bildschirm                                                             |
| Netzspannung/N<br>etzfrequenz                                                                                    |                                                                                       | Eingangsspannung = 230 V, Eingangsfrequenz = 50 Hz                         |
| Standar<br>danzeig<br>ebildsc<br>hirm<br>Batteriespa<br>g, Ladestuf<br>Konfigurier<br>Batteriepar<br>er/ Ladestr |                                                                                       | PV1-Spannung = 260 V, PV1-Strom = 2,5 A,<br>PV1-Leistung = 500 W           |
|                                                                                                    | PV-Spannung/<br>PV-Strom/ PV-<br>Leistung                                             |                                                                            |
|                                                                                                    | (PV1 und PV2<br>wechseln alle 5                                                       | PV2-Spannung = 260 V, PV2-Strom = 2,5 A,<br>PV2-Leistung = 500 W           |
|                                                                                                    | Sekunden)                                                                             |                                                                            |
|                                                                                                    |                                                                                       | Batteriespannung = 50,4 V, Hauptladespannung = 56,4 V,<br>Ladestrom = 20 A |
|                                                                                                    | Batteriespannun<br>g, Ladestufe/<br>Konfigurierte<br>Batterieparamet<br>er/ Ladestrom |                                                                            |

#### .... -

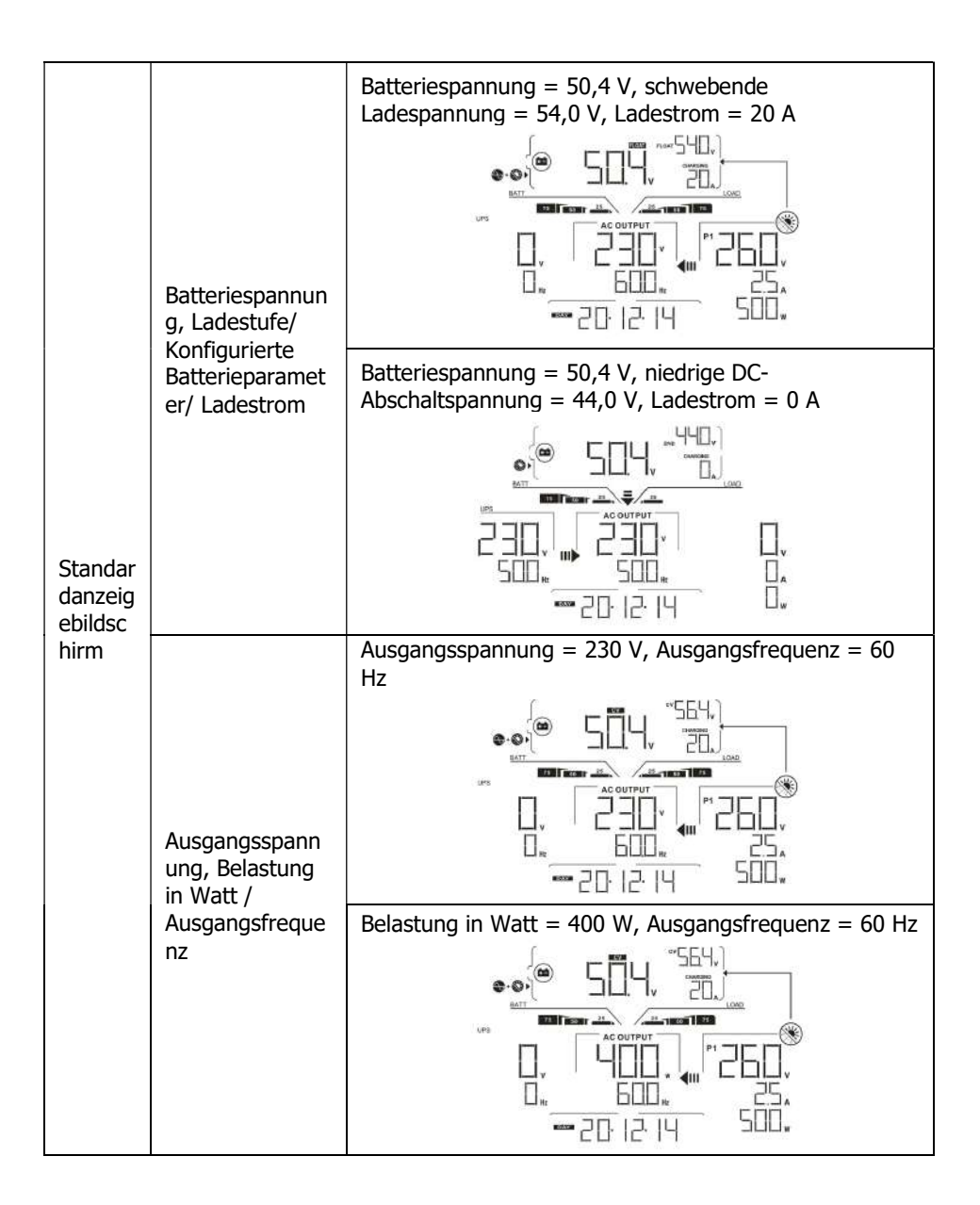

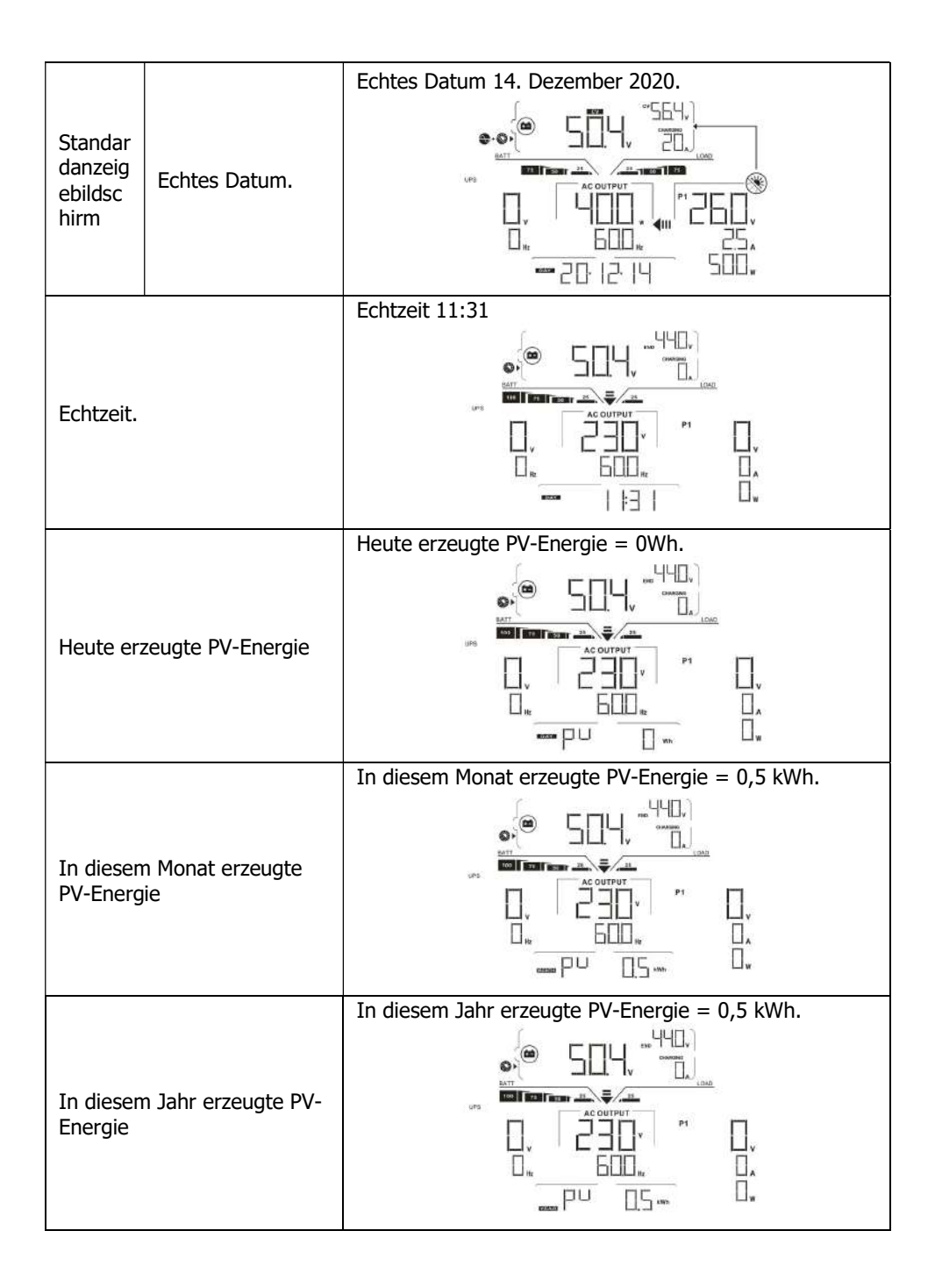

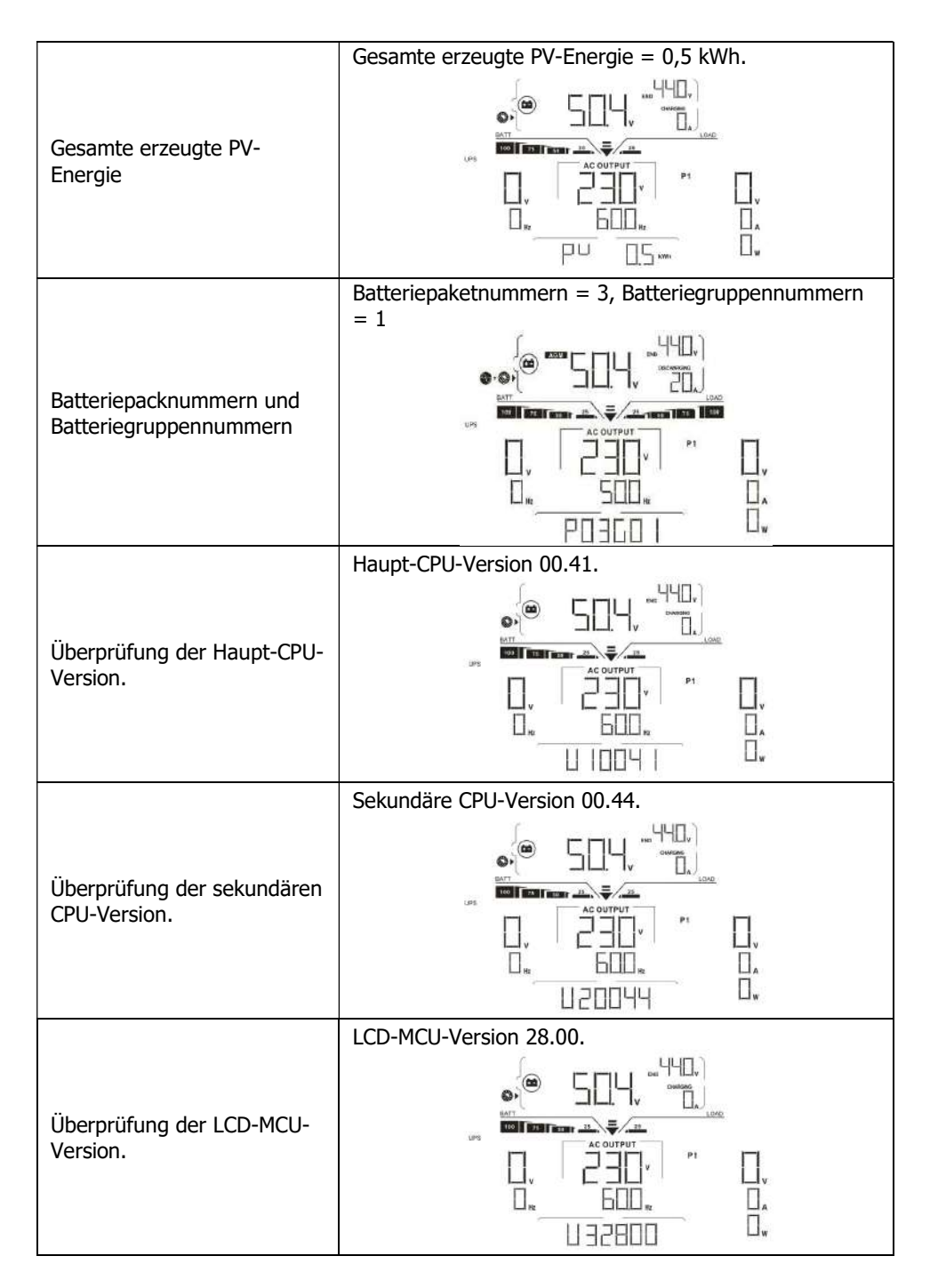

# 10. Wartung & Reinigung

Überprüfen Sie in regelmäßigen Abständen die folgenden Punkte, um den ordnungsgemäßen Betrieb der gesamten Solaranlage sicherzustellen.

- Stellen Sie sicher, dass alle Anschlüsse dieses Wechselrichters ständig gereinigt werden.
- Stellen Sie vor dem Reinigen der Solarmodule sicher, dass die PV-DC-Trennschalter ausgeschaltet sind.
- Reinigen Sie die Solarmodule während der kühlen Tageszeit, wenn sie sichtbar verschmutzt sind.
- Überprüfen Sie das System regelmäßig, um sicherzustellen, dass alle Kabel und Halterungen sicher befestigt sind.

**WARNING**: There are no user-replaceable parts inside the inverter. Do not attempt to service the unit by yourself.

## Batteriewartung

- Die Wartung von Batterien sollte von Personal durchgeführt oder beaufsichtigt werden, das sich mit Batterien und den erforderlichen Vorsichtsmaßnahmen auskennt.
- Ersetzen Sie die Batterien durch den gleichen Typ und die gleiche Anzahl von Batterien oder Batteriepacks.
- Bei Arbeiten an Batterien sind folgende Vorsichtsmaßnahmen zu beachten:
  - a) Entfernen Sie Uhren, Ringe oder andere Metallgegenstände.
    - b) Verwenden Sie Werkzeuge mit isolierten Griffen.
    - c) Tragen Sie Gummihandschuhe und Stiefel.
    - d) Legen Sie keine Werkzeuge oder Metallteile auf die Batterien.

e) Trennen Sie die Ladequelle, bevor Sie die Batterieklemmen anschließen oder trennen.

f) Stellen Sie fest, ob die Batterie versehentlich geerdet ist. Wenn versehentlich geerdet, entfernen Sie die Quelle von der Erde. Der Kontakt mit irgendeinem Teil einer geerdeten Batterie kann zu einem Stromschlag führen. Die Wahrscheinlichkeit eines solchen Stromschlags kann verringert werden, wenn solche Erdungen während der Installation und Wartung entfernt werden (gilt für Geräte und externe Batterieversorgungen ohne geerdeten Versorgungskreis).

**<u>CAUTION</u>**: A battery can present a risk of electric shock and high short-circuit current. <u>CAUTION</u>: Do not dispose of batteries in a fire. The batteries may explode. <u>CAUTION</u>: Do not open or mutilate batteries. Released electrolyte is harmful to the skin and eyes. It may be toxic.
# 11. Fehlerbehebung

Wenn auf dem LCD keine Informationen angezeigt werden, überprüfen Sie bitte, ob die PV-Modul-/Batterie-/Netzverbindung korrekt angeschlossen ist.

HINWEIS: Die Warn- und Fehlerinformationen können von einer

Fernüberwachungssoftware aufgezeichnet werden.

# 11-1. Fehlercode-Referenz

Wenn ein Fehler auftritt, wird das Symbol **FAULT** blinkt als Erinnerung. Siehe unten für Fehlercodes als Referenz.

|      | Lage                               | Löcung                                 |
|------|------------------------------------|----------------------------------------|
| Code | Fehlerereignis                     | Losung                                 |
| 01   | Zwischenkreisspannung              | Trennen Sie zuerst den AC-             |
|      | überschreitet den oberen           | Leistungsschalter. Trennen Sie dann    |
|      | Schwellenwert.                     | den DC-Trennschalter.                  |
| 02   | Die Zwischenkreisspannung fällt    | Schalten Sie zuerst den DC-            |
|      | unter die untere Schwelle.         | Trennschalter ein, bis sich der LCD-   |
| 03   | Sanftanlauf der                    | Bildschirm vollständig abschaltet. Auf |
|      | Zwischenkreisspannung ist Timeout. | dem LCD-Bildschirm wird "No Utility"   |
| 04   | Wechselrichter-Sanftanlauf ist     | angezeigt. Schalten Sie dann den AC-   |
|      | Timeout.                           | Trennschalter ein. Nach 300 Sekunden   |
| 05   | Ein Wechselrichter-                | verbindet sich das System automatisch  |
|      | Überstromereignis wird erkannt.    | mit dem Netz.                          |
| 07   | Relaisfehler erkannt.              | Bleibt die Fehlermeldung bestehen,     |
| 08   | DC-Komponente im Ausgangsstrom     | wenden Sie sich bitte an Ihren         |
|      | überschreitet die obere Schwelle   | Installateur.                          |
| 11   | Überstrom am PV-Eingang wird       |                                        |
|      | erkannt                            |                                        |
| 14   | Die DC-Komponente des              |                                        |
|      | Wechselrichters überschreitet den  |                                        |
|      | zulässigen Bereich                 |                                        |
| 16   | Leckstrom-CT ausgefallen           |                                        |
| 06   | Übertemperaturfehler               | Die Innentemperatur ist höher als die  |
|      |                                    | angegebene Temperatur.                 |
|      |                                    | Wechselrichter auf Raumtemperatur      |
|      |                                    | abkühlen lassen. Bleibt die            |
|      |                                    | Fehlermeldung bestehen, wenden Sie     |
|      |                                    | sich bitte an Ihren Installateur.      |
| 09   | Die PV-Eingangsspannung            | Überprüfen Sie, ob die                 |
|      | überschreitet den oberen           | Leerlaufspannung der PV-Module höher   |
|      | Schwellenwert                      | als 500 VDC ist.                       |
|      |                                    | Wenn die PV-Leerlaufspannung weniger   |
|      |                                    | als 500 VDC beträgt und die            |
|      |                                    | Fehlermeldung weiterhin angezeigt      |
|      |                                    | wird, wenden Sie sich bitte an Ihren   |
|      |                                    | Installateur.                          |
| 10   | Hilfsenergie* ausgefallen          | Schalten Sie den Wechselrichter aus.   |
|      | *Hilfsenergie bedeutet             | Starten Sie dann den Wechselrichter    |

| Schaltnetzteil. | neu. Bleibt die Fehlermeldung bestehe         |
|-----------------|-----------------------------------------------|
|                 | wenden Sie sich bitte an Ihre<br>Installateur |
|                 | motanatean                                    |

|              | Lage                                                                            | Löcung                                                                                                    |
|--------------|---------------------------------------------------------------------------------|----------------------------------------------------------------------------------------------------|
| Code         | Fehlerereignis                                                                  | Losung                                                                                                    |
| 12           | Der Leckstrom überschreitet den<br>zulässigen Bereich                           | Die Massespannung ist zu hoch.<br>Bitte trennen Sie zuerst den AC-<br>Leistungsschalter und dann den DC-<br>Leistungsschalter. Überprüfen Sie, ob<br>die Erdung richtig angeschlossen ist,<br>nachdem der LCD-Bildschirm vollständig<br>ausgeschaltet wurde.<br>Wenn die Erdung korrekt angeschlossen<br>ist, schalten Sie den DC-Trennschalter<br>ein. Nachdem auf dem LCD-Bildschirm<br>"No Utility" angezeigt wird, schalten Sie<br>den AC-Trennschalter ein. Nach 300<br>Sekunden verbindet sich das System<br>automatisch mit dem Netz.<br>Bleibt die Fehlermeldung bestehen,<br>wenden Sie sich bitte an Ihren<br>Installateur. |
| 13           | Der PV-Isolationswiderstand ist zu<br>niedrig                                   | Prüfen Sie, ob die Impedanz zwischen<br>Plus- und Minuspol zur Erde größer als 1<br>$M\Omega$ ist.<br>Wenn die Impedanz niedriger als 1 $M\Omega$<br>ist, wenden Sie sich bitte an Ihren<br>Installateur.                                                                                                    |
| fünfz<br>ehn | Bei den Messwerten von Haupt-<br>und Sekundärregler trat ein<br>Unterschied auf | Bitte trennen Sie zuerst den AC-<br>Trennschalter und dann den DC-<br>Trennschalter.                                                                                                    |
| 17           | Die Kommunikation mit der Haupt-<br>und Nebensteuerung ist<br>unterbrochen      | Nachdem der LCD-Bildschirm<br>vollständig ausgeschaltet ist, schalten<br>Sie den DC-Trennschalter ein. Schalten                                                                                                    |
| 20           | Fehler im Entladekreis                                                          | Sie den AC-Trennschalter ein, bis auf                                                                                                    |
| 21           | Sanftanlauf bei Batterieentladung<br>schlägt fehl                               | dem LCD-Display "No Utility" angezeigt<br>wird. Nach 300 Sekunden verbindet sich<br>das System automatisch mit dem Netz.<br>Bleibt die Fehlermeldung bestehen,<br>wenden Sie sich bitte an Ihren<br>Installateur.                                                                                                    |
| 22           | Ladespannung ist zu hoch                                                        | Überprüfen Sie, ob die Verbindung<br>zwischen Batterie und Wechselrichter in<br>Ordnung ist. Stellen Sie sicher, dass der<br>Batteriezustand in Ordnung ist. Starten<br>Sie dann den Wechselrichter neu. Bleibt<br>die Fehlermeldung bestehen, wenden<br>Sie sich bitte an Ihren Installateur.                                                                                                    |
| 23           | Uberlastungsfehler                                                              | Entfernen Sie übermäßige Lasten.<br>Stellen Sie sicher, dass der                                                                                                    |

|    |                                                      | Gesamtstromverbrauch der<br>angeschlossenen Lasten geringer ist als<br>das Maximum, das dieser<br>Wechselrichter unterstützen kann.<br>Starten Sie dann den Wechselrichter<br>neu. |
|----|------------------------------------------------------|----------------------------------------------------------------------------------------------------|
| 24 | Batterie abgeklemmt                                  | Überprüfen Sie, ob das Batteriekabel<br>fest angeschlossen ist. Bleibt die<br>Fehlermeldung bestehen, wenden Sie<br>sich bitte an Ihren Installateur.                              |
| 25 | Wechselrichterstrom ist über<br>längere Zeit zu hoch | Entfernen Sie übermäßige Lasten.<br>Starten Sie dann den Wechselrichter<br>neu.                                                                                                    |

|      | Lage                                    | Löcung                                                                                                    |
|------|-----------------------------------------|----------------------------------------------------------------------------------------------------|
| Code | Fehlerereignis                          | Losung                                                                                                    |
| 26   | Kurzschluss am<br>Wechselrichterausgang | Schalten Sie den Wechselrichter aus.<br>Trennen Sie zuerst den AC-<br>Leistungsschalter. Trennen Sie dann<br>den DC-Leistungsschalter und trennen<br>Sie dann die Lasten.<br>Bitte überprüfen Sie, ob der Lastkreis in<br>Ordnung ist. Schalten Sie nach dem<br>Beheben des Fehlers den PV-DC-<br>Trennschalter und den<br>Batterietrennschalter ein.<br>Schalten Sie den Wechselrichter ein.<br>Bleibt die Fehlermeldung bestehen,<br>wenden Sie sich bitte an Ihren<br>Installateur. |
| 27   | Lüfterfehler                            | Bitte überprüfen Sie, ob die Lüfter in<br>Ordnung sind.<br>Wenn die Lüfter in Ordnung sind,<br>schalten Sie den Wechselrichter bitte<br>zuerst aus und starten Sie ihn dann<br>neu.<br>Wenn die Lüfter nicht mehr laufen oder<br>die Fehlermeldung nach dem Neustart<br>des Wechselrichters weiterhin<br>angezeigt wird, wenden Sie sich bitte<br>an Ihren Installateur.                                                                                                    |
| 28   | Fehler des OP-Stromsensors              | Fahren Sie den Wechselrichter<br>vollständig herunter.<br>Starten Sie den Wechselrichter neu, um<br>zu sehen, ob er in Ordnung ist.<br>Bleibt die Fehlermeldung bestehen,<br>wenden Sie sich bitte an Ihren                                                                                                    |

|    |                                                                 | Installateur.                                                                                                    |
|----|-----------------------------------------------------------------|----------------------------------------------------------------------------------------------------|
| 29 | Ladefehler                                                      | Fahren Sie den Wechselrichter<br>vollständig herunter.<br>Starten Sie den Wechselrichter neu, um<br>zu sehen, ob er in Ordnung ist.<br>Bleibt die Fehlermeldung bestehen,<br>wenden Sie sich bitte an Ihren<br>Installateur.                                                                                                    |
| 30 | Versionskonflikt zwischen<br>Steuerplatine und Leistungsplatine | Fahren Sie den Wechselrichter<br>vollständig herunter.<br>Starten Sie den Wechselrichter neu, um<br>zu sehen, ob er in Ordnung ist.<br>Bleibt die Fehlermeldung bestehen,<br>wenden Sie sich bitte an Ihren<br>Installateur.                                                                                                    |
| 31 | Umgekehrter Anschluss von<br>Eingangs- und Ausgangskabeln       | Fahren Sie den Wechselrichter<br>vollständig herunter.<br>Überprüfen Sie, ob die Gitterdrähte mit<br>den AC-Ausgangsklemmen verbunden<br>sind. Wenn falsch angeschlossen,<br>schließen Sie es wieder richtig an. Und<br>schalten Sie den Wechselrichter wieder<br>ein. Bleibt die Fehlermeldung bestehen,<br>wenden Sie sich bitte an Ihren<br>Installateur. |

# 11-2. Warnung Referenzcodes

|      | Lage                                                                            | Lösung                                                                                                    |
|------|---------------------------------------------------------------------------------|----------------------------------------------------------------------------------------------------|
| Code | Warnereignis                                                                    |                                                                                                    |
| 02   | Internes EEPROM<br>ausgefallen                                                  | Starten Sie das Gerät erneut. Wenn das Problem weiterhin besteht, wenden Sie sich bitte an Ihren Installateur.                                                                                  |
| 04   | Batterie schwach                                                                | Laden Sie die Batterie auf oder ersetzen Sie sie.                                                                                                    |
| 07   | Überlast                                                                        | Anschlussleistung reduzieren.                                                                                                    |
| 17   | Batterie offen                                                                  | Schließen Sie die Batterie wieder an.                                                                                                    |
| 20   | Übertemperatur                                                                  | <ul> <li>Überprüfen Sie die Belüftung um das<br/>Gerät herum und versuchen Sie, die<br/>angeschlossene Last zu reduzieren.</li> <li>Überprüfen Sie, ob die Lüfter normal<br/>laufen.</li> </ul> |
| 32   | Kommunikation<br>zwischen<br>Wechselrichter und<br>Anzeigetafel<br>unterbrochen | Starten Sie das Gerät erneut. Wenn das Problem<br>weiterhin besteht, wenden Sie sich bitte an<br>Ihren Installateur.                                                                            |

# 11-2-1. Allgemeine Warncodes

#### 11-2-2. BMS-Warncodes

| Code |   | Beschreibung                                                                                                    |
|------|---|----------------------------------------------------------------------------------------------------|
| 60   | A | Wenn der Batteriestatus nach erfolgreicher Kommunikation<br>zwischen dem Wechselrichter und der Batterie nicht geladen<br>und entladen werden darf, wird Code 60 angezeigt, um das<br>Laden und Entladen der Batterie zu stoppen.                                                                                                    |
| 61   | A | <ul> <li>Kommunikation verloren (nur verfügbar, wenn der Batterietyp nicht auf "AGM", "Überflutet", "Benutzerdefiniert" oder "ISC" eingestellt ist.)</li> <li>Nachdem die Batterie angeschlossen ist, wird das Kommunikationssignal 3 Minuten lang nicht erkannt, der Summer piept. Nach 10 Minuten stoppt der Wechselrichter das Laden und Entladen der Lithiumbatterie.</li> <li>Der Kommunikationsverlust tritt auf, nachdem der Wechselrichter und die Batterie erfolgreich angeschlossen wurden, der Summer ertönt sofort.</li> </ul> |
| 69   | ▲ | Wenn der Batteriestatus nach erfolgreicher Kommunikation<br>zwischen dem Wechselrichter und der Batterie nicht geladen<br>werden darf, wird Code 69 angezeigt, um das Laden der<br>Batterie zu stoppen.                                                                                                    |
| 70   |   | Wenn der Batteriestatus geladen werden muss, nachdem die<br>Kommunikation zwischen dem Wechselrichter und der Batterie<br>erfolgreich war, wird Code 70 zum Laden der Batterie<br>angezeigt.                                                                                                    |

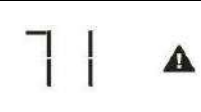

Wenn der Batteriestatus nach erfolgreicher Kommunikation zwischen dem Wechselrichter und der Batterie nicht entladen werden darf, wird Code 71 angezeigt, um das Entladen der Batterie zu stoppen.

# 12. Spezifikationen

| MODELL                                                    | 5,5 KW                                                                                                    |
|-----------------------------------------------------------|----------------------------------------------------------------------------------------------------|
| Maximale PV-Eingangsleistung                              | 6500W                                                                                                    |
| Nennleistung                                              | 5500W                                                                                                    |
| Maximale Ladeleistung                                     | 4800W                                                                                                    |
| PV-EINGANG (DC)                                           |                                                                                                    |
| Nominale DC-Spannung / Maximale DC-                       | 360 VDC / 500 VDC                                                                                               |
| Anlaufspannung / Anfängliche Speisespannung               | 116 VDC / 150 VDC                                                                                               |
| MPP-Spannungsbereich                                      | 120 VDC ~ 450 VDC                                                                                               |
| Anzahl der MPP-Tracker / Maximaler                        |                                                                                                    |
| Eingangsstrom                                             | 2 / 2 x 13 A                                                                                                    |
| GITTEREINGABE                                             |                                                                                                    |
| Nominale Ausgangsspannung                                 | 208/220/230/240 VAC                                                                                             |
| Ausgangsspannungsbereich                                  | 184 - 264,5 VAC*                                                                                                |
| max. Ausgangsstrom                                        | 23,9A*                                                                                                    |
| AC-EINGANG                                                |                                                                                                    |
| AC-Startspannung / Spannung für<br>automatischen Neustart | 120 - 140 VAC / 180 VAC                                                                                         |
| Akzeptabler Eingangsspannungsbereich                      | 170 -280 VAC                                                                                                    |
| Maximaler AC-Eingangsstrom                                | 40 A                                                                                                    |
| BATTERIEBETRIEB AUSGANG (AC)                              |                                                                                                    |
| Nominale Ausgangsspannung                                 | 208/220/230/240 VAC                                                                                             |
| Wirkungsgrad (DC zu AC)                                   | 93%                                                                                                    |
| AKKULADEGERÄT                                             |                                                                                                    |
| Nominale DC-Spannung                                      | 48 VDC                                                                                                    |
| Maximaler Ladestrom                                       | 100 A                                                                                                    |
| KÖRPERLICH                                                |                                                                                                    |
| Abmessungen, T X B X H (mm)                               | 214 x 621 x 500                                                                                                 |
| Nettogewicht (kg)                                         | 25                                                                                                    |
| B                                                         | ATTERIEMODUL                                                                                                    |
| KAPAZITÄT                                                 | 4800 Wh                                                                                                    |
| PARAMETER                                                 |                                                                                                    |
| Nennspannung                                              | 48VDC                                                                                                    |
| Volle Ladespannung (FC)                                   | 52,5 V                                                                                                    |
| Volle Entladungsspannung (FD)                             | 40,0 V                                                                                                    |
| Typische Kapazität                                        | 100 Ah                                                                                                    |
| Maximaler Dauerentladestrom                               | 120A                                                                                                    |
| Schutz                                                    | BMS, Unterbrecher                                                                                               |
| Ladespannung                                              | 52,5 V                                                                                                    |
| Ladestrom                                                 | 30A                                                                                                    |
| Standardlademethode                                       | CC-Ladung (Konstantstrom) auf FC,<br>CV-Ladung (Konstantspannung FC), bis der Ladestrom auf<br><0,05 °C abfällt |
| Innerer Widerstand                                        | <20 mOhm                                                                                                    |
| Abmessungen, T X B X H (mm)                               | 214 x 621 x 550                                                                                                 |
| Nettogewicht (kg)                                         | 55                                                                                                    |

\*Produktspezifikationen können ohne vorherige Ankündigung geändert werden

# Anhang I: Die Wi-Fi-Bedienungsanleitung

# 1. Einführung

Wi-Fi-Modul kann drahtlose Kommunikation zwischen Inselnetz-Wechselrichtern und Überwachungsplattform ermöglichen. Benutzer haben vollständige und ferngesteuerte Überwachungs- und Steuerungserfahrung für Wechselrichter, wenn sie das Wi-Fi-Modul mit der SolarPower APP kombinieren, die sowohl für iOS- als auch für Android-basierte Geräte verfügbar ist. Alle Datenlogger und Parameter werden in iCloud gespeichert. Die Hauptfunktionen dieser APP:

- Liefert den Gerätestatus während des normalen Betriebs.
- Ermöglicht die Konfiguration der Geräteeinstellungen nach der Installation.
- Benachrichtigt Benutzer, wenn eine Warnung oder ein Alarm auftritt.
- Ermöglicht Benutzern das Abfragen von Verlaufsdaten des Wechselrichters.

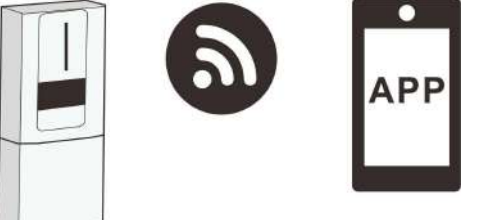

# 1. SolarPower App Installation

# 2-1. Laden Sie die APP herunter und installieren Sie sie

*Operating system requirement for your smart phone:* iOS system supports iOS 9.0 and above Android system supports Android 5.0 and above

Bitte scannen Sie den folgenden QR-Code mit Ihrem Smartphone und laden Sie die SolarPower App herunter.

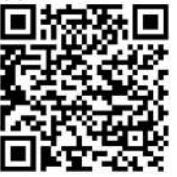

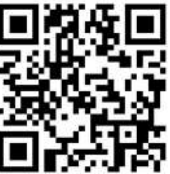

Android-System

iOS-System

Oder Sie finden die App "SolarPower Wi-Fi" im Apple® Store oder "SolarPower" im Google® Play Store.

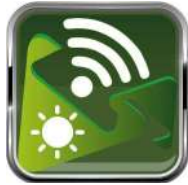

## 2-2. Ersteinrichtung

#### Schritt 1: Erstmalige Registrierung

Tippen Sie nach der Installation bitte auf das Verknüpfungssymbol um auf die APP auf Ihrem mobilen Bildschirm zuzugreifen. Tippen Sie auf dem Bildschirm auf "Registrieren", um auf die Seite "Benutzerregistrierung" zuzugreifen. Füllen Sie alle erforderlichen Informationen entsprechend aus. Sie können das PN des Wi-Fi-Moduls

scannen, indem Sie auf das Symbol tippen 🗄 . Tippen Sie auf "Registrieren", nachdem Sie die Registrierung abgeschlossen haben.

|                         | ai 9 74216 Y 851.8               |
|-------------------------|----------------------------------|
| V CONTRACTOR            | K Register                       |
| lease enter user name   | Please enter user name           |
| ease enter the password |                                  |
| Remember Me             | Please enter the password        |
| Login                   | Please enter the password        |
|                         |                                  |
| Wi-Fi Config            | Please enter the phone number    |
|                         | Please enter the Wi-Fi Module PN |

Dann erscheint ein Fenster "Registrierung erfolgreich". Tippen Sie auf "Jetzt starten", um mit der Einrichtung der lokalen Wi-Fi-Netzwerkverbindung fortzufahren.

| Registration         | ON SUCCESS            |
|----------------------|-----------------------|
| Is the Wi-Fi networn | k configured for this |
| device (PN:WO        | 819531053833)         |
| immed                | diately?              |
| Log in               | Go now                |

#### Schritt 2: Konfiguration des lokalen Wi-Fi-Netzwerks

Jetzt befinden Sie sich auf der Seite "Wi-Fi Config". Es gibt ein detailliertes Setup-Verfahren, das unter "Wie stelle ich eine Verbindung her?" aufgeführt ist. Abschnitt und Sie können ihm folgen, um eine Wi-Fi-Verbindung herzustellen.

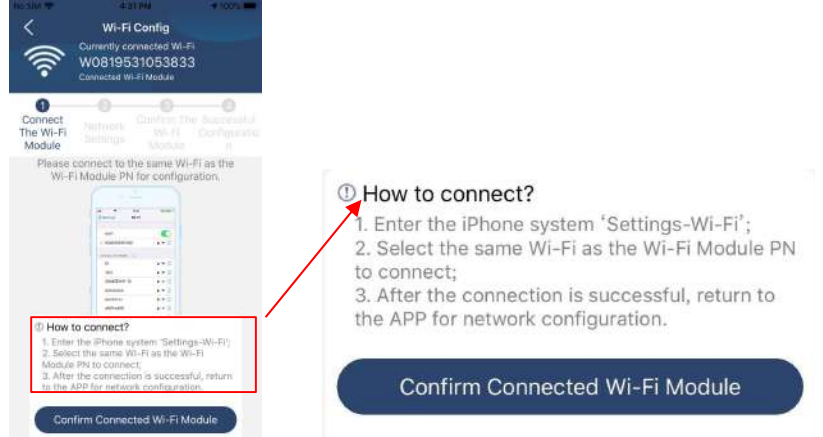

Geben Sie die "EinstellungenDWi-Fi" und wählen Sie den Namen des verbundenen Wi-Fi aus. Der verbundene Wi-Fi-Name ist derselbe wie Ihre Wi-Fi-PN-Nummer und geben Sie das Standardpasswort "12345678" ein.

| di ♥ 149PM<br><u>Sottings</u> Wi-Fi                                                      | ⊕ 77% <b>■</b> )                           | ull 🗢                                               | 1:49 PM                                                                                  | @ 77%                            |
|------------------------------------------------------------------------------------------|--------------------------------------------|-----------------------------------------------------|------------------------------------------------------------------------------------------|----------------------------------|
| Wi-Fi                                                                                    |                                            | enter u                                             |                                                                                          | 000101                           |
| CHOOSE A NETWORK                                                                         | -                                          | Cancel                                              | Enter Password                                                                           |                                  |
| Q0819310000181                                                                           | £ 🕈 🕕                                      | D                                                   | efault password                                                                          | 1                                |
| Home WiFi                                                                                | ∎ ≑ (j)                                    | Password                                            | 12345678                                                                                 |                                  |
| Other                                                                                    |                                            | 1 4350014                                           | 12010010                                                                                 |                                  |
| Ask to Join Networks                                                                     | Ø                                          | You can also a<br>iPhone near an<br>to this network | ccess this Wi-Fi network by<br>y iPhone, iPad or Mac that<br>and has you in its contacts | y bringing your<br>has connected |
| Known networks will be joined autor<br>networks are available, you will have<br>network. | whically, if no known to manually select a |                                                     |                                                                                          |                                  |

Kehren Sie dann zur SolarPower APP zurück und tippen Sie auf " Confirm Connected WFF Module Taste, wenn das Wi-Fi-Modell erfolgreich verbunden ist.

### Schritt 3: Wi-Fi-Netzwerkeinstellungen

Klopfen 🛜 Symbol, um den Namen Ihres lokalen Wi-Fi-Routers auszuwählen (um auf das Internet zuzugreifen) und geben Sie das Passwort ein.

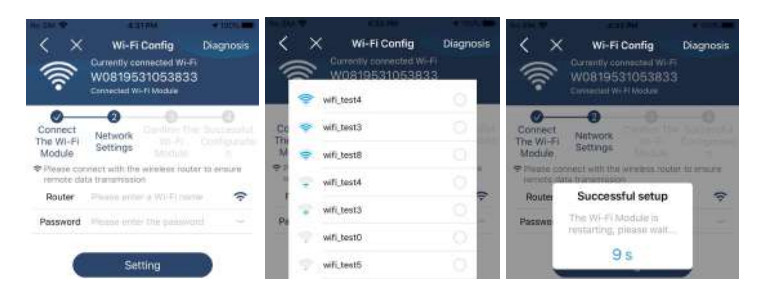

Schritt 4: Tippen Sie auf "Bestätigen", um die Wi-Fi-Konfiguration zwischen dem Wi-Fi-Modul und dem Internet abzuschließen.

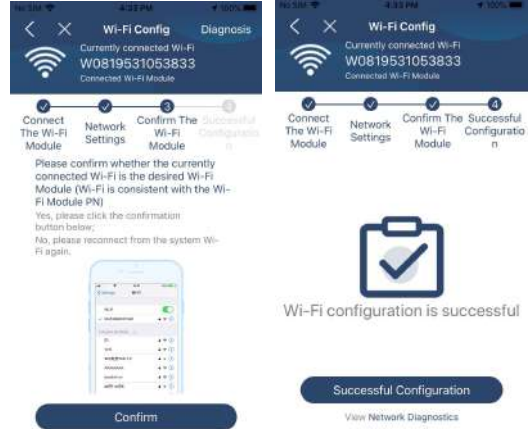

Wenn die Verbindung fehlschlägt, wiederholen Sie bitte Schritt 2 und 3.

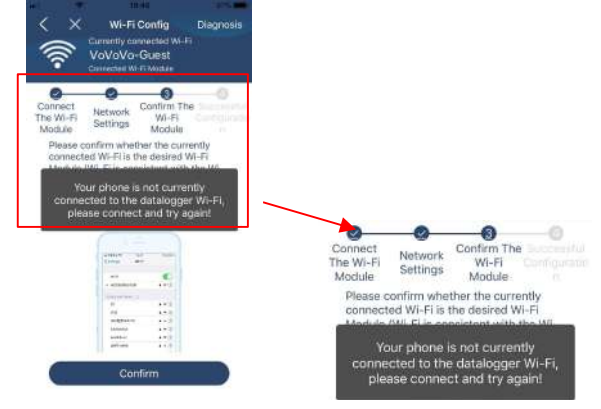

#### Schritt 5: Funktion diagnostizieren

Wenn das Modul nicht richtig überwacht, tippen Sie bitte auf "Diagnosis" in der oberen rechten Ecke des Bildschirms für weitere Details. Es wird ein Reparaturvorschlag angezeigt. Bitte folgen Sie ihm, um das Problem zu beheben. Wiederholen Sie dann die

Schritte in Kapitel 4.2, um die Netzwerkeinstellungen zurückzusetzen. Tippen Sie nach allen Einstellungen auf "<u>Neudiagnose", um die</u> Verbindung erneut herzustellen.

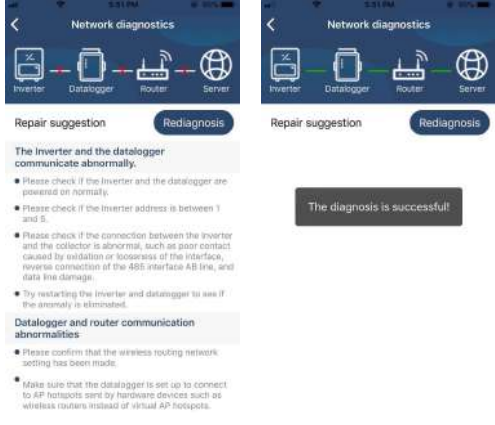

# 2-3. Login und APP-Hauptfunktion

Geben Sie nach Abschluss der Registrierung und der lokalen Wi-Fi-Konfiguration den registrierten Namen und das Passwort ein, um sich anzumelden. Hinweis: Kreuzen Sie "Remember Me" an, damit Sie sich anschließend bequem anmelden können.

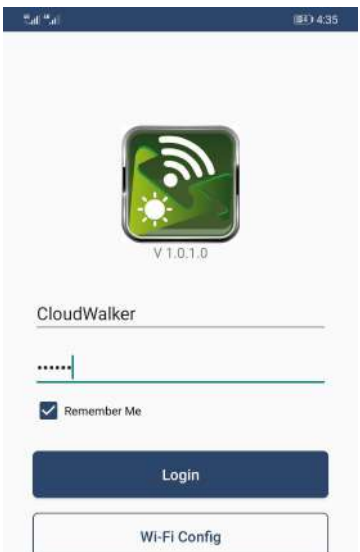

## 3. Betrieb der SolarPower-APP

## 3-1. Überblick

Nach erfolgreicher Anmeldung können Sie auf die Seite "Übersicht" zugreifen, um einen Überblick über Ihre Überwachungsgeräte zu erhalten, einschließlich des Betriebsstatus (normal, offline, Alarm und Fehler) wie im folgenden Diagramm dargestellt.

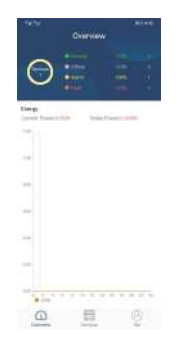

#### 3-2. Geräte

Tippen Sie auf das Symbol , können Sie die Seite Geräteliste aufrufen. Sie können alle Geräte in der "Geräteliste" überprüfen. Auf dieser Seite können Sie auch Geräte hinzufügen oder löschen.

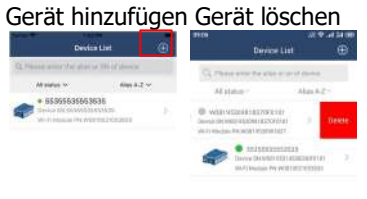

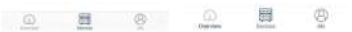

Klopfen Symbol in der oberen rechten Ecke und geben Sie die Teilenummer ein, indem Sie den QR-Code scannen, um das Gerät hinzuzufügen. Das QR-Code-Etikett ist auf der Seite des Wechselrichtermoduls aufgeklebt. Tippen Sie auf "Bestätigen", um ein Gerät zur Geräteliste hinzuzufügen. Zeitzone und Teilenummer sind erforderliche Informationen. Tippen Sie zum Abschließen auf "Bestätigen", und das hinzugefügte Wi-Fi-Modul kann in der Geräteliste überprüft werden.

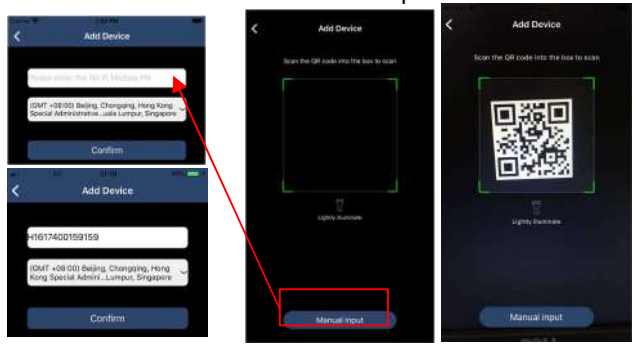

# 3-3. MICH

Auf der ME-Seite können Benutzer "Meine Informationen" ändern, einschließlich [ Benutzerfoto], [Kontosicherheit], [Über], [Cache leeren] und [Abmelden], wie in den folgenden Diagrammen gezeigt.

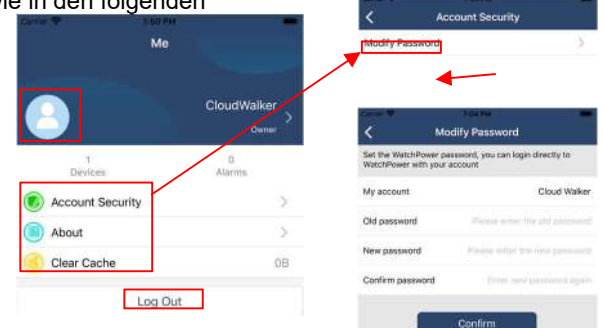

# 3-4. Geräteliste

Auf der Seite Geräteliste können Sie nach unten ziehen, um die Geräteinformationen zu aktualisieren, und dann auf jedes Gerät tippen, das Sie auf seinen Echtzeitstatus und zugehörige Informationen überprüfen sowie Parametereinstellungen ändern möchten. Bitte beachten Sie die Parametereinstellungsliste.

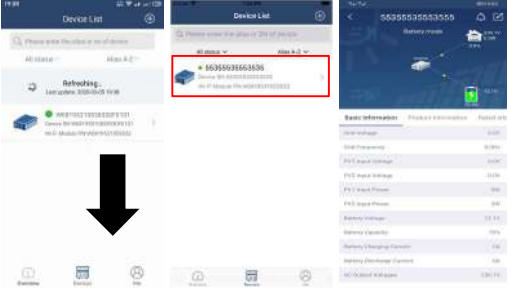

# 3-5. Überwachungsinformationen und Parametereinstellung

#### Gerätemodus

Oben auf dem Bildschirm befindet sich ein dynamisches Leistungsflussdiagramm, um den Live-Betrieb zu zeigen. Es enthält fünf Symbole zur Darstellung von PV-Leistung, Wechselrichter, Last, Netz und Batterie. Basierend auf Ihrem Wechselrichterstatus gibt es [Standby Mode], [Line Mode] und [Battery Mode].

[Standby-Modus] Der Wechselrichter versorgt die Last nicht mit Strom, bis der Schalter "ON" gedrückt wird. Qualifizierte Versorgungs- oder PV-Stromversorgung kann die Batterie im Standby-Modus aufladen.

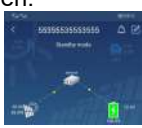

[Netzmodus] Der Wechselrichter versorgt die Last vom Versorgungsunternehmen mit

oder ohne PV-Strom. Qualifizierte Stromversorgung oder PV-Strom kann die Batterie aufladen.

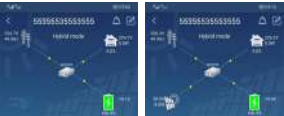

[Batteriemodus] Der Wechselrichter versorgt die Last aus der Batterie mit oder ohne PV-Strom. In diesem Modus kann nur PV-Strom die Batterie laden.

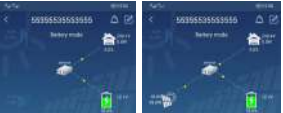

#### Gerätealarm und Namensänderung

Tippen Sie auf dieser Seite auf Symbol in der oberen rechten Ecke, um die Gerätealarmseite aufzurufen. Anschließend können Sie den Alarmverlauf und detaillierte

Informationen überprüfen. Nach dem Tippen auf die Symbol in der oberen rechten Ecke, eine leere Eingabespalte wird eingeblendet. Dann können Sie den Namen für Ihr Gerät bearbeiten und auf "Bestätigen" tippen, um die Namensänderung abzuschließen.

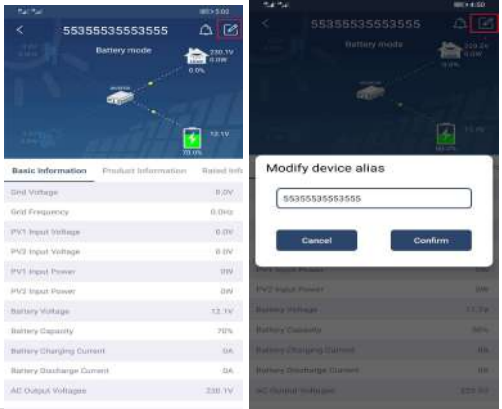

#### Geräteinformationsdaten

Benutzer können [Basisinformationen], [Produktinformationen], [Bewertete Informationen], [Verlauf] und [WLAN-Modulinformationen] durch Wischen nach links einsehen.

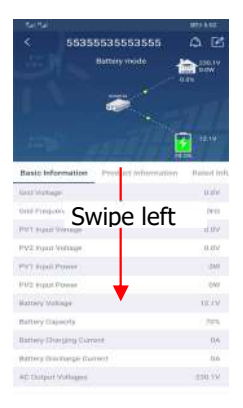

[Grundlegende Informationen] zeigt grundlegende Informationen des Wechselrichters an, einschließlich AC-Spannung, AC-Frequenz, PV-Eingangsspannung,

Batteriespannung, Batteriekapazität, Ladestrom, Entladestrom, Ausgangsspannung, Ausgangsfrequenz, Ausgangsscheinleistung, Ausgangswirkleistung und Lastprozent . Bitte nach oben schieben, um weitere grundlegende Informationen anzuzeigen.

[Produktionsinformationen] zeigt Modelltyp (Wechselrichtertyp), Haupt-CPU-Version, Bluetooth-CPU-Version und Sekundär-CPU-Version an.

[Nenninformationen] zeigt Informationen zu Nennwechselspannung, Nennwechselstrom, Nennbatteriespannung, Nennausgangsspannung, Nennausgangsfrequenz, Nennausgangsstrom, Nennausgangsscheinleistung und Nennausgangswirkleistung an. Bitte nach oben schieben, um mehr bewertete Informationen zu sehen.

[Verlauf] zeigt die Aufzeichnungen der Geräteinformationen und -einstellungen an. [Wi-Fi Module Information] zeigt die PN, den Status und die Firmware-Version des Wi-Fi-Moduls an.

#### Parametereinstellung

Auf dieser Seite werden einige Funktionen aktiviert und Parameter für Wechselrichter eingerichtet. Bitte beachten Sie, dass die Auflistung auf der Seite "Parametereinstellung" im folgenden Diagramm von den Modellen der überwachten Wechselrichter abweichen kann. Hier ist eine kurze Veranschaulichung der teilweisen Einstellung: [ Ausgangseinstellung], [Batterieparametereinstellung], [Elemente aktivieren/deaktivieren], [Andere Einstellungen], [Auf Standardwerte zurücksetzen ]. Ditte gehlengen Gie hei Bedefine Des delthese heret

Bitte schlagen Sie bei Bedarf im Produkthandbuch nach.

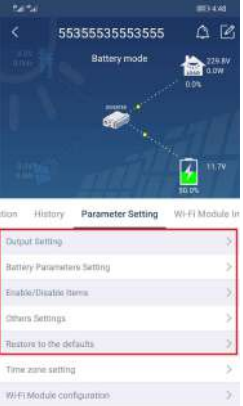

Es gibt drei Möglichkeiten, die Einstellung zu ändern, und sie variieren je nach Parameter.

- a) Auflisten von Optionen zum Ändern von Werten durch Tippen auf eine davon.
- b) Aktivieren/deaktivieren Sie Funktionen, indem Sie auf die Schaltfläche "Aktivieren" oder "Deaktivieren" klicken.
- c) Ändern von Werten durch Anklicken der Pfeile oder direktes Eingeben der Zahlen in die Spalte.

Jede Funktionseinstellung wird durch Klicken auf die Schaltfläche "Einstellen" gespeichert.

Bitte beachten Sie die folgende Parametereinstellungsliste für eine allgemeine Beschreibung und beachten Sie, dass die verfügbaren Parameter je nach Modell variieren können. Bitte beachten Sie immer die Original-Produktanleitung für detaillierte Einstellanweisungen. Liste der Parametereinstellungen:

| Artikel                                     |                              | Beschreibung                                                                                                |  |
|---------------------------------------------|------------------------------|----------------------------------------------------------------------------------------------------|--|
|                                             | Priorität der                | Auswahl der Priorität der Ausgangsquelle                                                                    |  |
|                                             | Ausgangsquelle               |                                                                                                    |  |
| Ausgangseinste                              | Eingangsspannungsbereic<br>h | Auswahl des Eingangsspannungsbereichs                                                                       |  |
| llung                                       | AC-                          | Zum Einstellen der Ausgangsnennspannung                                                                     |  |
| _                                           | Ausgangsnennspannung         |                                                                                                    |  |
|                                             | AC-                          | Zum Einstellen der Ausgangsnennfrequenz                                                                     |  |
|                                             | Ausgangsnennfrequenz         |                                                                                                    |  |
|                                             | Akku-Typ                     | Angeschlossenen Batterietyp auswählen                                                                       |  |
|                                             | Batterie-                    | Batterie-Abschaltsnannung einstellen                                                                        |  |
|                                             | Abschaltspannung             |                                                                                                    |  |
| Einstellung<br>der<br>Batteriepara<br>meter | Bulk-Ladespannung            | Stellen Sie die Hauptladespannung der<br>Batterie ein                                                       |  |
|                                             | Batterie-Float-Spannung      | Schwebende Ladespannung der Batterie einstellen                                                             |  |
|                                             | Maximaler Ladestrom          | Zum Konfigurieren des Gesamtladestroms<br>für Solar- und Netzladegeräte.                                    |  |
|                                             | Max. AC-Ladestrom            | Stellen Sie den maximalen Netzladestrom<br>ein                                                              |  |
|                                             | Priorität der Ladequelle     | So konfigurieren Sie die Priorität der<br>Ladequelle                                                        |  |
|                                             | Zurück zur Netzspannung      | Stellen Sie die Batteriespannung so ein,<br>dass die Entladung beendet wird, wenn das<br>Netz verfügbar ist |  |
|                                             | Zurück zur                   | Stellen Sie die Batteriespannung so ein,                                                                    |  |
|                                             | Entladespannung              | dass der Ladevorgang beendet wird, wenn                                                                     |  |
|                                             |                              | das Netz verfügbar ist                                                                                      |  |
|                                             | Automatischer Neustart       | Wenn deaktiviert, wird das Gerät nach                                                                       |  |
|                                             | überlastet                   | einer Überlastung nicht neu gestartet.                                                                      |  |
|                                             | Überlast Temperatur          | Wenn deaktiviert, wird das Gerät nicht neu                                                                  |  |
|                                             | Automatischer Neustart       | gestartet, nachdem der                                                                                      |  |
|                                             |                              | Übertemperaturfehler behoben wurde.                                                                         |  |
| Elemente<br>aktivieren/deak                 | Überlast-Bypass              | Wenn aktiviert, wechselt das Gerät in den<br>Bypass-Modus, wenn eine Überlastung<br>auftritt.               |  |
|                                             | Pieptöne während der         | Wenn aktiviert, gibt der Summer einen                                                                       |  |
|                                             | Unterbrechung der            | Alarm aus, wenn die primäre Quelle                                                                          |  |
| uvieren                                     | Primärquelle                 | anormal ist.                                                                                                |  |
|                                             | Summer                       | Wenn deaktiviert, ertönt der Summer nicht,<br>wenn ein Alarm/Fehler aufgetreten ist.                        |  |
|                                             | Hintergrundbeleuchtung       | Wenn deaktiviert, wird die LCD-                                                                             |  |
|                                             |                              | Hintergrundbeleuchtung ausgeschaltet,<br>wenn die Bedienfeldtaste 1 Minute lang<br>nicht betätigt wird.     |  |
|                                             | LCD-Bildschirm Zurück        | Wenn diese Option ausgewählt ist, wird                                                                      |  |

| zur Standardanzeige    | unabhängig davon, wie der Benutzer den<br>Anzeigebildschirm umschaltet, automatisch<br>zum Standardanzeigebildschirm<br>(Eingangsspannung/Ausgangsspannung)<br>zurückgekehrt, nachdem 1 Minute lang<br>keine Taste gedrückt wurde. |
|------------------------|----------------------------------------------------------------------------------------------------|
| Fehlercodeaufzeichnung | Wenn aktiviert, wird der Fehlercode im<br>Wechselrichter aufgezeichnet, wenn ein<br>Fehler auftritt.                                                                                                    |

| Artikel                                                       |                                                                                                | Beschreibung                                                                                                    |  |
|---------------------------------------------------------------|------------------------------------------------------------------------------------------------|----------------------------------------------------------------------------------------------------|--|
| Andere<br>Einstellunge<br>n                                   | Priorität<br>Solarversorgung                                                                   | Stellen Sie die Solarenergie als Priorität ein, um die<br>Batterie aufzuladen oder die Last mit Strom zu<br>versorgen.                                               |  |
|                                                               | PV-<br>Energiespeicher<br>zurücksetzen                                                         | Wenn Sie darauf klicken, werden die Daten des PV-<br>Energiespeichers zurückgesetzt.                                                                                 |  |
|                                                               | Startzeit zum<br>Aktivieren der<br>AC-<br>Ladefunktion                                         | Der Einstellbereich der Startladezeit für das AC-<br>Ladegerät liegt zwischen 00:00 und 23:00 Uhr. Das<br>Inkrement jedes Klicks beträgt 1 Stunde.                   |  |
|                                                               | Endzeit für das<br>Aktivieren der<br>AC-<br>Ladefunktion                                       | Der Einstellbereich der Ladestoppzeit für das AC-<br>Ladegerät liegt zwischen 00:00 und 23:00 Uhr. Das<br>Inkrement jedes Klicks beträgt 1 Stunde.                   |  |
|                                                               | Geplante Zeit<br>für AC-Ausgang<br>ein                                                         | Der Einstellbereich der geplanten Zeit für das<br>Einschalten des AC-Ausgangs liegt zwischen 00:00<br>und 23:00 Uhr. Das Inkrement jedes Klicks beträgt 1<br>Stunde. |  |
|                                                               | Geplante Zeit<br>für AC-Ausgang<br>aus                                                         | Der Einstellbereich der geplanten Zeit für das<br>Ausschalten des AC-Ausgangs liegt zwischen 00:00<br>und 23:00 Uhr. Das Inkrement jedes Klicks beträgt 1<br>Stunde. |  |
|                                                               | Länderspezifisc<br>he Vorschriften                                                             | Wählen Sie den Installationsbereich des<br>Wechselrichters aus, um die örtlichen Vorschriften zu<br>erfüllen.                                                        |  |
|                                                               | Datum<br>einstellen                                                                            | Datum einstellen.                                                                                                    |  |
| Stellen Sie<br>die<br>Standardein<br>stellungen<br>wieder her | Diese Funktion dient dazu, alle Einstellungen auf die<br>Standardeinstellungen zurückzusetzen. |                                                                                                    |  |

# Anhang II: Installationsanleitung für Energiezähler

## 1. Einführung

Durch die Verwendung des ausgestatteten bidirektionalen Energiezählers könnte das ESS-System die PV-Energie verwalten, um einen spontanen Eigenverbrauch zu erreichen. Anschlussdiagramm wie folgt dargestellt.

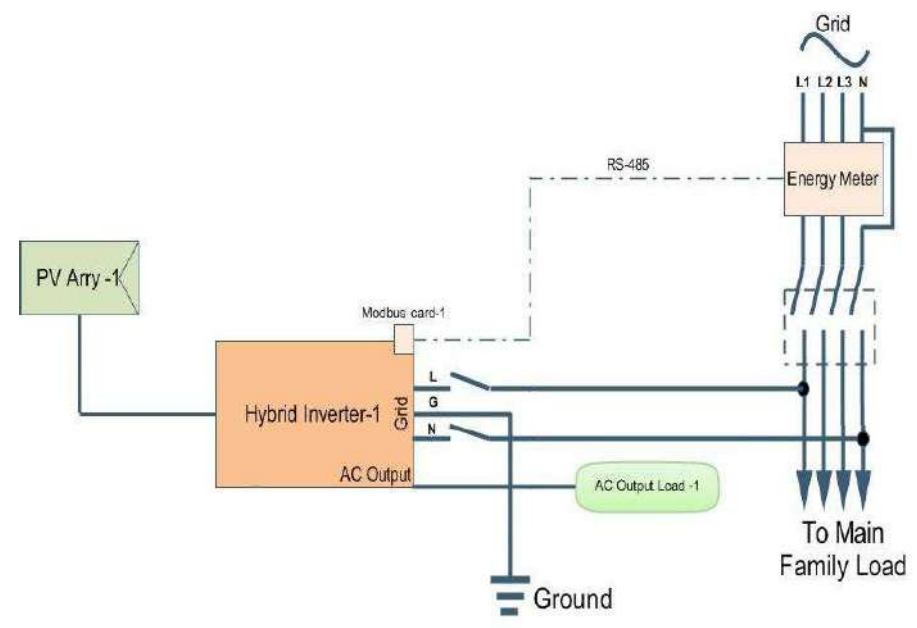

### 2. Verdrahtungsanschluss

Bitte installieren Sie den Energiezähler zwischen der Netzverteilung und dem AC-Eingang des ESS. Alle Parameter der Modbus-Karte wurden werkseitig korrekt eingestellt, sodass die Karte nicht angepasst werden muss. Stecken Sie einfach das Kommunikationskabel zwischen die Wechselrichter-Modbus-Karte und den externen Energiezähler.

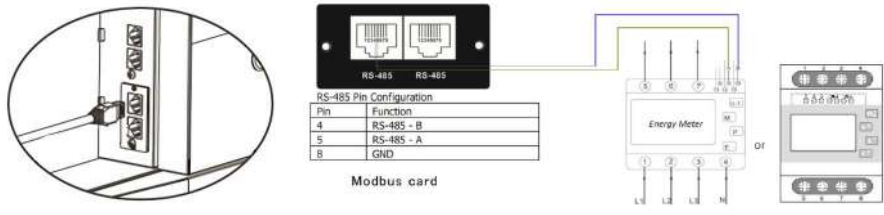

Einzelwechselrichteranschluss

### 3. Aufstellen

Beachten Sie, dass Sie die Einstellung für den Betriebsmodus als "Netzgebunden mit Backup II" in der SolarPower-Überwachungssoftware oder im LCD-Menü anpassen müssen, dann könnte der Wechselrichter Leistungsdaten vom Energiezähler abrufen, um den Eigenverbrauch zu verwalten.

| MyPower Ranagement                      |                                                                                            | 1                                                            |  |
|-----------------------------------------|--------------------------------------------------------------------------------------------|--------------------------------------------------------------|--|
| Mode                                    |                                                                                            |                                                              |  |
| Cristia with backup                     | Standard: VDE0125 💌 Nominal output votage: 230 💌 1                                         | Nominal output Imagency 50 🔽                                 |  |
|                                         |                                                                                            |                                                              |  |
|                                         |                                                                                            |                                                              |  |
| Grid-Tie with Backup (II)               |                                                                                            |                                                              |  |
| Priority 1st Load - 2nd Ballery - 3nd C | lant .                                                                                     |                                                              |  |
|                                         |                                                                                            |                                                              |  |
| Configuration details                   |                                                                                            |                                                              |  |
|                                         | PV and/Grid                                                                                | 🧭 Allow to charge ballery                                    |  |
|                                         | PV charging first. If PV power is not sufficient, PV and grid will charge battery together | Allow AC to charge battery                                   |  |
| Load supply source (7% to available):   | PV-Estern-Ont                                                                              | Allow to load-in to the Crid                                 |  |
|                                         | Priority 1st PV -> 2nd Battery -> 3nd God                                                  | Allow ballery to discharge when PV is mailable               |  |
|                                         |                                                                                            | Allow sattery to discharge when PV is undesitable            |  |
| Load supply source (PV is unavailable): | Bater, Grid                                                                                | I Nilow tobery to feed in to the Grid when PV is available   |  |
|                                         | Priority 1st Ballety - 2nd Grid                                                            | 1 Allow badary to read-in to the card when PV is unavailable |  |
|                                         | This option is mellective during of AC charging                                            |                                                              |  |
| 📋 Wheer battery voltage 🛩               | 43 - V, the AC starts charging                                                             |                                                              |  |
| Now AC-charging duration :              | 00.00 🚆 - 05.00 🚆 03.00 - 00.00 Mesna AC stanger operates al lame                          |                                                              |  |
| AC Output ON/OFTIME:                    | 00.00 🚆 ) 60.00 🚆 00.00 / 00.00 / maans AC Sugad tamer tunction disable                    |                                                              |  |
|                                         |                                                                                            |                                                              |  |
|                                         |                                                                                            |                                                              |  |
|                                         |                                                                                            | Appry Close                                                  |  |

Einrichtung durch SolarPower

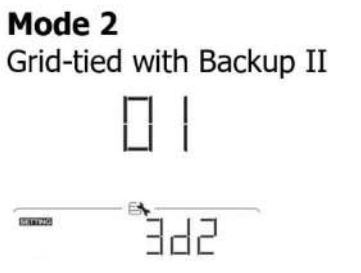

PV priority: Load>>Battery>>Grid

Setup über LCD-Menü

### 4. Fehlerbehebung

Falls die Kommunikation zwischen Energiezähler und Wechselrichter nicht funktioniert, überprüfen Sie bitte erneut die physikalische Einstellung sowohl am Energiezähler als auch an der Modbus-Karte.

A. (Überprüfung des Energiezählers)

Rufen Sie den Einrichtungsmodus auf und überprüfen Sie, ob die im Energiezähler eingestellten Parameter korrekt sind.

- RS485-Adresse: 01
- Baudrate: 19200 bps
- Paritätsprüfung: keine
- Stoppbit: 1

### B. (Prüfung der Modbus-Karte)

Überprüfen Sie, ob die ID-Einstellung in der Modbus-Karte korrekt ist

• Adress-ID (SW1) auf 01 eingestellt

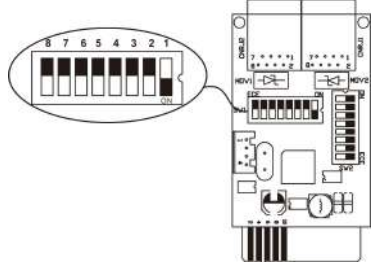

• Paritätsbit und RS485-Widerstand (SW3) eingestellt als: EIN, EIN, EIN, AUS, EIN, EIN, EIN.

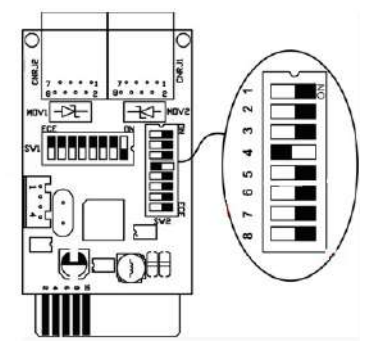

C. Detaillierte Informationen zum Energiezähler finden Sie ggf. in dem Dokument, das als Handbuch des Energiezählers bezeichnet wird.